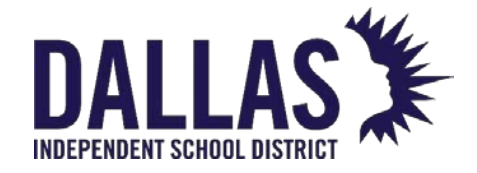

## TIPWeb-IT Asset Management

## Reference Guide-Site

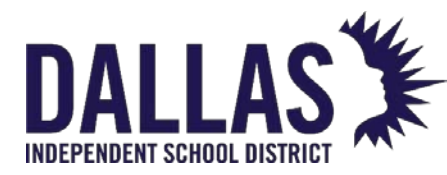

DALLAS TIPWeb-IT Asset Management

Reference Guide-Site

| Table of Contents |
|-------------------|
|-------------------|

(Sub-headings are clickable links)

| Gettir | ng Started                                             |    |
|--------|--------------------------------------------------------|----|
|        | Site View Dashboard                                    | 3  |
|        | Quick Search Tool                                      | 10 |
|        | Tag Information Overview                               | 13 |
|        | Asset Status and Location Guidelines                   | 20 |
|        | Asset Management Common Icons                          | 23 |
|        | Customizing the Site User Dashboard                    | 24 |
| Audits | 5                                                      |    |
|        | Conduct a Site or District Initiated Audit             | 25 |
| Room   | S                                                      |    |
|        | Rooms Grid Overview                                    | 31 |
|        | Assign Staff to Multiple Homerooms                     | 42 |
|        | Running Rooms Reports                                  | 43 |
|        | Room-to-Room Transfers                                 | 48 |
|        | Room-to-Room Transfer – Room Inventory Details         | 50 |
|        | Add or Edit a Room                                     | 52 |
|        | Adding Assets via Room Initialization                  | 54 |
| Staff  |                                                        |    |
|        | Running Staff Reports                                  | 57 |
|        | Manage Staff Records                                   | 62 |
|        | Collect Items from Staff                               | 65 |
|        | Issue Item to Staff Account                            | 70 |
|        | Assess Staff Charges                                   | 72 |
|        | Staff Charge Payments                                  | 76 |
|        | View/Sign a Collection Receipt from Staff              | 79 |
|        | Staff Transaction Receipts                             | 81 |
|        | Issuing a Distribution Receipt from Staff              | 82 |
|        | Staff Charge Receipts                                  | 84 |
|        | Saving Attachments to Staff Records                    | 87 |
|        | Acquire Floating Staff and Issue Item                  | 89 |
|        | End-of-Year Collection and Reporting                   | 91 |
| Stude  | nts                                                    |    |
|        | Students Grid Overview                                 | 93 |
|        | Running Students Reports                               | 99 |
|        | Creating a Report to See Student Inventory             | 05 |
|        | Create a Report to View Students with No Distributions | 06 |
|        | Issue To Student Account                               | 07 |
|        | Collect from Student to a Room                         | 09 |
|        |                                                        |    |

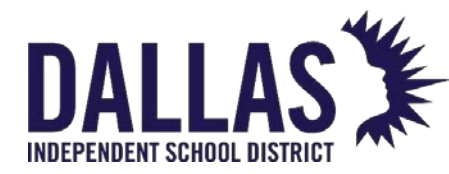

# DALLAS TIPWeb-IT Asset Management

Reference Guide-Site

|       | Create a Charge Listing Report for Students | 113 |
|-------|---------------------------------------------|-----|
|       | Assess Student Charges                      | 114 |
|       | Student Charge Payments                     | 118 |
|       | Student Charge Receipts                     | 122 |
|       | Student Transaction Receipts                | 125 |
|       | Issuing a Distribution Receipt from Student | 126 |
|       | View/Sign a Collection Receipt from Student | 128 |
|       | Bulk Assess Student Charges                 | 131 |
|       | Saving Attachments to Student Records       | 132 |
| Taaa  | 5                                           | -   |
| rags  | Site Terry Information Departs              | 104 |
|       | Site lag information Reports                | 134 |
|       |                                             | 136 |
|       | Quick Issue to Students                     | 139 |
|       | Quick Collect Assets                        | 141 |
|       | Edit a lag                                  | 14/ |
|       | Update Tag Location or Status               | 149 |
|       | Tag Export                                  | 153 |
|       | Parent and Components Overview              | 157 |
|       | Tags Grid Overview                          | 162 |
|       | Running Tags Reports                        | 170 |
|       | List All Issued Devices Based on Due Date   | 179 |
|       | Using the Tags Grid for Bulk Edits          | 180 |
|       | Transfer Assets Quickly via Tags Grid       | 183 |
|       | Attach a File to a Tag                      | 185 |
|       | Transfer History Reports                    | 186 |
|       | Site-to-Site Transfer Ticket                | 188 |
| Catal | 00                                          |     |
| Cara  | Cataloa Grid Overview                       | 189 |
|       |                                             | 107 |
| Purch | asing                                       |     |
|       | Purchasing Grid Overview                    | 199 |
|       | Running Purchasing Reports                  | 207 |
|       | Show Closed Purchase Orders                 | 209 |

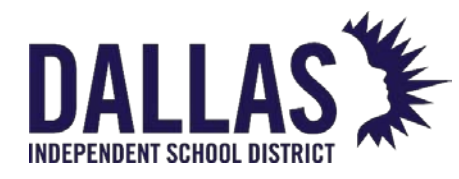

#### **Getting Started**

#### Site View Dashboard

The Asset Management Mome page is a customizable dashboard for each user based on their permissions. The dashboard is customized through various alerts, clickable links, application notifications, and **site-wide** information.

Note: Dashboard preferences may be different at the administrative and site level.

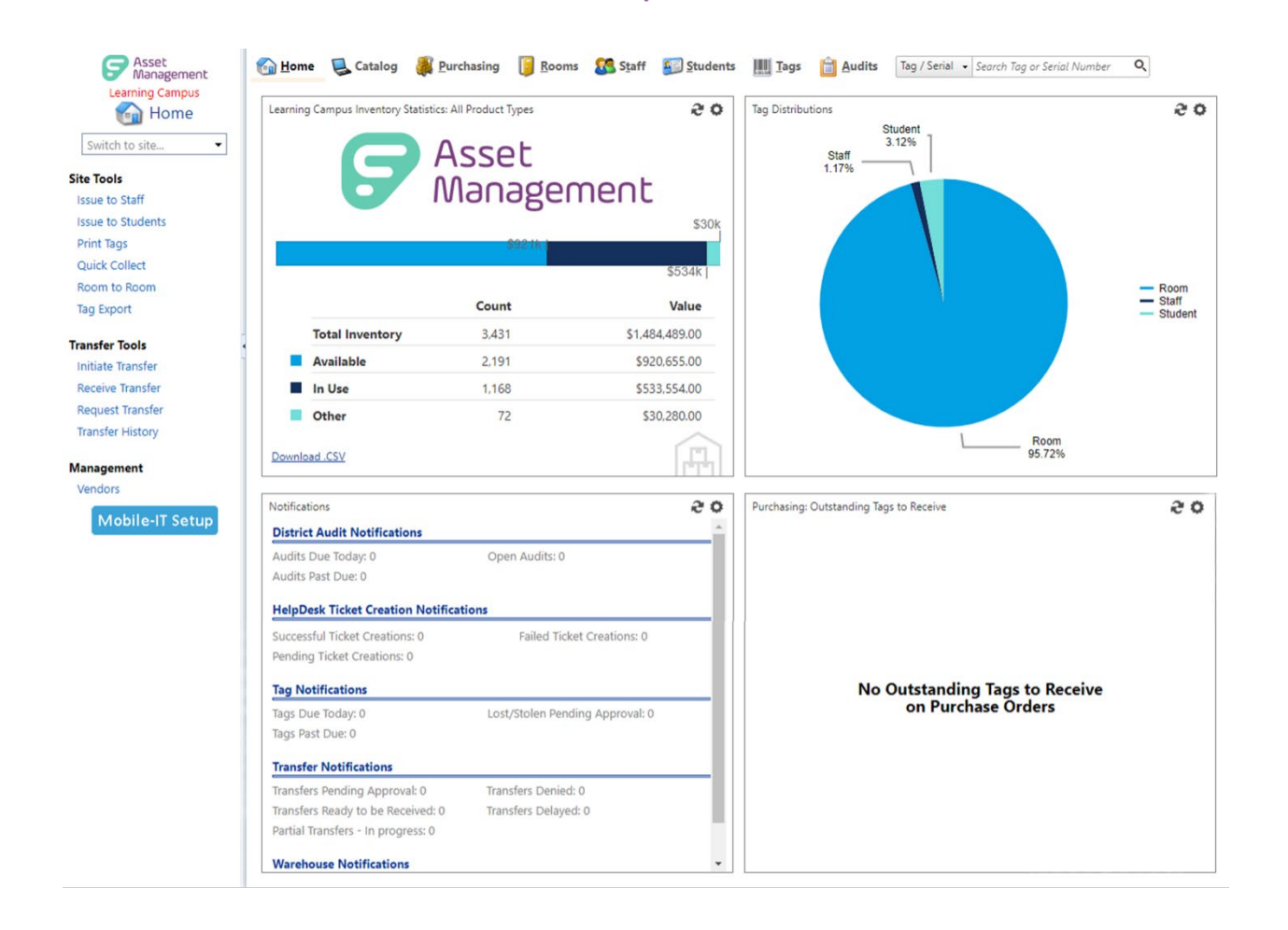

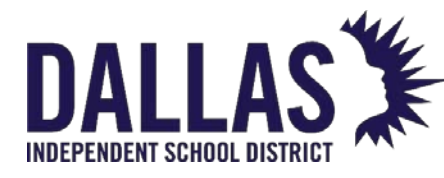

Reference Guide-Site

#### **General Dashboard Elements**

#### Home Dashboard

| Function                        | Description                                                                                                    |
|---------------------------------|----------------------------------------------------------------------------------------------------|
| District Logo                   | Displays a district-provided .jpg or .gif image (400 pixels<br>wide by 100 pixels tall) on all Asset Management home<br>screens (admin view and site view)                    |
| Site Name                       | Displays the assigned Site Name identified in Asset<br>Management "Sites" grid                                                                                                |
| View Switch<br>Switch to site • | Allows a user assigned to multiple sites to switch the current<br>screen to another assigned site by entering the name of the<br>site or selecting it from the drop-down menu |

#### Site Tools Quick Links

| Function          | Description                                                                                           |
|-------------------|----------------------------------------------------------------------------------------------------|
| Issue to Staff    | Allows a site to issue an item in the status of "In Use" to a staff<br>member                         |
| Issue to Students | Allows a site to issue an item in the status of "In Use" to a student                                 |
| Print Tags        | Allows a site to print new tag labels and affix them to each<br>tracked item (NOT USED AT DALLAS ISD) |

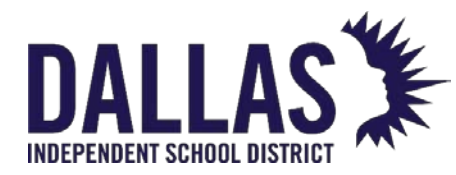

#### Reference Guide-Site

| Function      | Description                                                                                                    |
|---------------|----------------------------------------------------------------------------------------------------|
| Quick Collect | Allows a site to collect "In Use" items to a room or transfer<br>them                                             |
| Room to Room  | Allows items to be moved from one room to another within a site through a process called "Room-to-Room Transfers" |
| Tag Export    | Allows a site to compile a report showing all tags within Asset<br>Management respective to the site              |

#### **Transfer Tools Quick Links**

| Function                | Description                                                                                                    |
|-------------------------|----------------------------------------------------------------------------------------------------|
| Initiate Transfer       | Allows items to be moved from one site to another through a process called "Site-to-Site Transfers"                                                     |
| <b>Receive Transfer</b> | Allows items to be moved from one site to another through a process called "Site-to-Site Transfers"                                                     |
| <b>Request Transfer</b> | Allows items to be requested from a Warehouse through a process called "Warehouse-to-Site Transfers"                                                    |
| Transfer History        | Allows an administrator to search for, view, and/or print<br>Transfer Tickets for all site-to-site transfers (in any status)<br>throughout the district |

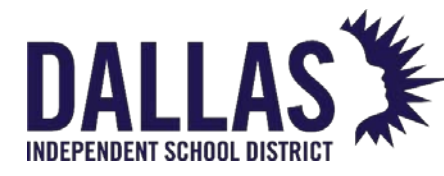

#### **Management Quick Links**

| Function | Description                                                                                         |
|----------|----------------------------------------------------------------------------------------------------|
| Vendor   | Individuals and/or companies who provide goods or services to your district (similar to a supplier) |

#### **Top Navigation Bar**

View is dependent on access given by the Administrative Administrator.

| Function   | Description                                                                                                    |
|------------|----------------------------------------------------------------------------------------------------|
| 🙆 Home     | Displays district-provided logo, switch to site drop-down<br>menu, clickable alerts, tag-related detailed graphs, site-<br>wide inventory statistics, and Mobile-IT Setup                                              |
| 🐱 Catalog  | Displays product details within the site and respective<br>location information                                                                                                    |
| Purchasing | Allows a site-level administrator to view district-created<br>purchase orders, create site-level purchase orders, and<br>receive and assign items to rooms while simultaneously<br>recording essential purchasing data |
| 🔋 Rooms    | Displays the locations you will see and account for items within your district                                                                                                    |

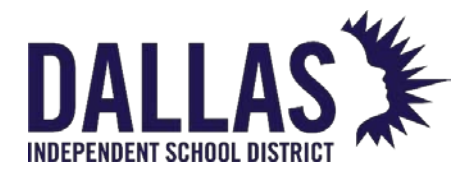

Reference Guide-Site

| Function     | Description                                                                                                    |
|--------------|----------------------------------------------------------------------------------------------------|
| 🕵 Staff      | Allows a site-level administrator to add or edit a staff<br>member's details and track inventory assigned to them                                                                                                    |
| 🔊 Students   | Allows a site-level administrator to add or edit a student's details and track inventory assigned to them                                                                                                    |
| III Tags     | Allows a site-level administrator to use "Basic" and<br>"Advanced" filters to search, view, and/or print asset details<br>respective to this site. This is an on-screen way to access the<br>data also located in the "Tag Export." |
| 🗎 Audits     | Provides the ability to initiate, view progress, and reconcile<br>tag audit states                                                                                                    |
| Quick Search | Allows a user to search quickly for a specific tag, serial number, student, or staff member                                                                                                    |
| Help         | Takes user to the Learning Center, where you will need to search for the issue using keywords                                                                                                    |
| 🚨 User       | Identifies the user currently logged in to the Asset<br>Management application and allows the user to log off from<br>the application                                                                                               |

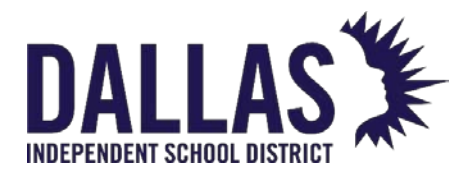

#### Panel Display Reports

Displays options for users to customize the dashboard panel view including statistics, notifications, and/or alerts.

| Function                                | Description                                                                                                    |
|-----------------------------------------|----------------------------------------------------------------------------------------------------|
| None                                    | Quadrant is left blank                                                                                                    |
| Notifications                           | Shows audits, tags, and transfers at this site requiring action by a user                                                                                                    |
| Outbound Transfers Pending Approval     | Shows transfer #, created date,<br>destination site, and progress for<br>transfers initiated or received at this<br>site.                                                        |
| Staff Status                            | Shows a list of staff, including Staff ID,<br>Staff Name, Status and Inventory Count<br>for this site. Filters include Staff Status,<br>Staff Inventory and Staff Location Site. |
| Purchasing: Outstanding Tags to Receive | Shows quantity of tags to be received<br>on a purchase order (at this site). Filters<br>include Tagging Overdue By and<br>Purchase Date Range.                                   |
| Inventory Statistics                    | Shows quantity and monetary value of inventory at this site (total, available,                                                                                                   |

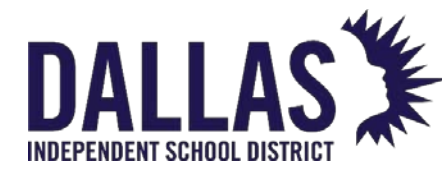

# DALLAS TIPWeb-IT Asset Management

Reference Guide-Site

| Function                    | Description                                                                                                    |
|-----------------------------|----------------------------------------------------------------------------------------------------|
|                             | and in use). Filters include Product<br>Type.                                                                                                    |
| Tag Distributions           | Shows the breakdown of assigned tags by percentage/quantity for this site.                                                                                              |
| Tag Status Change Over Time | Shows the trend of tags, according to<br>selected status, over a period of time<br>for this site. Filters include Status and<br>Date Range.                             |
| Tag Status Change Over Time | Shows status of tags allotted to a room at this site.                                                                                                    |
| User Login                  | Shows which users have logged in to<br>Asset Management at this site during<br>an allotted period of time. Filters<br>include User Roles, User Types and Date<br>Range. |

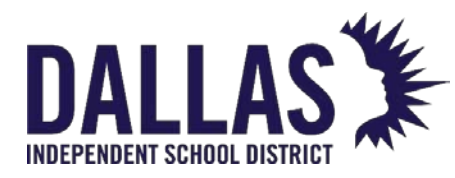

#### Quick Search Tool

Quick Search is located along the top navigation bar of Asset Management from the administrative and site view. It allows a user to search for a specific tag, serial number, student, or staff member.

#### Search for a Tag

Tag / Serial 👻 Search Tag or Serial Number

1. Enter a tag number in the Tag/Serial search field (it can be made up of alpha and/or numeric characters). After entering 3 characters, a list of tags auto-populates.

O,

- 2. Click on the respective tag number. The "Tag Information" window opens and displays the details of the tag.
- To search for another tag, you can return to the Tag/Serial search bar or use the Tag field, located within the "Tag Information" window, and repeat steps 1 and 2.
- 4. Click on Close to close the "Tag Information" window.

#### Search for a Serial Number

To search by serial number, at least 3 alpha and/or numeric digits are required.

- 1. Enter part or all of the item's serial number in the **Tag/Serial** search field (it can be made up of alpha and/or numeric characters). After entering 3 characters, a list of serial numbers auto-populates.
- 2. Click on the respective serial number. The "Tag Information" window opens and displays the details of the tag.
- 3. To search for another serial number, use the **Tag/Serial** field, located within the "Tag Information" window, and repeat steps 1 and 2.

Controllable Asset Management

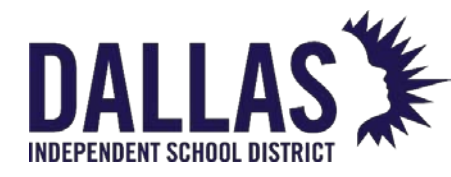

4. Click on Close to close the "Tag Information" window.

#### Search for a Staff Member

| Staff     | •  | Q, |
|-----------|----|----|
| Tag / Ser | al |    |
| Staff     |    |    |
| Student   |    |    |

- 1. Click the Tag/Serial drop-down menu, located in the top navigation bar.
- 2. Click Staff.
- 3. Type the Staff ID number or name in the **Staff** search field.
- 4. When you have entered 3 characters, a list of names will begin to auto-populate.
  - If the staff you are searching for displays, click the name.
  - If the staff you are searching for does not display, enter the complete name and click the Begin Search icon or press Enter on the keyboard. If a matching staff is found, click the name.
  - When entering a Staff ID, it must be exact in order to find a result.
- 5. The "Staff Information" window opens and displays the details of the staff.
- 6. Click on Close to close the "Staff Information" window.

#### Search for a Student

| Student •    | Q, |
|--------------|----|
| Tag / Serial |    |
| Staff        |    |
| Student      |    |

1. Click the Tag/Serial drop-down menu, located in the top navigation bar.

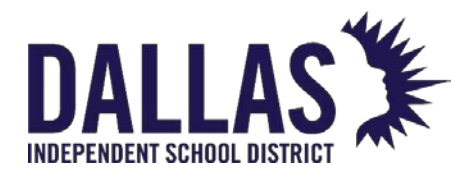

- 2. Click **Student**.
- 3. Type the Student ID number or name in the **Student** search field.
- 4. When you have entered 3 characters, a list of names will begin to auto-populate.
  - If the student you are searching for displays, click the name.
  - If the student you are searching for does not display, enter the complete name and click the Begin Search icon or press Enter on the keyboard. If a matching student is found, click the name.
  - When entering a Student ID, it must be exact in order to find a result.
- 5. The "Student Information" window opens and displays the details for the student.
- 6. Click on **Close** to close the "Student Information" window.

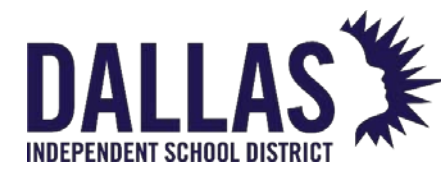

#### Tag Information Overview

The "Tag Information" window displays every field that is tracked for one asset in the database. This window is accessible from the "Quick Search" feature in the top navigation bar. It allows a user to search for a specific tag or by an item's serial number (a minimum of 3 digits are required), review details regarding the tag, edit tag-specific information, or move a tag's location.

Within the **Status History** tab, **Audit History** tab, and **Attachments** tab, the grids are sorted from newest to oldest. Therefore, the most recent information will always be at the top of the respective grid.

Detail Tab

The **Detail** tab displays information about an asset such as location and status, funding, and product information.

Tag Information

| Tag Information |                        |               |                         |               |               |               |   |
|-----------------|------------------------|---------------|-------------------------|---------------|---------------|---------------|---|
| Tag/Serial: T2  | 28358                  | Ø             | ∞ ✓ <u>Quick Verify</u> |               |               | Select Action | • |
| Detail          | Status History         | Audit History | Tick                    | cet History   | Components    | Attachments   |   |
|                 | Tag: T28358            |               |                         | Device Nar    | ne:           |               |   |
| S               | erial: 8685987         |               |                         | External      | IP:           |               |   |
|                 | Site: Charles Bailey H | IS 🦈          |                         | Internal      | IP:           |               |   |
| Loca            | ation: Room: 600       |               |                         | Last Login Da | ite:          |               |   |
| Asset           | Type: Standalone       |               |                         | Last Login Us | ser:          |               |   |
| St              | atus: Available        |               |                         | Last Seen Da  | ite:          |               |   |
| Scan I          | Date: 02/10/2021       |               |                         | LAT/LON       | IG:           |               |   |
| F               | RFID: Not Enabled      |               |                         | MAC Addre     | ess:          |               |   |
|                 |                        |               |                         | MDM Stat      | us:           |               |   |
|                 |                        |               |                         | (             | DS:           |               |   |
|                 |                        |               |                         | Asset Conditi | on: Excellent |               |   |
|                 |                        |               |                         | Due Da        | ite:          |               |   |
| Tag N           | lotes:                 |               |                         |               |               |               |   |
|                 |                        |               |                         |               |               |               | ø |

Controllable Asset Management

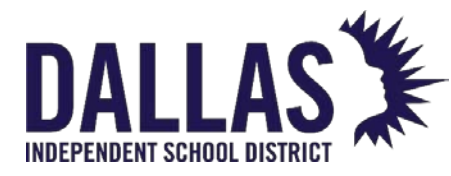

- **Tag Number** The unique identifier that is used to track items within Asset Management (may be an asset tag)
- Serial Number If required by the district, a serial number that was recorded when the tag was issued for a product
- **Site** Name of the site where this tag currently resides. The icon to the right of the site name is clickable and will take you to the respective location displayed.
- Location Displays the location type and name within the site where this tag currently resides (displays red if tag is not located at your location)
- Asset Type Displays whether this asset is a standalone, parent, or component
- Status Displays the current status of this asset (e.g., "In Use," "Available," "Lost," "Disposed")
- Transfer Number Displays when the asset status is "Pending Transfer"
- Scan Date Displays the last date this asset had and change of status and/or location
- **RFID** "Enabled," "Not Enabled," or "Not Found"
- Mobile Device Management integration fields ("Device Name," "External IP," "Internal IP," "Last Login Date," "Last Login User," "Last Seen Date," "LAT/LONG,"
   "MAC Address," "MDM Status OS") – These fields contain data that is migrated from a mobile device management system such as Google Suites or JAMF
- Custom Fields Custom field configured by the district
- Tag Notes Notes pertaining to this tag
- **Due Date** If issued to a staff or student with a set due date, the due date is shown here

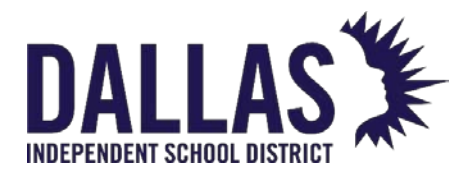

**TIPWeb-IT Asset Management** 

Reference Guide-Site

#### Funding Information

| Funding Information:            |                             |   |
|---------------------------------|-----------------------------|---|
| Source: Initial                 | Account Code:               |   |
| Order Number:                   | Purchase Date: 01/01/2018   |   |
| Vendor:                         | Purchase Price: \$259.99    |   |
| Funding Source: 1300-Technology | Invoice Date:               |   |
| FRN:                            | Invoice Number:             |   |
| State Funding:                  | Expiration Date: 01/01/2023 |   |
| Federal Funding:                |                             |   |
|                                 | 4                           | 2 |

- **Source** Indicates whether the asset was added via the purchasing grid (order) or the room initialization process (initial)
- Order Number Purchase order number used to purchase this asset
- Funding Source Funding source used to purchase this asset
- Account Code Account code applied to the purchase of this asset
- Vendor Vendor this asset was purchased from
- Purchase Date Date this asset was purchased
- Purchase Price Price paid for this asset
- Expiration Date Date this asset is projected to be replaced

#### Product Information

| Product Information:                                            |                                                                           |                 |  |  |  |
|-----------------------------------------------------------------|---------------------------------------------------------------------------|-----------------|--|--|--|
| Product:<br>Number:<br>Product Type:<br>Manufacturer:<br>Model: | 24° ViewSonic VG2456 LED 💺<br>2000031 🖋<br>Monitor<br>ViewSonic<br>VG2456 | ViewSonie' 456. |  |  |  |
| Suggested Price:<br>Product Notes:                              | \$260.00                                                                  |                 |  |  |  |

• Product - Name of the product this asset is associated with

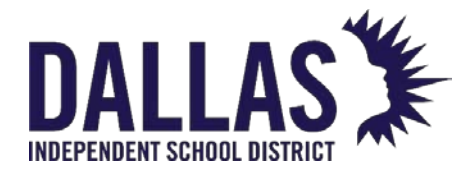

- **Product Number** Number of the product this asset is associated with
- **Product Type** Type of product this asset is associated with
- Manufacturer Manufacturer of the product this asset is associated with
- Model Model of the product this asset is associated with
- Suggested Price Average cost of the product this asset is associated with
- **Product Notes** Notes pertaining to the product this asset is associated with
- **Product Image** Image of the product this asset is associated with

#### Status History Tab

|             |                                                    |                                        | $\times$              |                                                                          |                                         |   |
|-------------|----------------------------------------------------|----------------------------------------|-----------------------|--------------------------------------------------------------------------|-----------------------------------------|---|
| Tag/Serial: | T28358                                             | Ø                                      | ✓ <u>Quick Verify</u> |                                                                          | Select Action                           | • |
| Detail      | Status History                                     | Audit History                          | Ticket History        | Components                                                               | Attachments                             |   |
| 3           | Status: Avai<br>Source: Roor<br>Status Notes: Clea | lable<br>m: 600<br>ring out old room:  | s                     | Site: Charle<br>Destination: Room<br>Scan Date: 02/10<br>Scan By: Gena   | es Bailey HS<br>: 600<br>/2021<br>Admin |   |
| 1           | Status: Avai<br>Source: Roor<br>Status Notes:      | lable<br>m: Old1000                    |                       | Site: Charle<br>Destination: Room<br>Scan Date: 02/10<br>Scan By: Gena   | es Bailey HS<br>: 600<br>/2021<br>Admin |   |
| 3           | Status: Disp<br>Source: Roor<br>Status Notes: DAT/ | osed<br>m: Old1000<br>A IMPORT 2020-11 | 1-26                  | Site: Charle<br>Destination: Room<br>Scan Date: 11/26<br>Scan By: syster | es Bailey HS<br>: Old1000<br>/2020<br>n |   |
| КК          | 1 > > Page size:                                   | 10 🔻                                   |                       |                                                                          | 3 items in 1 pages                      |   |

Each "Status History" record sorts by newest to oldest scan date.

- Status Asset status at the time of the log entry
- Source Location of asset at the time of the log entry
- Status Notes Notes entered during the action
- Site Site of asset at the time of the log entry

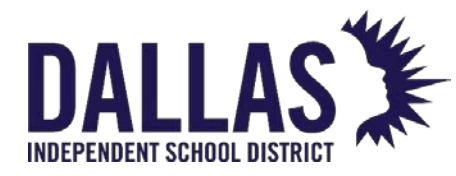

- Destination Destination of asset if entry is recording a transfer
- Scan Date Date the action was taken (issued or change of status)
- Scan By Person logged in when action was taken

#### Audit History Tab

| Tag Information    |                                                                                                 |                            |                  |                                                                          |  |
|--------------------|-------------------------------------------------------------------------------------------------|----------------------------|------------------|--------------------------------------------------------------------------|--|
| Tag/Serial: T28358 | Ø                                                                                               | ✓ <u>Quick Verify</u>      |                  | Select Action 🝷                                                          |  |
| Detail Stat        | us History Audit Histor                                                                         | ry Ticket History          | Components       | Attachments                                                              |  |
| 🥑 Missing          | Audit Date: 2/17/202<br>Created By: Gena Adr<br>Action Taken: Ignored<br>Performed By: Gena Adr | 1 6:18:01 PM<br>nin<br>nin | Expected Locatio | on: Charles Bailey HS<br>Room: 600<br>on: Charles Bailey HS<br>Room: 600 |  |
| K<1>)              | Page size: 10 🔻                                                                                 |                            |                  | 1 items in 1 pages                                                       |  |

This tab shows each tag audit state record.

- Tag Audit State State of asset at time of audit reconciliation
- Audit Date Date audit was initialized
- Created By Name of person who created the audit
- Expected Location Expected location of asset at the time of the audit
- Audit Location Location where asset was scanned during audit (or where expected if not scanned)

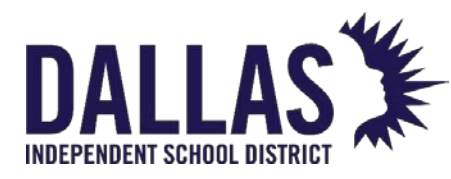

Reference Guide-Site

#### Components Tab

|                         |                | $\times$              |            |               |   |  |
|-------------------------|----------------|-----------------------|------------|---------------|---|--|
| Tag/Serial: 5456        | Ø              | ✓ <u>Quick Verify</u> |            | Select Action | • |  |
| Detail Status History   | Audit History  | Ticket History        | Components | Attachments   |   |  |
| Component Tag:          | Component Tag: |                       |            |               |   |  |
|                         |                | Components            |            |               |   |  |
| Transfer All Components |                |                       |            |               |   |  |
| Product Name            | Product Type   | Тад                   | Serial     | Action        |   |  |
| Dell Latitude 3301      | Laptop         | <u>5354</u>           | KL9R468    | 🚫 🥔           |   |  |
| Dell Latitude 3301      | Laptop         | <u>5356</u>           | KL9R469    | <b>S</b> 🕏    |   |  |
| Dell Latitude 3301      | Laptop         | <u>5357</u>           | KL9R470    | S 🗐           |   |  |

- Information regarding the respective "Asset Type" the tag is assigned
- Component processes
  - Remove established relationships
  - Assign a tag to another tag
  - Transfer 1+ component to another tag/parent

#### Attachments Tab

|           | Tag Information                                                    |                                 |                       |                   |                                                        |  |  |
|-----------|--------------------------------------------------------------------|---------------------------------|-----------------------|-------------------|--------------------------------------------------------|--|--|
| g/Serial: | T31507                                                             | Ø                               | ✓ <u>Quick Verify</u> |                   | Select Action                                          |  |  |
| Detail    | Status History                                                     | Audit History                   | Ticket History        | Components        | Attachments (1)                                        |  |  |
| Add Atta  | Achment<br>File Name: <u>Exam</u><br>File Size: 53.59 Ki<br>Notes: | <b>ple Police Report.p</b><br>B | <del>lf</del>         | Date Attache<br>A | d: 2/13/2023 11:07:10 AM<br>ttached By: District Admin |  |  |
| КК        | 1 > > Page s                                                       | size: 10 🔻                      |                       |                   | 1 items in 1 pages                                     |  |  |

• Each attached file

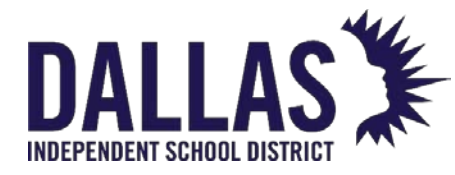

- File Name Name of attached file
- File Size, Notes Size of attached file
- Date Attached Date file attached
- Attached By Name of person who attached the file

#### Tag Information Reports

 Tag Lifecycle Report – Accessible in the "Select Action" dropdown, this report displays, in CSV format, all events associated to a tag's life within Asset Management. Fields include "Event Date," "Event User," "Event Name," "Tag Status," "Tag Site Update," "Tag Location Update," and "Event Details."

**Note:** Tag search results for districts with the "Departments" feature enabled will display the department to which the tag is assigned. If the user viewing the tag search results is not assigned to the respective tag's assigned department, the "Department" field will be red.

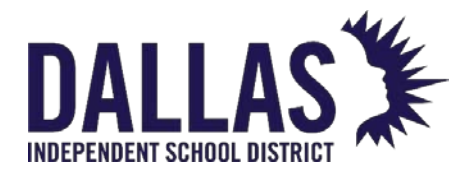

#### Asset Status and Location Guidelines

This article describes the basic rules associated with asset status and location guidelines.

# Asset Location Assets must be located in one of the two following areas: In a room OR With a Staff or Student Asset Movement Assets can move via the following areas: Room to room within a site Site to site Staff/Student to room Room to Staff/Student

#### Asset Rules

Consider the following asset rules below.

Each Status Change relies on the Status AND Location of the Tag being changed.

| Status    |    | Location | 2 | Status Change           |
|-----------|----|----------|---|-------------------------|
| Available | Ro | oom/Site | ٠ | Collect: Not<br>Allowed |

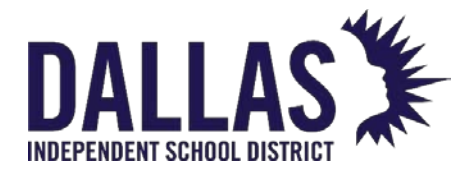

#### Reference Guide-Site

| Status                                                                                  | Location                   | Status Change                                                                                                    |
|-----------------------------------------------------------------------------------------|----------------------------|----------------------------------------------------------------------------------------------------|
|                                                                                         |                            | <ul> <li>Transfer: All<br/>Statuses except Lost<br/>&amp; Stolen</li> <li>Direct Change: Any<br/>Status</li> </ul>                                 |
| In Use                                                                                  | lssued to<br>Staff/Student | <ul> <li>Collect: Any Status</li> <li>Transfer: Not<br/>Allowed</li> <li>Direct Change: Not<br/>Allowed</li> </ul>                                 |
| In Use                                                                                  | Room/Site                  | <ul> <li>Collect: Not<br/>Allowed</li> <li>Transfer: Any<br/>Status except Lost &amp;<br/>Stolen</li> <li>Direct Change: Any<br/>Status</li> </ul> |
| Actioned, Disposed, Recycled,<br>Sold, Stolen,<br>Returned to Vendor,<br>Used for Parts | Room/Site                  | <ul> <li>Collect: Any Status</li> <li>Transfer: Any<br/>Status except Lost &amp;<br/>Stolen</li> </ul>                                             |

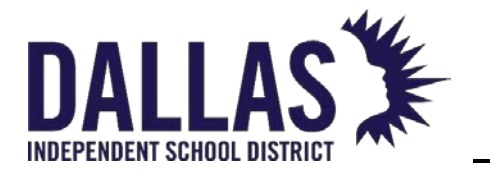

#### Reference Guide-Site

| Status          | Location                   | Status Change                                                                                                    |
|-----------------|----------------------------|----------------------------------------------------------------------------------------------------|
|                 |                            | • Direct Change: Not<br>Allowed                                                                                                    |
| Surplus         | Room/Site                  | <ul> <li>Collect: Any Status</li> <li>Transfer: Any Status<br/>except Lost &amp;<br/>Stolen</li> <li>Direct Change:<br/>Auctioned,<br/>Disposed, Recycled</li> </ul> |
| In Repair, Lost | lssued to<br>Staff/Student | <ul> <li>Collect: Any Status</li> <li>Transfer: Any Status<br/>except Lost &amp;<br/>Stolen</li> <li>Direct Change: In<br/>Use</li> </ul>                            |
| In Repair, Lost | Room/Site                  | <ul> <li>Collect: Any Status<br/>or Quick Return</li> <li>Transfer: Any Status<br/>except Lost &amp;<br/>Stolen</li> <li>Direct Change: Not<br/>Allowed</li> </ul>   |

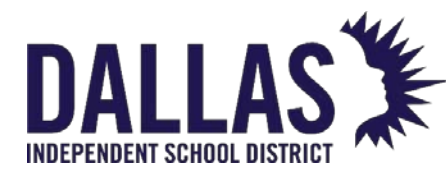

#### Asset Management Common Icons

The following icons are common throughout Asset Management.

| lcon | Functionality                                                                     |
|------|-----------------------------------------------------------------------------------|
| 0    | Adds something in regard to the area of Asset Management in which you are located |
| ø    | Edit the applicable item                                                          |
|      | Saves selected information                                                        |
| 8    | Refreshes the content and returns the screen to its original state                |
| Ø    | Search functionality                                                              |
| Q    | Explore additional details respective to the record                               |
| N    | Displays a note respective to the record/item                                     |
| С    | Displays any custom field information associated with the record/item             |
| A    | Displays any accessories associated with the record/item                          |

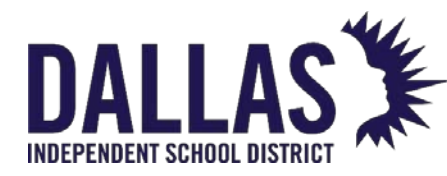

#### Customizing the Site User Dashboard

Asset Management allows each user with "Site View" permissions to customize the reports in each 6 Home dashboard panel as well as changing or updating 6 User Profile information.

#### Customizing Dashboard Panels

The Home page dashboard consists of four customizable panels of specialized information that populate when the Home page is accessed. Panel options may include statistics, tag distributions, alert notifications, or tag status changes.

The dashboard initially is the same for all users. As a user updates the dashboard, it becomes specific to that user. The user's customized preferences are applied to any site they have permission to access.

Dashboard preferences may be different at the administrative and site level.

- Click the Panel Settings icon in the upper right corner of the respective panel. The "Panel Settings" window opens.
- 2. Select the respective panel from the **Panel Display** drop-down menu. If no panel is desired, select **None**.

**Example**: Select **Notifications** for a list of notifications about what is currently happening with inventory within the user's site. Filter information, if required.

3. Click on 📙 **Save**. The dashboard updates to reflect the changes.

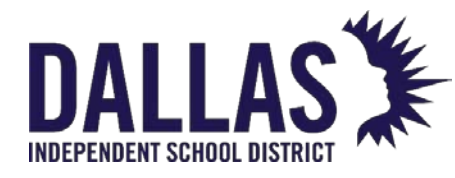

#### **Audits**

#### Conduct a Site or District Initiated Audit

An Audit allows a site to scan tags associated to a Room, Staff, and/or Student and quickly identify missing or misplaced items.

#### How an Initiated Audit Works

When a district or site level audit is initialized, each asset is recorded as being "missing" in the room it was located at the time of audit initialization. To conduct the audit, each site then opens a room in the audit, IIII scans all tags found in that room, moves to the next room, and so forth, until all rooms in the audit have been scanned.

Tags that are scanned during the audit will be "Verified," "Found," or "Misplaced" depending on where they were scanned. Tags that are included in the audit, but not scanned, will remain as "Missing" until the reconciliation process is complete. Other activity that may take place during an audit includes recording an Asset Condition, adding new assets via Room Initialization, and defining new products in the Catalog.

#### **Conduct an Audit**

Audits in the status of "New" or "In Progress" will be listed in the <a>[i]</a> Audits grid at each Site. The purpose of an audit is to verify that assets are being recorded in the correct location and to locate lost or stolen assets. Audits will also identify assets that for some reason have not yet been added to your Asset Management database. Once an audit has been initialized, the Site users will conduct the audit.

1. Click Audits in the top navigation bar and select View Site Audits from the dropdown.

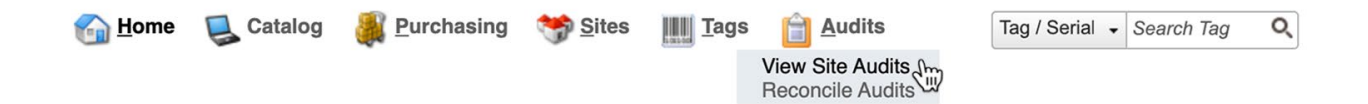

This selection opens the District Initiated Audits page.

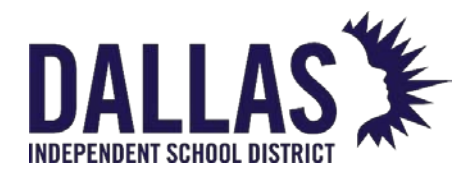

2. Reference the Filters section at the top of the page, as needed, to define results by Audit Name, Site, Created Date, etc., or locate the audit in question directly from the Audit grid.

| District Initiated Audits for Learning ISD |                 |                   |                    |     |             |               |                 |                 |                    |             |
|--------------------------------------------|-----------------|-------------------|--------------------|-----|-------------|---------------|-----------------|-----------------|--------------------|-------------|
| <b>Filters</b>                             |                 |                   |                    |     |             |               |                 |                 |                    |             |
| Audit Name: Please search:                 | ्               | Cre               | ated Date: Equal   | То  | •           |               | ⊞ 🍣             | P P             | Progress: 2 items  | checked -   |
| Site: Please select:                       | •               | Audit             | Due Date: Equal    | То  | -           |               | III 🍣           | P Con           | npliance: Please   | select: -   |
|                                            | Last Mod        | ified Date: Equal | То                 | •   |             | III 🗟         | Police Report R | equired: Please | select: 👻          |             |
| 2 0                                        |                 |                   |                    |     |             |               |                 |                 |                    |             |
| 🔇 Add Record 🛛 🔁 Edit Columns 🕞 B          | E-Mail Complian | ice Report        |                    |     |             |               |                 | F               | Please Select Audi | t Report 👻  |
| Audit Name                                 | Created Date    | Audit Due Date    | Last Modified Date | New | In Progress | Scan Complete | Closed          | Progress 🕐      | Compliance ?       | Actions     |
| Winter 2023 - Staff Grayson Elementary     | 01/30/2023      |                   | 01/30/2023         | 0   | 0           | 2             | 19              | 50% Reconciled  | t<br>c             | 📋 🔐 🧔 🖓 🔒 🖨 |
| Jackson Staff - Winter 2023                |                 | 01/30/2023        | 7                  | 2   | 11          | 0             | 55% Scanned     | t<br>c          | P 🗣 🔕 🖓 🖨          |             |
| Ridgemont MS - Winter 2023 Student         | 01/30/2023      |                   | 01/30/2023         | 7   | 1           | 52            | 0               | 87% Scanned     | t<br>c             | P 🗣 🕼 🗣 🖨   |
| Grayson Front Office - Feb 2023            | 02/01/2023      |                   | 02/01/2023         | 2   | 1           | 7             | 0               | 70% Scanned     | t<br>C             | Pe 🕑 🔕 🖓 🖨  |

- 3. Click on the respective audit's row. The District Audit Details window opens.
- 4. Search for the respective room, staff, or student. \*The location column is searchable. Enter/scan the respective room, staff, or student.
- 5. Click 🖉 Edit, located on the respective row. The Room Audit window opens.
- 6. Enter/scan each tag number expected for the room, staff, or student into the Enter Tag field.
- 7. If desired, select the asset's condition from the Condition dropdown. A saved message displays.

If an unintentional tag is entered/scanned in an audit, there is a limited time in which to undo this entry. Expand the grid for the respective product and locate the tag. Under the Actions header, click on **<sup>G</sup> Undo** to remove the tag from the audit. If the icon is grayed out, you can no longer perform this action.

If a tag is entered, which is not expected for the current room/staff/student, the Audit Scan Results window opens. Click the dropdowns below to follow the steps based on the audit location type.

#### Room Audit Actions

If a tag that was expected to be in a location type of "Staff" or "Student" is scanned into a Room, the Audit Scan Results window will open.

Controllable Asset Management

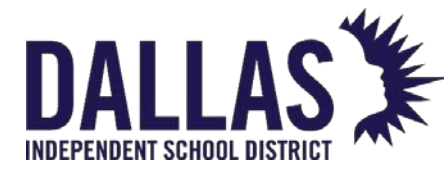

## DALLAS TIPWeb-IT Asset Management

Reference Guide-Site

|                    | Audit Scan Results                      |
|--------------------|-----------------------------------------|
|                    | Tag Details                             |
| Tag: T30722        | Product Name: Lenovo IdeaPad N20P       |
| Serial: 987736180  | Product Type: Laptop                    |
| Status: In Use     | Funding Source: 1300-Technology         |
| <u>Sta</u>         | fr: Kellie E Egli at Grayson Elementary |
| <u>Sta</u>         | ff: Kellie E Egli at Grayson Elementary |
|                    | Verify Tag                              |
|                    | Mark Tag as Misplaced                   |
| Contraction (1998) | Update Tag Location                     |

1. Select the Action for the scanned tag.

| Verify Tag               | Indicates that the tag is located with the staff or student<br>mentioned in the message and should not be moved to<br>the room as part of the audit. |
|--------------------------|----------------------------------------------------------------------------------------------------|
| Mark Tag as<br>Misplaced | Indicates the tag is in the room and a site or admin level<br>user will make the final determination about its location<br>during reconciliation.    |
| Update Tag<br>Location   | Indicates the tag should be moved to the room currently being scanned. This option will open the "Update Tag Location" window.                       |

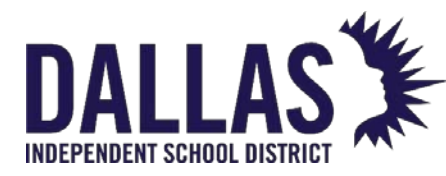

## **TIPWeb-IT Asset Management**

Reference Guide-Site

#### **Update Tag Location**

| Expected Location: | Staff: Kellie E Egli |  |
|--------------------|----------------------|--|
| Transfer To:       | Room 🔻               |  |
| Room Number:       | 801-NRS              |  |
| Room Description:  | Nurse                |  |
| Collect to Status: | Available 🔹          |  |
| Status Notes:      |                      |  |

Note: Updating the location of the tag will mark it as 'Misplaced' on this audit.

- 2. Select **Room** from the "Transfer To" dropdown menu.
- 3. Select the respective status from the Collect to Status dropdown menu. (Room)
- 4. Enter any notes into the Status/Audit Notes field (optional).
- 5. Click **GO**.
- 6. Click "X" to leave the Room Audit window and leave the room audit in a status of "In Progress".
- 7. Click **Complete Scan** to close the Room Audit window and change the room audit status from

"In Progress" to "Scan Complete."

#### Staff/Student Audit

If a tag that was expected to be in a location type of "Room" is scanned into a Staff or Student, the Audit Scan Results window will open.

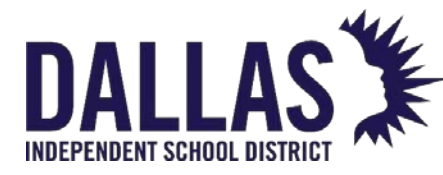

### **TIPWeb-IT Asset Management**

Reference Guide-Site

|                         | Audit Scan Results                                                  |
|-------------------------|---------------------------------------------------------------------|
|                         | Tag Details                                                         |
| Tag: T4039              | Product Name: Brother MFC-L2707DW                                   |
| Serial: U63310F2F000627 | Product Type: Printer                                               |
| Status: In Use          | Funding Source: 0902-Cares Act                                      |
| Room                    | Tag is expected to be in<br>: 804-Rcpt at <b>Grayson Elementary</b> |
| <u>.</u>                | Mark Tag as Misplaced                                               |
| <u></u>                 | Transfer to Staff or Student                                        |

1. Select the Action for the scanned tag.

**Mark Tag as Misplaced**: Indicates the tag is in the hands of the staff or student and a site or admin level user will make the final determination about its location during reconciliation.

**Transfer to Staff or Student**: Indicates the tag should be moved to the staff or student where it was scanned. This option will open the "Transfer Tag to Staff or Student" window.

|                    | Transfer Tag to Staff or Student |      | × |
|--------------------|----------------------------------|------|---|
| Expected Location: | Room: 804-Rcpt                   |      |   |
| Transfer To:       | Staff 🗸 🗸                        |      |   |
| ch-ff ID-          | 107011                           | 0.0  | • |
| Starrid:           | 10/814                           | 9 00 | ~ |
| Staff Name:        | Sandra M Hardy                   |      |   |
| Audit Notes:       |                                  |      |   |

Note: Updating the location of the tag will mark it as 'Misplaced' on this audit.

2. Verify/select the respective location in the "Transfer To" dropdown menu.

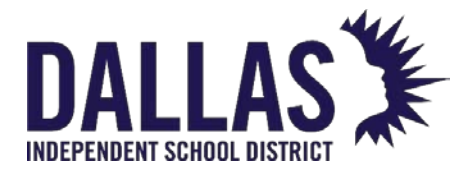

- 3. Verify/enter the respective staff/student in the "Staff/Student ID" field.
- 4. Enter any notes into the Audit Notes field (optional).
- 5. Click **Go**.
- 6. Click "**X**" to leave the Staff/Student Audit window and leave the room audit in a status of "In Progress".
- 7. Click **Complete Scan** to close the Room Audit window and changes the room audit status from In Progress to Scan Complete.

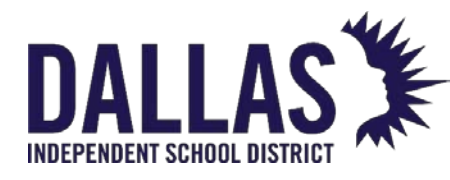

#### Rooms

#### **Rooms Grid Overview**

The Rooms screen displays the physical location within a site to which an item is assigned. The Rooms grid allows you to search for active rooms (default) and inactive rooms (if "Show Inactive" is selected).

#### **Rooms Functionality**

| 6 | <u>H</u> ome                                                       | 딣 Catalog 🛛 🏭 Purch | nasing 🤋 <u>R</u> ooms 👪 S <u>t</u> aff | Students IIII Tags | <b><u>Audits</u></b> | g / Serial 👻 Search Tag or Ser | ial Number <b>Q</b> | Help    |
|---|--------------------------------------------------------------------|---------------------|-----------------------------------------|--------------------|----------------------|--------------------------------|---------------------|---------|
| 0 | 3 Add Record 🗌 Show Inactive Please Select Room Report 🔻 🧟 Refresh |                     |                                         |                    |                      |                                |                     |         |
|   |                                                                    | Room Number         | Description                             | Room Type          |                      | Other                          | Staff Assigned      | Actions |
|   |                                                                    |                     |                                         |                    | •                    |                                |                     |         |
| > | <i></i>                                                            | 101                 | Assistant Principal                     | Office             |                      |                                | 0                   | 1 🞣 🖓   |
| > | <i></i>                                                            | 102                 | Counseling Office                       | Office             |                      |                                | 0                   | 11 📢 🕼  |
| > | <i></i>                                                            | 103                 | Registration Office                     | Office             |                      |                                | 0                   | 11 📢 🦨  |
| > | <i></i>                                                            | 104                 | First grade                             | Classroom          |                      |                                | 0                   | 11 📢 🦨  |
| > | <i></i>                                                            | 105                 | First grade                             | Classroom          |                      |                                | 0                   | 11 📢 🦨  |

Rooms allow a site to perform multiple tasks pertaining to the creation of rooms and the inventory within each room.

| Functions     |                                                                                                    |
|---------------|----------------------------------------------------------------------------------------------------|
| Add Record    | Adds a room to this site.                                                                                                    |
| Show Inactive | When checked, allows a site to search for and view any room marked as "inactive."                                                                            |
| Search Fields | Located at the top of the Rooms grid, allows a site to search for a specific room using the Room Number, Description, Room Type, and/or Other search fields. |

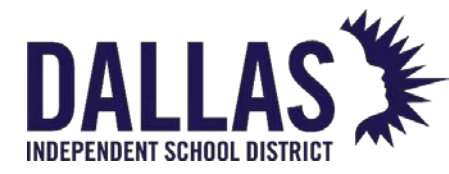

| Functions |                                                                                                    |
|-----------|----------------------------------------------------------------------------------------------------|
| 🖉 Edit    | Located on each room's row, this is the process by which a site may edit the respective room's details.                                                                                                    |
|           | Allows the site user to affect the room's inventory in the following ways:                                                                                                    |
|           | • <b>Initialize</b> : Located on each room's row, this is the process by which a site adds an item to the database and assigns it to a room. (This is used when the item is pre-existing; do not use this for new items.)                                                                                                    |
| Actions   | <ul> <li>Room History: Displays the inventory history of the<br/>respective room, including: Product Number, Product Name,<br/>Tag, Status, and Scan Date.</li> </ul>                                                                                                    |
|           | • <b>Room Inventory Report</b> : Located on each room's row, this contains the inventory assigned to the respective room. This report is in PDF format and focuses on providing the details of Products in the room, the Qty, and Tag# for those products. Fields include: Product Number w/Barcode, Product Name, and other Product Details, as well as the Tag Numbers and any accessories assigned to the Product. |

#### **Room Details**

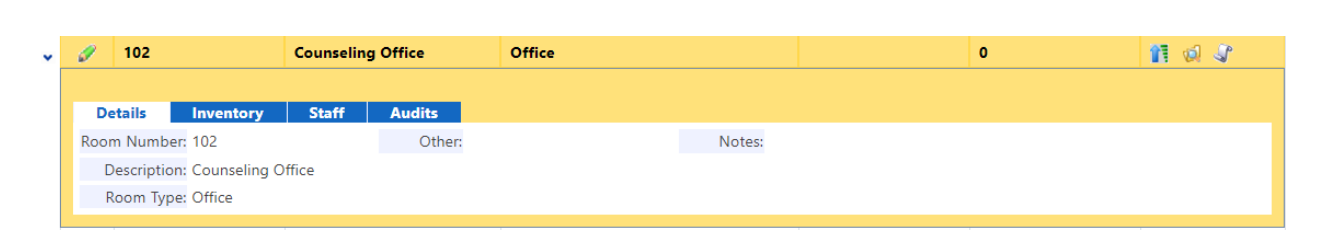

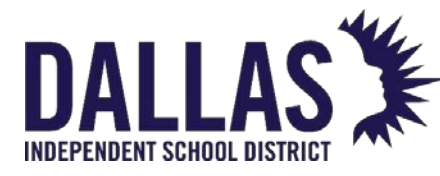

The "Details" tab displays each room's detailed information as entered by the site.

| Details     |                                                                                                    |
|-------------|----------------------------------------------------------------------------------------------------|
| Room Number | An alpha and/or numeric room number which corresponds with the site's floor plan (up to 13 alpha/numeric characters).                                                  |
| Description | The name of the room (e.g., Principal's Office, Library, Chemistry Lab, etc.).                                                                                         |
| Room Type   | General categories designated by an Administrative user which are used to label different types of rooms within a site (e.g., Classroom, Computer Lab, Storage, etc.). |
| Other       | An optional field which the site can use to track miscellaneous information regarding this room.                                                                       |
| Notes       | Displays any site created notes that may be helpful for the site.                                                                                                    |

#### **Room Inventory**

| 🖋 102 C             | ounseling Office Office     |                 | 0      | 11 😡 🕼            |
|---------------------|-----------------------------|-----------------|--------|-------------------|
|                     |                             |                 |        |                   |
| Details Inventory   | Staff Audits                | duct            |        |                   |
| Product Number      | Product Name                | Total Inventory | In Use | Available         |
| > 1001              | Acer Aspire One AO532h-2588 | 3               | 3      | 0                 |
| K < 1 > > Page size | re: 5 🔻                     |                 |        | 1 items in 1 page |

The "Inventory" tab displays each room's inventory counts for the site by product.

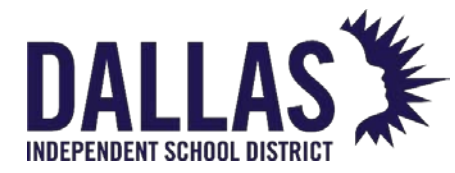

| Details               |                                                                                                    |
|-----------------------|----------------------------------------------------------------------------------------------------|
| Product Number        | An alpha and/or numeric room number which corresponds to the site's floor plan (up to 13 alpha/numeric characters).                                                                                                    |
| Product Name          | The name of the room (e.g., Principal's Office, Library, Chemistry Lab, etc.).                                                                                                    |
| Total Inventory       | General categories designated by an Administrative user<br>which are used to label different types of rooms within a<br>site (e.g., Classroom, Computer Lab, Storage, etc.).                                                                    |
| In Use                | An optional field which the site can use to track miscellaneous information regarding this room.                                                                                                    |
| Available             | Displays any site-created notes that may be helpful for the site.                                                                                                    |
| Room to Room Transfer | <ul> <li>Expanding the Product line item provides:</li> <li>Asset Tag List: A list of the individual assets that match this product.</li> <li>Room-to-Room Transfer: A link to allow the transfer of a tag from one room to another.</li> </ul> |

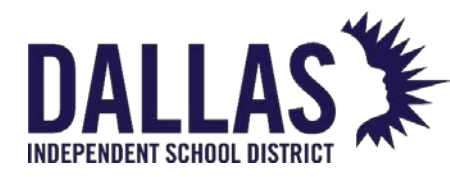

#### **Room Staff**

The "Staff" tab displays the staff assigned to the room, for homeroom association.

| 102                           | Coun                     | seling Office                            | Office        |                    |                   | 0                         | 11 😡               |
|-------------------------------|--------------------------|------------------------------------------|---------------|--------------------|-------------------|---------------------------|--------------------|
|                               |                          |                                          | 11-           |                    |                   |                           |                    |
| Details                       | Inventory                | Staff Aud                                | dits<br>Stafi | f Assigned To Room |                   |                           |                    |
| Staff ID:                     |                          | ø «                                      | 8             | 2                  |                   |                           |                    |
|                               |                          |                                          | 44            |                    |                   |                           |                    |
|                               |                          |                                          |               |                    |                   |                           |                    |
|                               | _                        |                                          |               |                    |                   |                           |                    |
| 🍣 Reassig                     | n All Staff 🛛            | Show Inactive                            |               | 1                  |                   |                           | ಿ Refresh          |
| Reassigned Staff ID           | n All Staff 🛛            | Show Inactive<br>Middle                  | Last          | Grade              | Staff Ty          | пре                       | Refresh            |
| Staff ID                      | n All Staff 🛛            | Show Inactive                            | Last          | Grade              | Staff Ty          | npe                       | Refresh            |
| Reassig     Staff ID     1015 | n All Staff  First NILAY | Show Inactive<br>Middle                  | Last<br>ADOCK | Grade<br><br>09    | Staff Ty<br>Teach | <b>rpe</b><br>▼<br>er     | Refresh Actions    |
| Reassig<br>Staff ID<br>1015   | n All Staff              | Show Inactive<br>Middle<br>ge size: 10 • | Last<br>ADOCK | Grade<br><br>09    | Staff Ty<br>Teach | npe<br>▼<br>er<br>1 item: | Refresh<br>Actions |

| Details               |                                                                                                    |
|-----------------------|----------------------------------------------------------------------------------------------------|
| Staff ID Search Field | Located at the top of the "Staff" tab, allows a site to search for a specific staff member for homeroom association. |
| 🍣 Reassign All Staff  | Allows a user to search or enter in a room number to reassign all associated staff members to another room.          |
| Show Inactive         | When checked, allows a site to view staff members marked as inactive for the room.                                   |
| Staff ID              | An alpha and/or numeric identification number.                                                                       |
| First                 | First name of staff member.                                                                                          |
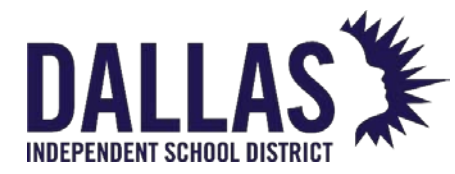

| Details    |                                                                                                    |
|------------|----------------------------------------------------------------------------------------------------|
| Middle     | Middle name of staff member.                                                                                                    |
| Last       | Last name of staff member.                                                                                                    |
| Grade      | Grade level to which the staff member is associated.                                                                                                    |
| Staff Type | General categories used to label different types of staff<br>members within a site (e.g., Teacher, Technical Staff,<br>Administrative Personnel, etc.).                                                             |
|            | Functions allowing the site user to affect the staff's room association.                                                                                                    |
| Actions    | <ul> <li>Remove Staff: Removes the association of the staff member to the room.</li> <li>Reassign Staff: Allows a user to search or enter in a room number to reassign the staff member to another room.</li> </ul> |

### **Rooms Reports**

The "Rooms" grid provides multiple reports to be viewed/printed.

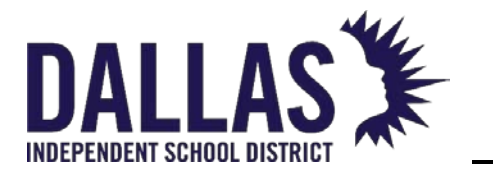

# **TIPWeb-IT Asset Management**

Reference Guide-Site

|            |   |                |              | • | ] @   | Ref      | fresh    |
|------------|---|----------------|--------------|---|-------|----------|----------|
| Room Type  | C | PDF            |              |   | Actio | ns       |          |
| •          | Γ | Barcode IDs    |              |   |       |          |          |
|            |   | Room Inventory | Report       |   |       |          |          |
| Unassigned |   | Room Inventory | Worksheet    |   | î     | ø        | <b>S</b> |
| Storage    |   | Excel          |              |   | Î     | ø        | <b>S</b> |
| Storage    |   | Room Audit Det | ail Report   |   | î     | ø        | <b>S</b> |
| Storage    |   | Room Listing   |              |   | î     | ø        | <b>S</b> |
| Office     |   | Room Compone   | ents Listing | _ | 1     | <b>(</b> | <b>S</b> |
|            |   |                |              |   |       |          |          |

In the Rooms Report dropdown menu, results are returned for ALL ROOMS unless the Rooms Grid has been filtered for a subset of records.

| Report Dropdown Menu     |                                                                                                    |
|--------------------------|----------------------------------------------------------------------------------------------------|
| Barcode IDs              | Provides, in PDF format, a listing of the rooms on a site and their respective barcodes.                                                                                                    |
| Room Inventory Report    | Provides, in PDF format, a listing of the Products in a<br>room, including the Qty and Tag# for those products.<br>Fields include: Product Number w/Barcode, Product<br>Name, and other Product Details, as well as the Tag<br>Numbers and any accessories assigned to the<br>Product. |
| Room Inventory Worksheet | Provides, in PDF format, a listing of the items within<br>each room and their respective details including Tag,<br>Product Name, Model, Product Type, Serial, Price,<br>and any information in the "Other" field.                                                                      |

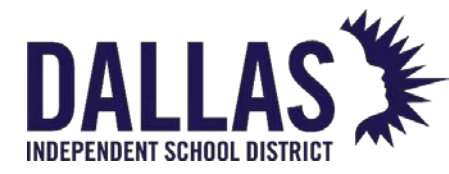

| Report Dropdown Menu      |                                                                                                    |
|---------------------------|----------------------------------------------------------------------------------------------------|
| Room Audit Detail Report  | Provides, in CSV format, a listing of the tags and their<br>last audit state from room audits (based on the filters<br>applied to the Rooms grid and by the report filters).                                                                                                    |
| Room Listing              | Provides, in CSV format, a listing of the rooms on a<br>site, including a room's Room Number, Room<br>Description, Room Type, and any information stored<br>in the "Other" field.                                                                                                    |
| Room Components Listing   | Provides, in CSV format, a listing of all parent and<br>component tags for each room located on the site<br>or for the rooms for which the rooms grid has been<br>filtered.                                                                                                    |
| Individual Record Reports |                                                                                                    |
| Room Inventory Rpt        | Located on each room's row, this contains the<br>inventory assigned to the respective room. This<br>report is in PDF format and focuses on providing<br>the details of Products in the room, the Qty, and<br>Tag# for those products. Fields include: Product<br>Number w/Barcode, Product Name, and other<br>Product Details, as well as the Tag Numbers and<br>any accessories assigned to the Product. |
| 🐨 Room Audit Summary Rpt  | Located on the "Audits" tab under each room's<br>record, each audit's row contains the respective<br>room audit's details for THIS audit. Fields include:<br>Room Name, Room Number, Room Type, Site                                                                                                    |

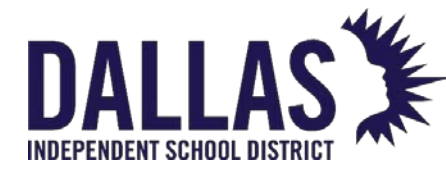

| Individual Record Reports |                                                                                                    |
|---------------------------|----------------------------------------------------------------------------------------------------|
|                           | Name, Date Printed, Audit Status, Last Modified<br>Date, Last Modified By, Created Date, Created By,<br>Finalized Date, Finalized By, Audit Inventory counts,<br>Tag Number, Expected Location. Audit Location,<br>and Action Taken. |

#### **Room Audits**

| I  | 102    |             | Counselin    | g Office    | Office        |           |          |       | 0       |           | 11 🕺 🔍  |
|----|--------|-------------|--------------|-------------|---------------|-----------|----------|-------|---------|-----------|---------|
| De | etails | Invent      | tory St      | aff Aud     | its           |           |          |       |         |           |         |
| 0  | Add    | Record      |              |             |               |           |          |       |         |           |         |
| Ĭ  | Cr     | reated Date | Initiated By | Status      | Modified Date | Inventory | Verified | Found | Missing | Misplaced | Actions |
|    |        |             |              |             |               |           |          |       |         |           |         |
| 6  | 09     | 9/20/2022   | Site         | Scan Comple | ete           | 0         | 0        | 0     | 0       | 0         | 🧔 🦨 👄   |

The "Audits" tab displays each audit created for the respective room. **DO NOT PERFORM OR DELETE AUDITS FROM THE ROOMS SCREEN.** 

| Details    |                                                                                                    |
|------------|----------------------------------------------------------------------------------------------------|
| Add Record | Add an audit to this room. (Do not create an audit without consulting with Controllable Asset Management first.)                                                                                                    |
| 🥔 Edit     | Located on each audit's row, this is the process by which a site<br>may edit/add tags to the respective audit. (Closed Audits cannot<br>be edited.) (Do not edit an audit without consulting with<br>Controllable Asset Management first.) |

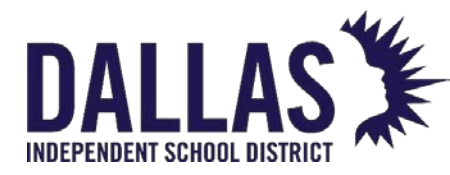

| Details       |                                                                                                    |
|---------------|----------------------------------------------------------------------------------------------------|
| Created Date  | Displays the date the audit was created.                                                                 |
| Initiated By  | Shows if the audit was initiated by the Site or District.                                                |
| Status        | State of the audit (i.e., New, In Progress, Finalized, and Closed).                                      |
| Modified Date | Displays the last date the audit was modified.                                                           |
| Inventory     | Displays the inventory count of the tags located in the room.                                            |
| Verified      | Displays the inventory count of the tags which were verified in the room.                                |
| Found         | Displays the inventory count of the tags that were expected to be in this room but were in another room. |
| Missing       | Displays the inventory count of the tags which were not verified to be in the room.                      |
| Misplaced     | Displays the inventory count of the tags which were in this room yet expected to be in another room.     |

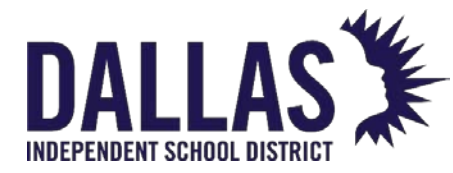

| Details |                                                                                                    |
|---------|----------------------------------------------------------------------------------------------------|
|         | Functions allowing the site user to affect the room's audit.                                                                                                    |
|         | • Audit Details: Allows functionality for Finalized audits to act<br>on Missing and/or Misplaced tags while displaying the room<br>audit's details, including: Audit Status, Last Modified Date, Last<br>Modified By, Created Date, Created By, Finalized Date,<br>Finalized By, Audit Inventory counts, detailed product<br>information, Tag Number, and Tag details. (Site Administrators<br>can ONLY take action on Finalized site-created audits.) |
| Actions | • <b>Room Audit Summary Report</b> : Located on each audit's row, this contains the respective room audit's details for THIS audit, including: Room Name, Room Number, Room Type, Site Name, Date Printed, Audit Status, Last Modified Date, Last Modified By, Created Date, Created By, Finalized Date, Finalized By, Audit Inventory counts, Tag Number, Expected Location, Audit Location, and Action Taken.                                        |
|         | <ul> <li>Delete: Allows the respective audit to be deleted (audits in<br/>the status of Closed are exempt from this function). (Do not<br/>delete an audit without consulting with Controllable Asset<br/>Management first.)</li> </ul>                                                                                                    |

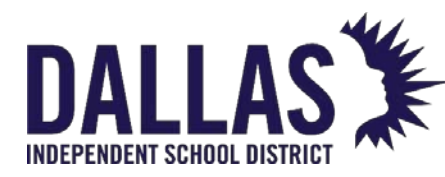

## Assign Staff to Multiple Homerooms

Staff members may instruct in several locations in a building. Staff members can be assigned to multiple homerooms using the "Staff" tab.

#### Note:

- When the staff member is assigned to a homeroom, the "Staff Assigned" column increases by 1.
- Staff members are removed or reassigned using the SRemove Staff and Reassign
   Staff actions in the "Actions" column.
  - 1. Click on II Rooms, located in the top navigation bar.
  - 2. Filter to find the respective room.
  - 3. Click on the respective row to expand the grid.
  - 4. Click the Staff tab.
  - 5. Enter/scan the Staff ID in the **Staff ID** field or click Search to find and select the appropriate staff member.
    - If you enter/scan the number, click on ♥ Next to proceed to the next field.
       The staff member is added to the "Staff" grid.
    - If you <sup>Search</sup> for the staff member, the "Staff Room Assignment" window opens. Click **Select** in the respective staff member's row. The window refreshes and adds the staff member to the "Staff" grid.

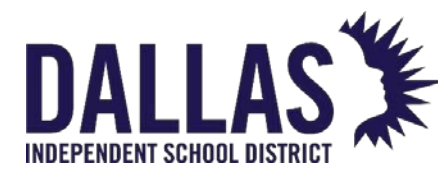

## Running Rooms Reports

"Rooms" are the physical locations within a site to which items are assigned.

The "Rooms" grid provides access to several preconfigured reports in PDF format, or as a CSV or XLSX extract that can be view and manipulated in a spreadsheet program such as Excel or Google Sheets. "Rooms" reports include all rooms located at the current site. To return a subset of data, the user must apply a filter to the records in the grid prior to running the report.

| 0 | Add | Record 🗌 SI | how Inactive                  |           | •                        |      | P Ref | fresh |
|---|-----|-------------|-------------------------------|-----------|--------------------------|------|-------|-------|
|   |     | Room Number | Description                   | Room Type | PDF                      | Acti | ons   |       |
|   |     |             |                               |           | Barcode IDs              |      |       |       |
|   |     |             |                               |           | Room Inventory Report    |      |       |       |
| > | ø   | 700-MDF     | Server/MDF                    | Network   | Room Inventory Worksheet | 13   |       | 3     |
| > | 0   | W001        | Operations Equipment          | Storage   | Excel                    | 11   | 1     | S     |
| > | 0   | W002        | Instructional Equip/Materials | Storage   | Room Audit Detail Report | 11   | 0     | 3     |
| > | 0   | W003        | Shipping/Disposal             | Storage   | Room Listing             | 11   | 1     | SP    |
| 1 | w.  | 11000       | ompping/bioposa               | otorage   | Room Components Listing  |      | 10-1  | 3     |

#### Barcode ID Report

Available in PDF format, this report provides "Room Numbers" and their respective barcodes in a format that can be printed to a sheet of labels using the Avery 5167 label format.

- 1. Click on II Rooms, located in the top navigation bar.
- 2. Click the **Please Select Room Report** drop-down menu, located above the blue grid header.
- 3. Select **Barcode IDs** under the "--- PDF ---" menu subcategory. The "Barcode IDs" document opens within a PDF reader.

#### **Room Inventory Report**

The "Room Inventory Report" provides inventory counts and detailed information regarding the product(s) and their respective tags issued to each room. The report includes "Room Number"; "Room Name"; "Room Type"; "Site Name"; "Date Printed"; "Product Name"; "Product Number"; "Manufacturer"; "Model"; "Product Type"; "Area"; "Price"; "Other 1, 2, & 3"; "SKU"; "Projected Life"; "Tag Number"; "Qty"; and "Accessory" fields.

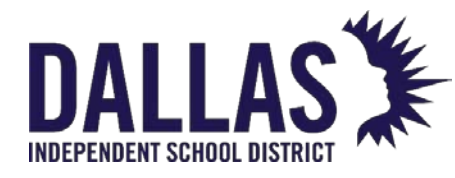

- 1. Click on **B** Rooms, located in the top navigation bar.
- 2. (Optional) Filter the "Rooms" grid to select the respective rooms.
- 3. Click the **Please Select Room Report** drop-down menu, located above the blue grid header.
- 4. Select **Room Inventory Report** under the "--- PDF ---" menu subcategory. The "Room Inventory Report" opens within a PDF reader.

#### **Room Inventory Worksheet**

Available in PDF format, this report provides a listing of the items within each room and their respective details, including "Room Number," "Room Type," "Tag," "Product Name," "Model," "Product Type," "Other 1," "Serial," and "Price" fields.

- 1. Click on **B** Rooms, located in the top navigation bar.
- 2. Click the **Please Select Room Report** drop-down menu, located above the blue grid header.
- 3. Select **Room Inventory Worksheet** under the "--- PDF ---" menu subcategory. The "Room Inventory Worksheet Setup" popup opens.
- 4. (Optional) Check the Include Inventory Assigned to Staff in Room check box.

**Note:** When selecting **Include Inventory Assigned to Staff in Room** the report will alter: the "Other #1" column will be replaced with the "Assigned To" column. The "Assigned To" column displays staff member(s) associated to the room inventory.

5. Click on <sup>OD</sup>GO to run the report. The "Room Inventory Worksheet" opens within a PDF reader.

### Room Audit Detail Report

Available in CSV format, this report provides a listing of the tags and their last "Room" audit state, based on the filters applied to the "Rooms" grid and by the report filters ("Audit State" and/or "Audit Status"). It includes "Site ID," "Site Name," "Tag," "Serial Number," "Audit State," "Audit Scan Date," "Audit Scan By," "Audit Location," "Expected Location," "Room Type," "Audit Date," "Audit By," "Audit Status," "Action Taken," "Audit Notes," "Product Number," "Product

Controllable Asset Management

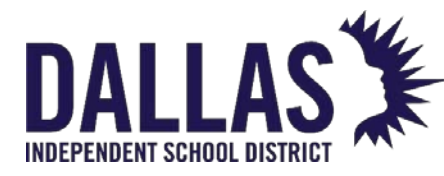

Name," "Model," "Manufacturer," "Catalog Type," "Inventory Status," "Tag Notes," "Order Number," "Funding Source," and "Purchase Price."

- 1. Click on II Rooms, located in the top navigation bar.
- 2. Click the **Please Select Room Report** drop-down menu, located above the blue grid header.
- 3. Select **Room Audit Detail Report** under the "--- Excel ---" menu subcategory. The "Filter Report" window opens.
- 4. (Optional) Select audit filters from the **Audit State** and/or **Audit Status** drop-down menus.
- 5. Click on **O**.
- 6. If prompted with "Do you want to open or save csv," click **Open**. The "Room Audit Detail Report" opens within your computer's spreadsheet program. If your browser does not prompt you to open the file, check your downloads folder.

### **Room Listing Report**

Available in CSV format, this report provides a listing of the rooms on a site, including a room's "Room Number," "Room Description," "Room Type," "Room Other," and "Staff Assigned Count" fields.

- 1. Click on 📕 Rooms, located in the top navigation bar.
- 2. Click the **Please Select Room Report** drop-down menu, located above the blue grid header.
- 3. Select **Room Listing** under the "--- Excel ---" menu subcategory. The "Filter Report" window opens.
- 4. If prompted with "Do you want to open or save csv," click **Open**. The "Rooms Report" opens within your computer's spreadsheet program. If your browser does not prompt to open the file, check your downloads folder.

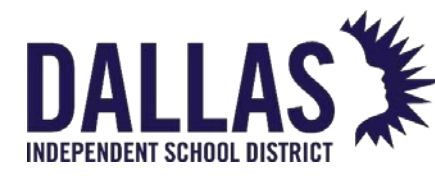

#### **Room Components Listing**

Available in CSV format, this report provides a current listing of all component tags and parent tags at a site. This report does not require the filtering of the "Rooms" grid. The report includes "Parent Tag"; "Asset Type"; "Tag"; "Serial"; "Product Number"; "Product Name"; "Manufacturer"; "Model"; "Product Type" "Other 1, 2, & 3"; "Suggested Price"; "Room Number"; "Room Description"; "Room Type"; "Status"; "Asset UID"; "MDM Field Data"; "Custom Field Data"; "Tag Notes"; "Source"; "Order Number"; "Vendor"; "Funding Source"; "Account Code"; "Purchase Price"; "Purchase Date"; "Projected Life"; "Expiration Date"; "Last Scan Date"; and "Last Scan By" fields.

- 1. Click on **B** Rooms, located in the top navigation bar.
- 2. Click the **Please Select Room Report** drop-down menu, located above the blue grid header.
- 3. Select **Room Components Listing** under the "--- Excel ---" menu subcategory. The "Filter Report" window opens.
- 4. If prompted with "Do you want to open or save "RoomComponentsListing.csv," click **Open**. The "Room Components Listing" opens within your computer's spreadsheet program. If your browser does not prompt to open the file, check your downloads folder.

#### View an Individual Room's Inventory Report

Available in PDF format, this report provides detailed product information, respective tags, and inventory quantities per room.

- 1. Click on **B** Rooms, located in the top navigation bar.
- 2. Filter the "Rooms" grid to locate the respective room.
- 3. Click on **Room Inventory Report**, located on the respective room's row under the "Actions" column. The report launches as a PDF.
- 4. (Optional) Click on the PDF reader's print icon, review the print window, and click **OK**.
- 5. Click on Close to close the "Room Inventory Report" window.

Controllable Asset Management

May 2024

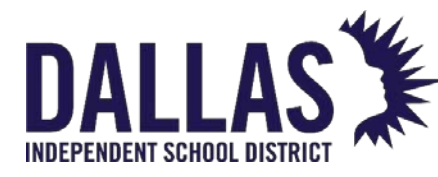

#### View an Individual Room's Audit Summary Report

Available in PDF format, this report provides a listing of the tags and their respective audit states within the room audit. The report includes "Room Number," "Room Name," "Room Type," "Site Name," "Date Printed," "Status," "Created By," "Created Date," "Last Modified By," "Last Modified Date," "Initiated By," "Approved By," "Approved Date," "Scan Completed By," "Scan Completed Date," "Audit Inventory Quantity," "Verified Quantity," "Found Quantity," "Missing Quantity," "Misplaced Quantity," "State," "Product," "Tag," "Asset Type," "Expected Location," "Audit Location," and "Action Taken" (sorted by "Audit Tag State").

- 1. Click on **B** Rooms, located in the top navigation bar.
- 2. Filter the "Rooms" grid to locate the respective room.
- 3. Click on the respective room's row to display all tabs.
- 4. Click on the **Audits** tab.
- 5. Click on Som Audit Summary Report, located on the respective audit's row under the "Actions" column. The report launches as a PDF.
- 6. (Optional) Click on the PDF reader's print icon, review the print window, and click **OK**.
- 7. Click on Close to close the "Room Audit Summary Report" window.

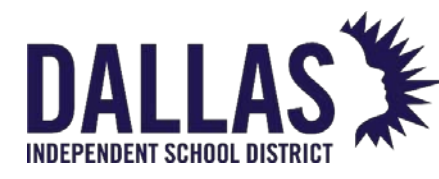

## Room-to-Room Transfers

Asset Management allows items to be moved from room to room within a site through a process called "Room-to-Room Transfers." Assets located at another site or issued to a student or staff member cannot be transferred through this process but must be transferred using a "Site-to-Site Transfer" or collected to a room using the "Quick Collect" process.Click on **Room to Room**, located in the "Site Tools Quick Links" menu. The "Room to Room" window opens.

|                         |                   | Room to Room |        |          |                    |
|-------------------------|-------------------|--------------|--------|----------|--------------------|
|                         |                   |              |        |          | 😮 Done             |
| Transfer to Room:       | 121               |              |        | O        | Ø 🚽 😴              |
| Room Description:       | Chemistry         |              |        | -        |                    |
| Status:                 | In Use            |              | •      | <b>_</b> |                    |
|                         | Use Previous      | Tag Status   |        | •        |                    |
| Tag / Serial:           | Enter Tag or Seri | ial          | •      | 5        |                    |
| Scan History for Today: |                   |              |        |          |                    |
| Product Tag S           | ource             | Destination  | Status |          | Reports            |
| No records to display.  |                   |              |        |          |                    |
| K < 1 > > Page size: 5  | •                 |              |        |          | 0 items in 1 pages |
|                         |                   |              |        |          | 😢 Done             |

- Enter/scan the Room Number where the item will be moved. If you manually enter the number, click on <sup>(2)</sup> Next or press the Enter key on your keyboard to proceed to the next field. OR, click on <sup>(3)</sup> Search to find and select the appropriate "Room."
- 3. If multiple tags are being moved to the same room, select the *Lock* icon on the respective field(s). This allows you to scan tag numbers without entering redundant information for each tag.
- 4. Select the status of the item being moved using the **Status** drop-down menu.
- 5. (Optional) Click on <sup>6</sup> Lock/Unlock to lock the status.
- 6. Enter/scan the tag number into the **Tag** field. If you manually enter the number, click on

Save to add this item to the selected room.

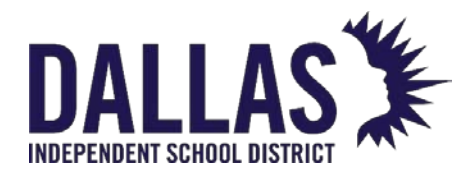

- 7. Continue to scan or enter tag numbers until all items have been moved to the selected room. If desired, you can unlock and change the **Room** field and/or change the **Status** field before entering another tag. Unless changed, those fields retain the original settings from steps 2 and 3.
- 8. Click on 3 Done to close the "Room to Room" window.

#### Note:

If the tag(s) added to the "Room-to-Room Transfer" are an "Asset Type" of "Component" or "Parent," an additional warning screen will display to verify the transaction.
 If the tag searched for is not found, located at another site, or issued to a person, a message will be displayed.

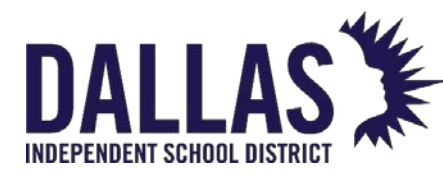

## <u>Room-to-Room Transfer – Room Inventory Details</u>

Users can view all tags within a room and conduct a "Room-to-Room Transfer" from the individual "Room Inventory Details" grid.

A site user must have permission to perform a room-to-room transfer. Permissions are established by the "Administrative Administrator."

- 1. Click on **B** Rooms, located in the top navigation bar.
- 2. Filter to find the respective room where the tag currently resides.
- 3. Click on the respective row to expand the grid.
- 4. Click the **Inventory** tab.
- 5. Click on the respective product row to expand the grid. The **Product Details** tab displays.

| 1 | 1    | 18             | Math       |                | Classroom |                      |                 | 1          |        | 11 😡 🗣           |
|---|------|----------------|------------|----------------|-----------|----------------------|-----------------|------------|--------|------------------|
|   |      |                |            |                |           |                      |                 |            |        |                  |
| D | etai | ls Inventory   | Staff      | Audits         |           |                      |                 |            |        |                  |
|   |      |                |            |                |           | Inventory by Product |                 |            |        |                  |
|   | Pro  | oduct Number   |            | Product Name   |           |                      | Total Inventory |            | In Use | Available        |
| ~ | 20   | 00024          |            | Elmo EV-4400AF |           |                      | 1               |            | 1      | 0                |
|   |      |                |            |                |           |                      |                 |            |        |                  |
|   | Г    | Details        |            |                |           |                      |                 |            |        |                  |
|   |      | Tag Se         | rial       |                | Asset Typ | e S                  | itatus          | Scan Date  |        | Actions          |
|   |      | <u>5474</u> UI | 89445-8755 | 562            | Standal   | one                  | n Use           | 12/07/2020 |        | -9               |
|   |      | К < 1 > Э      | Page siz   | e: 10 🔻        |           |                      |                 |            | 1      | items in 1 pages |
|   |      |                |            |                |           |                      |                 |            |        |                  |

6. Under "Actions," select 💐 **Room to Room Transfer**. The "Room to Room" window opens.

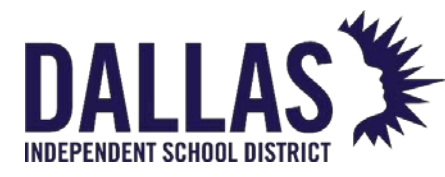

# **TIPWeb-IT Asset Management**

Reference Guide-Site

|--|

|                         |                |                             |                              |        | 😮 Done             |
|-------------------------|----------------|-----------------------------|------------------------------|--------|--------------------|
| Ті                      | ransfer to Roo | m: Please enter or so       | elect a room number<br>UIRED |        | 🚱 🛷 🚽 🤤            |
| Ro                      | oom Descriptic | n:                          |                              |        |                    |
|                         | Statu          | <b>us:</b> Previous Tag Sta | tus                          |        | <b>1</b>           |
|                         |                | 🗸 Use Previous              | Tag Status                   |        |                    |
|                         | Tag / Seri     | al: 5474                    |                              | 5      |                    |
| Scan History for Today: |                |                             |                              |        |                    |
| Product                 | Tag            | Source                      | Destination                  | Status | Reports            |
| No records to display.  |                |                             |                              |        |                    |
| К < 1 > >               | Page size: 5   | •                           |                              |        | 0 items in 1 pages |
|                         |                |                             |                              |        | C Done             |

- The "Tag Number" automatically populates, and the Use Previous Status option is enabled by default. To select a new tag status, deselect Use Previous Status; select new tag status from the Status drop-down menu.
- 8. Enter the room number in the **Transfer to Room** field or **Search** for the respective room.
- 9. Click on 🐱 Save.
- 10. Click on <sup>3</sup> **Done** to close the "Room to Room" window. The "Rooms" grid refreshes with an updated list of tags in the room.

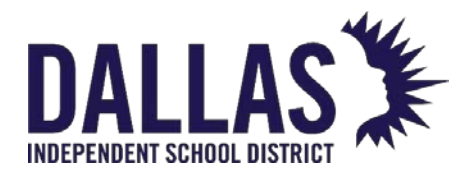

## Add or Edit a Room

The "Rooms" grid displays the physical location within a site to which an item is assigned. Each site in the district will define a room for every physical location within the site that might have inventory assigned to it. Rooms can also be associated with a "Staff" member to allow a staff member to be responsible for the inventory in their assigned room(s).

Room Name Convention:

#### (Barcode Number from Asset Tag on edge of door) (Physical Room Number)

Example: 754832 105F

Room Description Convention:

# (Physical Room Number) (Descriptive information such as the room's function or unique location.)

Example: 105F Nurse Office

#### Add a Room

- 1. Click on **B** Rooms, located in the top navigation bar.
- 2. Click on <sup>3</sup> Add Record.
- 3. Enter the **Room Number** and **Description** in the respective fields.
- 4. Enter additional information about the room in the remaining fields, if desired. Red fields are required. It is best practice to associate a "Room Type" with every room.
- 5. Click on 🛃 Add.

#### Edit a Room

- 1. Click on **B** Rooms, located in the top navigation bar.
- 2. Click on Section the respective room type's row.
- 3. Edit the room details.

Controllable Asset Management

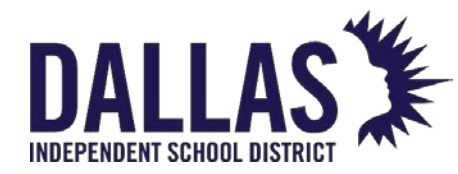

- 4. Select/deselect the check box next to **Active** to activate/deactivate the room.
- 5. Click on 📙 Update.

#### Associate a Staff Member to a Room

- 1. Click on **B** Rooms, located in the top navigation bar.
- 2. Find the desired room and click to expand the record.
- 3. Click the **Staff** tab.

| • | ø | 102          | Counse        | ling Office   | Office |                  |   |            | 0          | 11 🧔 🖨    |
|---|---|--------------|---------------|---------------|--------|------------------|---|------------|------------|-----------|
|   |   |              |               |               |        |                  |   |            |            |           |
|   | D | Details In   | ventory       | Staff Aud     | its    |                  |   |            |            |           |
|   |   |              |               |               | Staff  | Assigned To Room |   |            |            |           |
|   |   | Staff ID:    |               | S 🕹           | 6      |                  |   |            |            |           |
|   |   | <u> </u>     |               |               |        |                  |   |            |            |           |
|   |   |              | _             |               |        |                  |   |            |            |           |
|   |   | 🦀 Reassign / | All Staff 🛛 S | Show Inactive |        |                  |   |            | ά.         | P Refresh |
|   |   | Staff ID     | First         | Middle I      | Last   | Grade            |   | Staff Type |            | Actions   |
|   |   |              |               |               |        |                  | • |            | •          |           |
|   |   | <u>1015</u>  | NILAY         | ,             | ADOCK  | 09               |   | Teacher    |            | ©<br>&    |
|   |   | К < 1        | > > Page      | e size: 10 🔻  |        |                  |   |            | 1 items ir | n 1 pages |
|   |   |              |               |               |        |                  |   |            |            |           |

4. Enter the **Staff ID** or click <sup>Search</sup> to find the desired staff member.

The staff member is associated to the room and can now be reassigned to another room or removed from the room at any time.

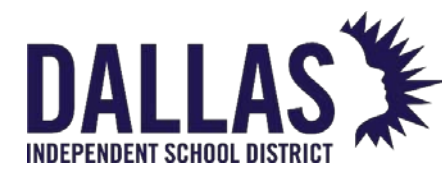

## Adding Assets via Room Initialization

"Initialize Room Inventory" is a process by which a district can add existing assets to Asset Management. Although it is best practice to add assets via the recording of a purchase order, there are circumstances in which "Room Initialization" is an effective alternative. For example, an asset may have been missed during the data conversion process, or someone might donate an asset to the district. This process will always start in "Site View," at the "Site" and in the "Room" where the asset currently resides.

#### Initialize Items to a Room

The following steps require tags for each item initialized.

- 1. Click on **B** Rooms, located in the top navigation bar.
- 2. Filter for the room for which you wish to initialize products.
- 3. Click on **11** Initialize Room Inventory, located in the room's respective row. The "Initialize Room Inventory" window opens.

|                         |                 |                  |               |                |         | 😮 Done         |
|-------------------------|-----------------|------------------|---------------|----------------|---------|----------------|
|                         | Site: L         | earning Campu    | Location Deta | ils            |         |                |
|                         | Room: 1         | 18               |               |                |         |                |
|                         | Product Number: |                  |               |                | 🕐 🕫 🚽   | ) æ            |
|                         | Product Name:   |                  |               |                |         |                |
|                         | Funding Source: | Please select Fu | Inding Source |                | •       |                |
|                         | Status:         | Please select St | atus          |                | •       |                |
|                         | Tag:            |                  |               |                | 6       |                |
|                         | Serial:         |                  |               |                | <b></b> |                |
| Scan History for Today: |                 |                  |               |                |         |                |
| Product                 | Tag             | Serial           | Status        | Funding Source | Acti    | ons            |
| No records to display.  |                 |                  |               |                |         |                |
| К < 1 > >               | Page size: 10 💌 | ]                |               |                | 0 it    | ems in 1 pages |
|                         |                 |                  |               |                |         | 👩 Done         |

#### Initialize Room Inventory

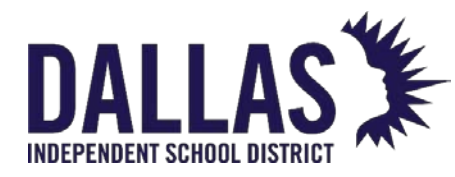

- Locate the product in the printed product catalog and scan the "Product Number" barcode into the Product Number field, or use Search to select the desired product.
- 5. Select the **Funding Source** for the item you are initializing using the drop-down menu.
- 6. Select the Status of the item:
  - Available Assigns this item to this room for the purpose of later issuing it to an individual or another room.
  - In Use Assigns this item to this room and designates it is not available to issue to another room, staff, or student.
- 7. Locate the item's tag and enter/scan it into the Tag
- 8. If a serial number is required, enter/scan the serial number of this item into the **Serial** field.
- 9. Once successfully initialized, the item appears in the "Scan History for Today" grid.
- 10. Click 🚨 **Done** to close the "Initialize Room Inventory" window.

#### **Unlock Product Number**

If you wish to initialize different products to the same room without leaving the "Initialize Room Inventory" window, you will need to unlock the "Product Number" field when you are ready to start scanning tags for a different product.

- The "Product Number" field retains the last product number selected. Click on <a>Locked</a>, located to the right of the "Product Number" field. This will unlock the "Product Number" field and the icon will change to <a>Image Display</a> <a>Unlocked</a>.
- 2. Click Search to search the "Catalog." If you have a printed product catalog, locate the next "Product Number" barcode and scan the barcode into the unlocked **Product Number** field. The **Product Number** field will become locked again. This allows you to initialize multiples of this product with just one scan of the product number.

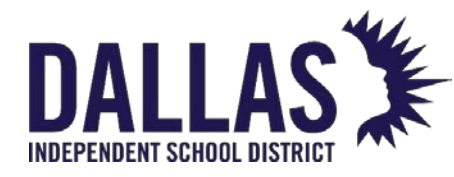

- 3. Click **SELECT** to select the desired product from the "Catalog."
- 4. Continue adding the **Funding Source**, **Status**, **Tag**, and **Serial** fields for the assets in this room that match the "Product Number."

#### Note:

 "Tags" are the unique identifiers used to track items within Asset Management. Tags are affixed to each item you wish to track. Reach out to the Controllable Asset Management Department for asset tags.

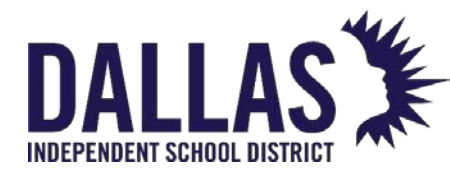

## Staff

## Running Staff Reports

"Staff" are the employees who may have an issued item within a site. There are several helpful reports available in the "Staff" grid. If you filter the "Staff" grid before selecting a staff report, the report will display only the filtered information.

### Barcode IDs Report

This report, in PDF format, provides "Staff ID," "First Name," "Middle Name," "Last Name," and a respective barcode based on the staff member's ID number.

- 1. Click on 🊨 **Staff**, located in the top navigation bar.
- 2. Click on **Please Select Staff Report** drop-down menu, located above the blue grid header.
- 3. Select **Barcode IDs** under the "--- PDF ---" menu subcategory. The "Barcode IDs" report opens.

#### Accessory Listing Report

This report, in CSV format, provides detailed information for accessories issued to staff members. This report includes "Staff ID," "Last Name," "First Name," "Middle Name," "Grade," "Homeroom," "Staff Type," "Status," "Tag," "Product Name," "Accessory Name," "Issued Date," "Quantity Issued," "Quantity Missing," and "Missing Value."

- 1. Click on 🊨 **Staff**, located in the top navigation bar.
- 2. Click on **Please Select Staff Report** drop-down menu, located above the blue grid header.
- 3. Select **Accessory Listing** under the "--- Excel ---" menu subcategory.
- 4. If prompted "Do you want to open or save "StaffAccessoryListing.csv," click on **Open**. The "Accessory Listing" report opens within Microsoft Excel.

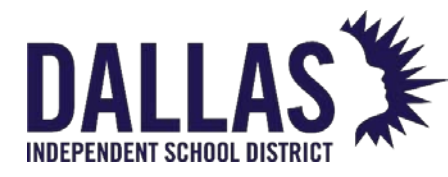

#### Charge Listing Report

This report, in CSV format, provides a list of respective charges (satisfied or unsatisfied) for staff members at a respective site. This report includes "Staff ID," "First Name," "Middle Name," "Last Name," "Staff Type," "Status," "Grade," "Homeroom," "Product," "Tag," "Charge Type," "Description," "Charge Notes," "Issue Date," "Site Name," "Charge Amount," "Amount Paid" (all respective payments), "Amount Due," and "Satisfied Date."

- 1. Click on 🊨 **Staff**, located in the top navigation bar.
- 2. Click on **Please Select Staff Report** drop-down menu, located above the blue grid header.
- 3. Select **Charge Listing** under the "--- Excel ---" menu subcategory. The "Filter Report" window opens.
- 4. (Optional) Filter charges using the **Charge Type** and **Charge Issued** drop-down menus.
- 5. Click on **© GO**.
- 6. If prompted "Do you want to open or save "StaffChargeListing.csv," click on **Open**. The "Charge Listing" report opens within Microsoft Excel.

#### Inventory Due Date Listing Report

This report, in CSV format, provides a list of staff members with overdue items. This report includes "Staff ID," "First Name," "Middle Name," "Last Name," "Staff Type," "Status," "Grade," "Homeroom," "Phone," "E-mail," "Product Name," "Tag," "Due Date," and "Past Due."

- 1. Click on 🚨 **Staff**, located in the top navigation bar.
- 2. Click on **Please Select Staff Report** drop-down menu, located above the blue grid header.
- 3. Select **Inventory Due Date Listing** under the "--- Excel ---" menu subcategory.
- 4. If prompted "Do you want to open or save "InventoryDueDateListing.csv," click on **Open**. The "Staff Inventory Due Date Listing" report opens within Microsoft Excel.

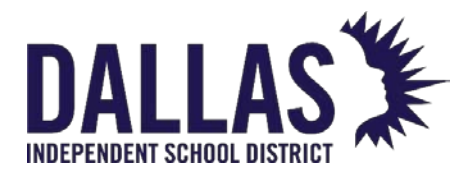

#### Staff Listing Report

This report, in CSV format, provides a list of the staff members and includes "Staff ID," "First Name," "Middle Name," "Last Name," "Grade," "Homeroom," "Staff Type," "Status," and "Current Site."

- 1. Click on 🌌 **Staff**, located in the top navigation bar.
- 2. Click on **Please Select Staff Report** drop-down menu, located above the blue grid header.
- 3. Select **Staff Listing** under the "--- Excel --- menu subcategory.
- 4. If prompted "Do you want to open or save "Staff.csv," click on **Open**. The "Staff Listing" report opens within Microsoft Excel.

#### Charge Activity Listing Report

This report, in CSV format, provides charge activity details for respective staff members within a site. This report includes "Staff ID," "Last Name," "First Name," "Middle Name," "Staff Type," "Status," "Grade," "Homeroom," "Product," "Tag," "Charge Type," "Description," "Charge Notes," "Issue Date," "Site Name," "Charge Amount," "Activity Date," "Activity Type," "Activity Amount," "Activity Notes," "Activity Recorded By," and "Satisfied Date."

- 1. Click on 🊨 **Staff**, located in the top navigation bar.
- 2. Click on **Please Select Staff Report** drop-down menu, located above the blue grid header.
- 3. Select **Charge Activity Listing** under the "--- Excel ---" menu subcategory.
- 4. If prompted "Do you want to open or save "StaffChargeActivityListing.csv," click on **Open**. The "Charge Activity Listing" report opens within Microsoft Excel.

#### Staff Inventory Status Report

This report, in CSV format, provides a detailed list of items issued to staff members. This report includes "Site Name," "Staff ID," "Last Name," "First Name," "Middle Name," "Grade," "Home Room," "Staff Type," "Staff Status," "Product, Model," "Product Type," "Suggested Price," "Tag," "Serial," "Asset Type," "Parent Tag," "Tag Status," "Status ID," "Scan Date," and "Status Notes."

Controllable Asset Management

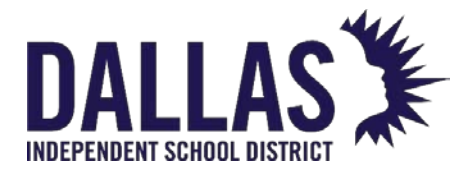

- 1. Click on 🊨 **Staff**, located in the top navigation bar.
- 2. Click on **Please Select Staff Report** drop-down menu, located above the blue grid header.
- 3. Select **Staff Inventory Status** under the "--- Excel ---" menu subcategory. The "Filter Report" window opens.
- 4. (Optional) Filter the status using the **Staff Status**, **Tag Status**, and **Date Range** dropdown menus.
- 5. Choosing **Custom Date Range** opens additional fields.
  - 1. Click on Open the calendar popup to select the "Start Date."
  - 2. Click on Open the time view popup to select the start time.
  - 3. Click on Open the calendar popup to select the "End Date."
  - 4. Click on <sup>O</sup> Open the time view popup to select the ending time

|               |                                     | × |
|---------------|-------------------------------------|---|
| Staff Status: | Please select filter or leave blank |   |
| Tag Status:   | All                                 |   |
| Date Range:   | Custom Date Range 🔹                 |   |
|               |                                     |   |
| Start Date:   | 2/22/2023 12:00 AM 🔠 🔯              |   |
| End Date:     | 2/22/2023 11:59 PM 🔠 🔯              |   |
|               | 2 💿                                 |   |

- 6. Click on **6**.
- 7. If prompted "Do you want to open or save "StaffInventoryStatus.csv," click on **Open**. The "Staff Inventory Status" report opens within Microsoft Excel.

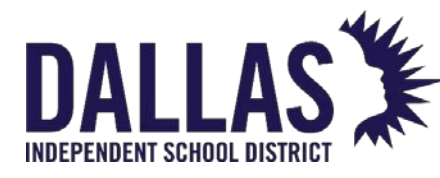

#### Sent Staff Receipts Report

This report, in CSV format, provides a list of receipts sent to staff. This report includes "Site ID," "Site Name," "Location Type," "ID," "Last Name," "First Name," "Middle Name," "Staff Type," "Grade," "Homeroom," "Receipt Type," "Signed Receipt," "E-Mail Date," and "E-Mail."

- 1. Click on 🊨 **Staff**, located in the top navigation bar.
- 2. Click the **Please Select Staff Report** drop-down menu, located above the blue grid header.
- 3. Select **Sent Staff Receipts** under the "--- Excel ---" menu subcategory. The "Sent Staff Receipts Report" window opens.
- 4. Select the **Sent Receipt Date Range** from the drop-down menu.
- 5. Select the **Sent Receipt Type** from the drop-down menu.
- 6. Click on **O**.
- 7. If prompted "Do you want to open or save "SentStaffReceiptsReport.csv," click on **Open**. The "Sent Staff Receipts Report" opens within Microsoft Excel.
- 8. Click on Store to close the "Sent Staff Receipts Report" window.

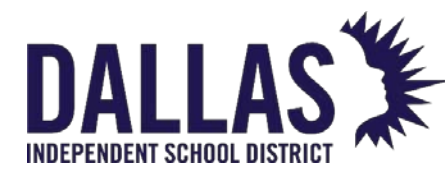

## Manage Staff Records

Staff records are most often brought into the Asset Management system via integration with the district's student information or HR system. This nightly integration helps keep staff records up to date and is considered best practice for populating staff records.

### Add a Staff Record

Adding staff members manually is possible. Best practice is to use the ID number produced by your student management system when manually adding. This allows the data import to update the record you added and does not create a second account for the same staff member.

- 1. Click on 🊨 **Staff**, located in the top navigation bar.
- 2. Click on <sup>(C)</sup> Add Record. The grid expands and displays "Staff Member: New Staff Member."
- 3. Enter the staff member's details. Red fields are required information.
- 4. Click on 📙 Add.

#### Edit a Staff Record

- 1. Click on 🊨 **Staff**, located in the top navigation bar.
- 2. Locate the record of the staff member you wish to edit.
- 3. Click on Section 2. Edit to the left of the staff member's name. The grid expands.
- 4. Edit the staff member's details. Red fields are required information.
- 5. Click on 📙 Update.

#### Staff Deactivation Process – Collect to a Room

This process allows a site administrator to collect an "In Use" item from a staff member who is leaving the site and/or district while deactivating the staff record. If the staff member has any outstanding charges on their account, the account cannot be deactivated. Tags with restricted funding sources must be collected prior to a staff deactivation.

Controllable Asset Management

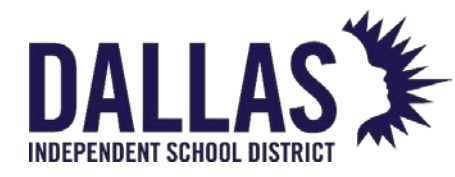

- 1. Click on 🚨 **Staff**, located in the top navigation bar.
- 2. Filter for the respective staff member.
- 3. Click on Section 2. Edit in the respective staff member's row. The staff information grid expands.
- 4. The message "This Staff member has outstanding distributions" displays in red at the bottom of the grid.

| 🧳 1751          | Todd Ward                        |                                                       | None             | 💋 🧔 🎝 S |
|-----------------|----------------------------------|-------------------------------------------------------|------------------|---------|
|                 |                                  |                                                       |                  |         |
| Staff Member:   | Todd Ward                        |                                                       |                  |         |
| Staff ID:       | 1751                             | Address 1: 1 Learn It Drive                           | Status: None 👻 🥒 |         |
| First:          | Todd                             | Address 2:                                            |                  |         |
| Middle:         |                                  | City: Pleasant                                        | Notar            |         |
| Last:           | Ward                             | State: Texas 🔻                                        | HOLES.           |         |
| Staff Type:     | ▼ Ø                              | Zip: 65486                                            |                  |         |
| Grade:          | ▼ Ø                              | Phone: 855-867-5309                                   |                  |         |
| Homeroom:       |                                  | E-Mail: hss_training@frontlineed.c                    | com              |         |
| Active:         | $\checkmark$                     |                                                       |                  | 5       |
| This Staff memb | per has outstanding distribution | s. <u>Click here to collect all inventory and dea</u> | <u>activate.</u> |         |

5. Click on the link **Click here to collect all inventory and deactivate**. The "Staff Inventory Collection and Deactivation" window opens.

| Staff Inventory Collection and | Deactivation |
|--------------------------------|--------------|
|--------------------------------|--------------|

|                 |                                    |                                     |                    |   | 😮 Done       |
|-----------------|------------------------------------|-------------------------------------|--------------------|---|--------------|
|                 | Collect to                         | Room                                | •                  | · |              |
|                 | Return to Room<br>Room Description | 600<br>Technology Storage           |                    | ٢ | <i>@</i> 🖣 🖏 |
|                 | Collect to Status<br>Status Notes  | Available<br>Staff leaving district | •                  |   |              |
|                 | Tag / Serial                       | 5517                                | •                  |   |              |
| Inventory for 1 | odd Ward                           |                                     |                    |   |              |
| Tag             | Serial                             | Product #                           | Product            |   | Complete     |
| 5517            | QX45111                            | 2000057                             | HP Mini 110-1126NR |   | 2            |
|                 |                                    |                                     |                    |   | 😭 Done       |

6. Select **Room** from the "Collect to" drop-down menu.

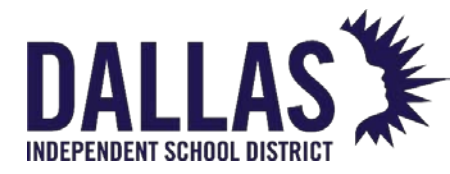

- Enter the room number where the tag will reside in the **Return to Room** field and click on <sup>(1)</sup> Next, OR click on <sup>(2)</sup> Search and select the respective room.
- 8. Select the status from the **Collect to Status** drop-down menu.
- 9. (Optional) Enter notes in the **Status Notes** field. Click on <sup>6</sup> Lock/Unlock to secure.
- 10. Enter/scan the tag number in the **Tag** field.
- 11. Click on 屋 Save.
- 12. If there are accessories assigned to the tag, they will display. Edit the collected accessory quantity for any missing accessories.
- 13. To collect the tag and respective accessories, click on **Collect Accessories**. The "Deactivation Process Complete" window opens.
- 14. The following message displays: "All tags have been collected and (name of Staff) will now be set to inactive."

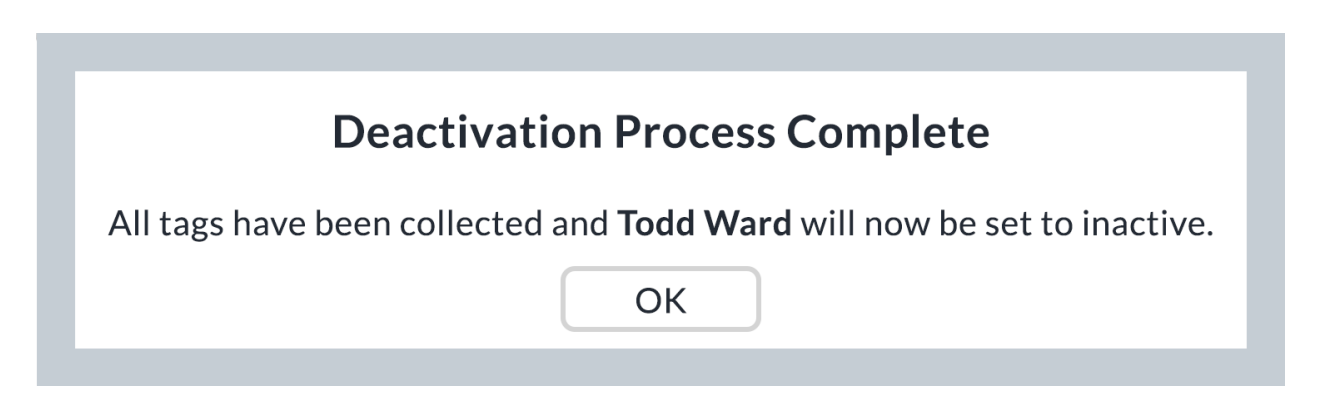

15. Click **OK**. The screen returns to the "Staff" grid.

Note: If a staff member has transferred and still shows items assigned to them form previous campus, notify Controllable Asset Management to transfer the items and inactivate the staff member.

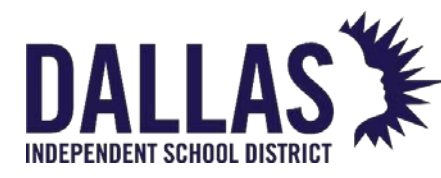

## Collect Items from Staff

This process allows a site to collect an item in the status of "In Use" from a staff member to a room or transfer.

**Note:** To locate the tag's originating source before or after you have collected the item from the staff member, perform a "Tag Search" for the respective tag number and check the **Status History** tab.

### Collect from Staff Account to a Room

- 1. Click on 🅵 **Staff**, located in the top navigation bar.
- 2. Filter for the respective staff member. The grid expands and displays the **Details**, **Inventory**, **Charges**, and **Attachments** tabs.

| ø         | 1152    | Terry   | L          | Busch    |                        | <u>102</u>    |        | None       |                 | 💋 🕼 🎝 🧿 |
|-----------|---------|---------|------------|----------|------------------------|---------------|--------|------------|-----------------|---------|
|           | Details | Invento | ory C      | harges A | Attachments            |               |        |            |                 |         |
| Inventory |         |         |            |          |                        |               |        |            |                 |         |
|           | Show Hi | istory  |            |          |                        |               |        |            |                 |         |
|           |         |         | Product Nu | mber     | Product Name           | Tag           | Status | Scan Date  | Issued From     | Actions |
|           | Α       | С       | 2000035    |          | HP Chromebook 11 G8 EE | <u>T51933</u> | In Use | 12/08/2020 | Learning Campus | 🕐 🧳 🚯   |
|           |         |         | 2000057    |          | HP Mini 110-1126NR     | 5502          | In Use | 12/08/2020 | Learning Campus | 🕐 🧳 🚯   |

- 3. Within the **Inventory** tab, locate the item to be collected and click on **Quick Collect** under the "Actions" column. The "Quick Collect" window opens.
  - Fields will auto-populate with tag information.
  - The "Collect To" field defaults to "Room."

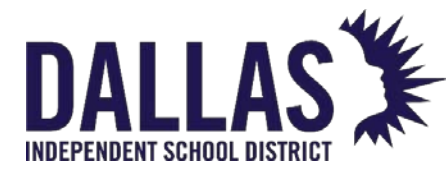

# **TIPWeb-IT Asset Management**

Reference Guide-Site

Quick Collect

|                         |                                   |                     |             |         | (3) Done           |
|-------------------------|-----------------------------------|---------------------|-------------|---------|--------------------|
|                         | Collect                           | to: Room            |             | •       | ]                  |
| F                       | Return to Roc<br>Room Description | m: ROOM NUMBER REQU | UIRED       |         | O 🖉 📲              |
|                         | Collect to Stat                   | us: Available       |             | •       |                    |
|                         | Status Not                        | es:                 |             |         | <b>_</b>           |
|                         | Tag / Ser                         | ial: T51933         |             | •       | 6                  |
| Scan History for Today: |                                   |                     |             |         |                    |
| Product                 | Tag                               | Source              | Destination | Reports | Actions            |
| No records to display.  |                                   |                     |             |         |                    |
| К<1>>>                  | Page size: 5                      | •                   |             |         | 0 items in 1 pages |
|                         |                                   |                     |             |         | 😮 Done             |

- 4. Enter/verify the room number collecting the tag in the **Return to Room** field.
  - To edit the room, click the <sup> </sup>Lock/Unlock to unlock the field.
  - Click on <sup>Search</sup> and select the respective room.
- 5. Select the tag status from the **Collect to Status** drop-down menu
- 6. (Optional) Enter notes in the **Status Notes field**. Click on <sup>6</sup> Lock/Unlock to secure.
- 7. Verify the tag number in the "Tag" field.
- 8. Click on 🐱 Save.
  - If there are accessories to be collected for this tag, they will display in the "Collect Accessories" grid. Edit the **Collected Quantity** for the respective accessory.
- 9. To collect the tag and respective accessories, click on 🐱 Collect Accessories.
- 10. To generate a "Collection Receipt" and capture a digital signature, select the **Full Collection Receipt** from the "Reports..." drop-down menu

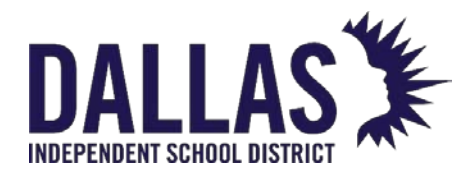

- 11. To assess a charge to associated to the collected tag and staff member account, click on <sup>3</sup> Assess Charge, located under the "Actions" column in the "Scan History for Today" grid.
- 12. Click on <sup>3</sup> **Done** to close the "Quick Collect" window.

#### Collect from Staff Account to a Transfer

### Only to be used to add to an existing transfer and the item is being disposed of.

- 1. Click on **Staff**, located in the top navigation bar.
- 2. Filter for the respective staff member. The grid expands and displays the **Details**, **Inventory**, **Charges**, and **Attachments** tabs.

| ø                                     | 1152 | Terry | L           | Busch  |                        | <u>102</u>    |        | None       |             |             | 🖉 🧔 🎝 🧿 |
|---------------------------------------|------|-------|-------------|--------|------------------------|---------------|--------|------------|-------------|-------------|---------|
| Details Inventory Charges Attachments |      |       |             |        |                        |               |        |            |             |             |         |
| Inventory                             |      |       |             |        |                        |               |        |            |             |             |         |
| Show History                          |      |       |             |        |                        |               |        |            |             |             |         |
|                                       |      |       | Product Num | ıber f | roduct Name            | Tag           | Status | Scan Date  | Issued From | Actions     |         |
|                                       | A    | С     | 2000035     | ł      | HP Chromebook 11 G8 EE | <u>T51933</u> | In Use | 12/08/2020 | Learning Ca | impus 🛛 🖉 🦨 | 6       |
|                                       |      |       | 2000057     | ł      | HP Mini 110-1126NR     | 5502          | In Use | 12/08/2020 | Learning Ca | mpus 🧭 🦨    | 0       |

- 3. Within the Inventory tab, locate the item to be collected and click on **Quick Collect** under the "Actions" column. The "Quick Collect" window opens.
  - Fields will auto-populate with tag information.

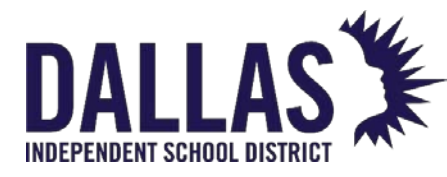

# **TIPWeb-IT Asset Management**

Reference Guide-Site

|                       |                     |                      | Quick Collect       |         |          |         |
|-----------------------|---------------------|----------------------|---------------------|---------|----------|---------|
|                       |                     |                      |                     |         |          | 😮 Done  |
|                       | Collect to: T       | ransfer              |                     | •       | ]        |         |
|                       | Pickup Location:    |                      |                     |         | 📀 🛷 🚽 🍣  |         |
| Pickup                | p Room Description: |                      |                     |         |          |         |
|                       | Add to Transfer: F  | lease enter or selec | t a transfer number |         | 🕑 🛷 🚽 🍣  |         |
|                       | Destination Site:   |                      |                     |         |          |         |
|                       | Collect to Status:  | wailable             |                     | •       |          |         |
|                       | Status Notes:       |                      |                     |         | <b>9</b> |         |
|                       | Tag / Serial: E     | nter Tag or Serial   |                     | •       | <b></b>  |         |
| Scan History for Toda | ay:                 |                      |                     |         |          |         |
| Product               | Tag                 | Source               | Destination         | Reports |          | Actions |

- 4. Select Transfer from the "Collect To" drop-down menu.
- 5. Enter/verify the room number collecting the tag in the **Pickup Location** field.
  - To edit the location, click <sup>鱼</sup> Lock/Unlock to unlock the field.
  - Click on <sup>Search</sup> and select the respective room.
- 6. Click on <sup>Search</sup> next to the "Add to Transfer" field.
  - If the transfer does not exist, select a destination from the **Destination** dropdown menu located in the "Create a New Transfer" area. Click on **O**.
  - To use an existing transfer, select the transfer from the "Search for an Existing Transfer" grid.
- 7. Select the tag status from the **Collect to Status** drop-down menu.
- 8. (Optional) Enter notes in the **Status Notes** field. Click on <sup>6</sup> Lock/Unlock to secure.
- 9. Verify the tag number in the "Tag" field.
- 10. Click on 🐱 Save.

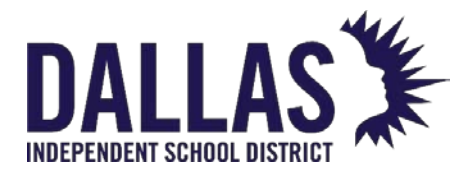

- If there are accessories to be collected for this tag, they will display in the "Collect Accessories" grid. Edit the **Collected Quantity** for the respective accessory.
- 11. To collect the tag and respective accessories, click on 🐱 Collect Accessories.
- 12. To generate a "Collection Receipt" and capture a digital signature, select the **Full Collection Receipt** from the "Reports..." dropdown menu
- 13. To assess a charge to associated to the collected tag and staff member account, click on <sup>(3)</sup> Assess Charge, located under the "Actions" column in the "Scan History for Today" grid.
- 14. Click on <sup>3</sup> Done to close the "Quick Collect" window.

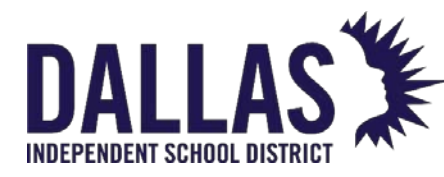

## Issue Item to Staff Account

Staff are the employees within a site to which an item is issued. Staff records are most often brought into the Asset Management system via an integration with the district's student information system or an HR system.

Staff are considered a type of location, not a user.

Issue Item from Staff Account

- 1. On the top navigation bar, click <sup>SSS</sup> Staff.
- 2. Filter the Staff grid to locate the respective staff member.
- 3. In the respective staff member's row, click Respective **Staff** under the Actions column. The Issue Inventory window opens.

Issue Inventory

|                                              |                |                    |      |        |            | 😮 Done                  |
|----------------------------------------------|----------------|--------------------|------|--------|------------|-------------------------|
| Staff ID: 1015                               |                |                    |      |        |            | O a 🖯 😓                 |
| Staff Name: Nilay Adock                      |                |                    |      |        |            |                         |
| Due Date: 🔳 🚽 🍣                              |                |                    |      |        |            |                         |
| Tag / Serial:                                |                |                    |      |        |            |                         |
| Current Inventory: Please Se                 |                |                    |      |        |            | lect Inventory Report 🝷 |
|                                              | Product Number | Product            | Tag  | Status | Scan Date  | Source                  |
|                                              | 2000033        | Dell Latitude 3301 | 5434 | In Use | 02/22/2023 | Room: 600               |
|                                              | 2000057        | HP Mini 110-1126NR | 5499 | Lost   | 12/08/2020 | Staff: Nilay Adock      |
| K<1>>   Page size:   10   2 items in 1 pages |                |                    |      |        |            |                         |

O Done

- 4. If desired, utilize the IIII Calendar tool to choose a Due Date.
- 5. Enter/scan the tag number in the **Tag** field.
- 6. Click on **Save**. The tag is added to the Current Inventory grid at the bottom of the Issue Inventory window.

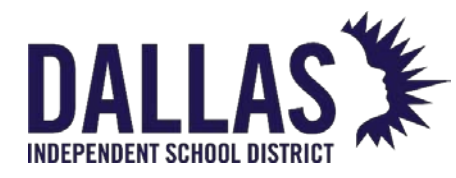

- 7. If there are accessories issued with this asset, they will be indicated with the **Accessory** icon to the left of the asset. Floating above the icon will cause a popup window to show the included accessories. Clicking on the icon will allow the user to change the quantity of each accessory if needed.
- 8. To collect a digital signature and generate a "Distribution Receipt," click on **Please Select Inventory Report** drop-down menu.
- Select the desired receipt under the PDF menu subcategory. The receipt displays all items issued to this staff member from the staff member's home site and acquired sites.
  - 1. Full Transaction Receipt displays each item that has been issued to this staff member.
  - 2. **Full Distribution Receipt** displays each item plus the verbiage created in the Report Settings by an administrator.
  - 3. Today's Transaction Receipt only displays the items which have been issued or collected today.
- 10. Click on 😳 **Done** to close the Receipt window
- 11. Click on <sup>3</sup> Done to close the Issue Inventory window

**Note:** If the tag(s) issued to the staff member are an Asset Type of Component or Parent, an additional warning screen will display to verify the transaction.
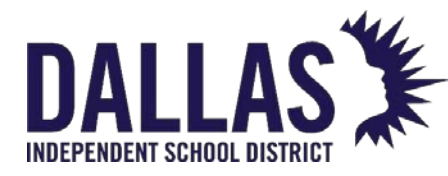

# Assess Staff Charges

Charges are assessed when an item has been damaged and/or as a prerequisite before an item is issued. The Charge Assessment window allows the site user to document the specifics of a charge and its payment history.

#### Assess a Charge

Assessing a charge with a tag allows the site user to document and/or receive a specified dollar amount regarding an item/tag issued to the staff member: for example, missing accessory, broken part, late charge, etc.

A charge can be assessed without a tag to allow the site user to document and/or receive a specified dollar amount prior to the issuance of an item to a staff member: for example, insurance, deposit, permission form, etc.

- 1. On the top navigation bar, click <sup>SSS</sup> Staff.
- 2. Filter for the respective staff member.
- In the respective staff member's row, click S Assess Charge under the Actions column. The grid expands to display the following tabs: Details, Inventory, Charges, and Attachments.
- 4. Click on the **Charges** tab.
- 5. Click <sup>3</sup> Add Record. The Assess a Charge window opens.

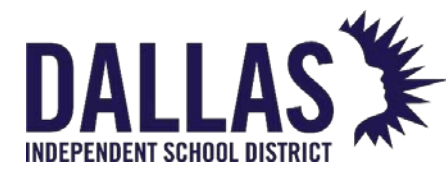

Reference Guide-Site

|           | Assess a Charge        |                |                        |     |               |              |            |        | >             |
|-----------|------------------------|----------------|------------------------|-----|---------------|--------------|------------|--------|---------------|
| In        | Individual: Lou A Bond |                |                        |     |               | 100%= \$0.00 |            | 75%=   | \$0.00        |
| Char      | ge Type: B             | roken Keyboard | •                      | Pe  | rcentages:    | 50%= \$0     | .00 2      | 25%=   | \$0.00        |
| Product a | nd Tag:                |                |                        |     |               |              |            |        |               |
| Shov      | v History              |                |                        |     |               |              |            |        |               |
|           | Pro                    | oduct Number   | Product Name           |     | Tag           | Status       | Scan Date  |        | Actions       |
| Α         | 20                     | 00035          | HP Chromebook 11 G8 EE |     | <u>T51931</u> | In Use       | 06/08/2021 |        | <u>Select</u> |
|           | 20                     | 00057          | HP Mini 110-1126NR     |     | <u>5501</u>   | In Use       | 12/08/2020 |        | <u>Select</u> |
| К         | 1 > >                  | Page size: 1   | D                      |     |               |              | 2 ite      | ems in | n 1 pages     |
|           |                        |                |                        |     |               |              |            |        |               |
| Charge    | Amount: \$             | 20.00          |                        | Cha | rge Notes:    |              |            |        |               |

- 6. Select a charge type from the Charge Type drop-down menu.
  - If the administrative administrator does not require a tag to be associated with the selected charge type, skip to step 8.
- 7. Under the Actions header, click **Select** to associate an In Use item to the charge.
  - If the item is no longer in the status of In Use for this staff member, click on the **Show History** option in the Product and Tag header section. This will display all items which were previously issued to this staff member.
- 8. If desired, adjust the charge amount in the **Charge Amount** field. This step requires the user to have permission to change the amount, which is dictated on the Admin View Charge Types record.
- 9. Enter any respective notes regarding this charge into the **Charge Notes** field (optional).
- 10. Click **Save**. The charge is added to the Charge History grid at the bottom of the Assess a Charge window.
- 11. Click Close to close the Assess a Charge window.

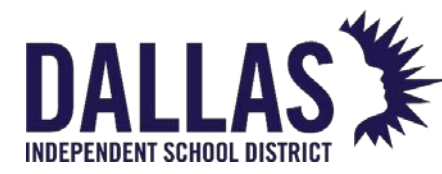

Charge Types are created by the administrative administrator. Depending on established settings, a site user may or may not:

- Edit the price of a charge type\*
- View percentages based on the product's replacement price

\*If the Charge Amount displayed price is in black text, the charge amount can be edited.

#### Void a Charge

A charge can be voided only if there are no payments associated with the charge. To void a charge with payments, each payment must be voided first.

- 1. On the top navigation bar, click <sup>SSS</sup> Staff.
- 2. Filter for the respective staff member.
- 3. In the respective staff member's row, click S Assess Charge located under the Actions column. The grid expands to display the following tabs: Details, Inventory, Charges, and Attachments.
- 4. Click the **Charges** tab.
- 5. On the respective charge's row, click *for Edit Assessed Charge*. The Edit a Charge window opens.

|                                      | Edit a Charge                 | ×           |
|--------------------------------------|-------------------------------|-------------|
| Individual: Lou A Bond               | Price: \$250.00               |             |
| Product Number: 2000035              | Suggested 100%= \$250.00 75   | %= \$187.50 |
| Product Name: HP Chromebook 11 G8 EE | Percentages: 50%= \$125.00 25 | %= \$62.50  |
| Tag: T51931                          |                               |             |
|                                      |                               |             |
| Charge Type: Broken Keyboard 🔹       | Please enter notes here       |             |
| Charge Amount: \$20.00               | Charge Notes:                 |             |
| Satisfied:                           | Void:                         |             |
|                                      |                               | -           |

- 6. Select Void.
- 7. Click **Update**. The Void Charge Confirmation window opens and displays the message "You are about to void this charge. This action cannot be undone."
- 8. Click **OK**.

Controllable Asset Management

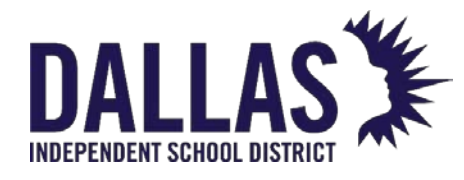

- 9. Click Close to close the Edit a Charge window.
- 10. Above the Charges grid for the respective staff member, select **Show Voids** to view the voided charge.

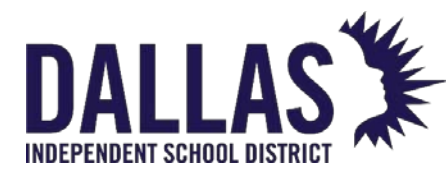

# Staff Charge Payments

Charges are assessed when an item has been damaged and/or as a prerequisite before an item is issued.

#### Process a Charge Payment

- 1. On the top navigation bar, click <sup>Staff</sup>.
- 2. Filter for the respective staff member.
- 3. In the respective staff member's row, click S Assess Charge under the Actions column. The grid expands displaying the **Details**, **Inventory**, **Charges**,

and Attachments tabs.

|                         |                  | Ch              | arges  |       |          |         |                  |            |
|-------------------------|------------------|-----------------|--------|-------|----------|---------|------------------|------------|
| Add Record C Show Voids |                  |                 |        |       |          | P       | lease Select Cha | rge Report |
| Product                 | Tag              | Charge Type     | Amount | Due   | Payments | Refunds | Issued Date      | Actions    |
| HP Chromebook 11 G8     | EE <u>T51930</u> | Broken Keyboard | 20.00  | 20.00 | 0.00     | 0.00    | 03/23/2022       | 893        |

- 4. In the respective charge's row, click **New Charge Payment** under the Actions column. The New Payment window opens.
- 5. Enter a payment amount into the **Amount** field.
- 6. Enter any respective notes regarding this charge into the **Payment Notes** field (optional).

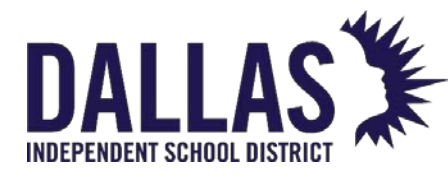

7.

# TIPWeb-IT Asset Management

Reference Guide-Site

**New Payment** 

| Charge Type: Broken<br>Charge Amount: \$20.00 | Keyboard      | Charge Notes  | Missing keys            |                    |
|-----------------------------------------------|---------------|---------------|-------------------------|--------------------|
| Amount Due: <b>\$20.00</b>                    |               |               |                         |                    |
| Payment Date: 2/17/20<br>Amount: Enter a      | 023 🔳         | Payment Notes | Please enter notes here |                    |
| Satisfied:                                    |               |               |                         |                    |
| Charge History for: Nilay A                   | dock          |               |                         |                    |
| Payment Date                                  | Amount        | Received By   | Site Name               | Notes              |
| No records to display.                        |               |               |                         |                    |
| K < 1 > X Pag                                 | ge size: 10 🔻 |               | (                       | 0 items in 1 pages |

8. Click **Save**. The charge payment is added to the Charge History grid at the bottom of the New Payment window and the message "Payment has been saved successfully" displays.

If the Payment Amount matches the Charge Amount Due, the charge will automatically be set to **Satisfied**. If a Charge Payment is voided for a satisfied charge, the charge will automatically return to **Unsatisfied**.

Charge Types are created by the administrative administrator. Depending on the established settings, a site user may or may not:

- edit the price of a charge type
- view percentages based on the product's replacement price

#### **Refund a Charge Payment**

Refunds to a charge payment are displayed on the staff member's Charge Receipt.

- 1. On the top navigation bar, click Staff.
- 2. Filter for the respective staff member.
- In the respective staff member's row, click S Assess Charge under the Actions column. The grid expands displaying the Details, Inventory, Charges, and Attachments tabs.

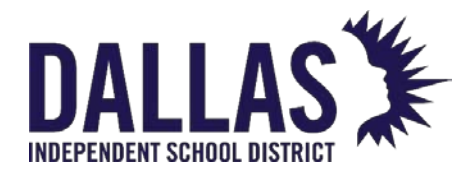

- 4. On the respective charge's row, click **PRefund**. The Issue Refund window opens.
- 5. Enter the respective refund amount in the **Refund Amount** field.
  - A. The default amount for this field is the total charge amount received to date.
- 6. Enter any respective notes regarding this charge into the Refund Notes field (optional).
- 7. Click 🛃 Save.
  - A. The refunded amount is displayed under the **Refunds** column in the Charges grid.

#### Void a Charge Payment

Refunds to a charge payment are displayed on the staff member's Charge Receipt.

- 1. On the top navigation bar, click <sup>SSS</sup> Staff.
- 2. Filter for the respective staff member.
- In the respective staff member's row, click S Assess Charge under the Actions column. The grid expands displaying the Details, Inventory, Charges, and Attachments tabs.
- 4. Click on the respective charge's row. The grid expands to display all respective payments.
- 5. On the respective payment's row, click *ex* Edit Payment. The Edit a Payment window opens.
- 6. Enter any respective notes regarding this charge into the **Payment Notes** field (optional).
- 7. Select Void Payment.
- 8. Click 🛃 Update.

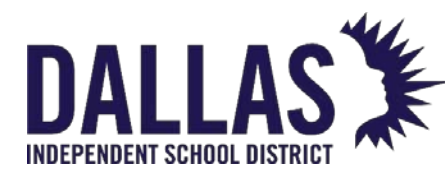

# View/Sign a Collection Receipt from Staff

At the individual level, the collection receipt focuses on inventory collected or returned by a staff member. Once an item has been collected, the individual can digitally sign the receipt, which is then automatically stored under the **Attachments** tab.

#### View/Sign Collection Receipt from Staff Record

- 1. Click on 🊨 **Staff**, located in the top navigation bar.
- 2. Click the name of respective staff member. The grid expands and displays the **Details**, **Inventory**, **Charges**, and **Attachments** tabs.
- 3. Click on the **Inventory** tab.
- 4. Under "Actions," click on Product Collection Receipt in the row of the respective tag number. The "Product Collection Receipt" window opens.
- 5. Scroll to the bottom of the receipt and click **Sign Receipt**. The "Sign Receipt" window opens.
- 6. Using a mouse or stylus, sign in the window.
- 7. Click Decline Signature, Clear Signature, or Accept Signature.

|                   | Sign Receipt   |                  |
|-------------------|----------------|------------------|
|                   |                |                  |
| Decline Signature | Rear Signature | Accept Signature |

• Clicking **Accept Signature** allows immediate access to a PDF of the receipt that contains the captured information and signature.

Controllable Asset Management May 2024

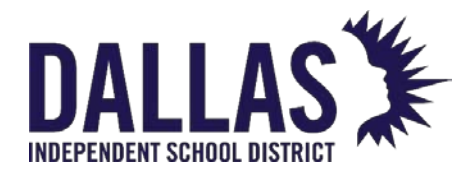

7. Click on Close to close the "Product Distribution Receipt" window.

#### E-Mail Collection Receipt to Staff

When "Allow Sites to E-Mail Receipts to Staff" is enabled, a digital copy of the collection receipt can be e-mailed and kept with the staff member's records.

- 1. Click on <sup>Staff</sup>, located in the top navigation bar.
- 2. Click the name of respective staff member. The grid expands and displays the **Details**, **Inventory**, **Charges**, and **Attachments** tabs.
- 3. Click on the **Inventory** tab.
- 4. Under "Actions," click on Product Collection Receipt in the row of the respective tag number. The "Product Collection Receipt" window opens.
- 5. Scroll to the bottom of the receipt and click **E-Mail Receipt**. The "E-Mail Confirmation" window opens.
- 6. Enter an e-mail address in the 🗪 Staff E-Mail Address field.
  - If the staff member has an e-mail address on file, the e-mail address automatically populates.
- 7. Select **Update E-Mail Record** to add the e-mail address to the staff member record. If your district updates staff records via integration with a student information system, you must update the email record in that system.
- 8. Click on **Confirm** to send the e-mail.
- 9. Click on Sector to close the "Product Collection Receipt" window.

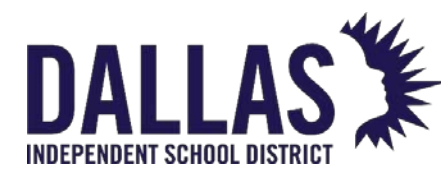

# Staff Transaction Receipts

"Staff" are the employees to which an item is issued within a site. The "Staff Transaction Receipt" provides, in PDF format, a listing of all products and their respective tag numbers issued to a particular staff member.

#### View Staff Transaction Receipt

This report provides "Staff Name," "Address," "Site," "Date Printed," "Product Name," "Product ID," "Tag Number," "Serial Number," "Status," "Issued Date," "Returned Date," "Value," and "Accessory Information" (including quantity, name, value, and if it must be returned).

- 1. Click on 🊨 **Staff**, located in the top navigation bar.
- 2. Filter for the respective staff member for whom you wish to print a receipt.
- 3. Click on **View Transaction Receipt**, located in the respective staff member's row under the "Actions" column. The "Transaction Receipt Report" window opens.
- 4. Review the print window.
- 5. Click on the PDF reader's print icon.
- 6. Click Print.
- 7. Click on Sector to close the "Transaction Receipt Report" window.

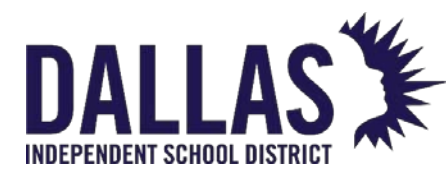

# Issuing a Distribution Receipt from Staff

At the individual level, the distribution receipt focuses on a single inventory item assigned to a staff member. Once an item has been assigned, the individual can digitally sign the receipt, which is then automatically stored under the **Attachments** tab.

#### View/Sign Distribution Receipt from Staff

- 1. Click on Staff, located in the top navigation bar.
- 2. Click the name of respective staff member or student. The grid expands and displays the **Details**, **Inventory**, **Charges**, and **Attachments** tabs.
- 3. Click the **Inventory** tab.
- 4. Under "Actions," click on Product Distribution Receipt in the row of the respective tag number. The "Product Distribution Receipt" window opens.
- 5. Scroll to the bottom of the receipt and click **Sign Receipt**. The "Sign Receipt" window opens.
- 6. Using a mouse or stylus, sign in the window.
- 7. Click **Decline Signature**, **Clear Signature**, or **Accept Signature**. (Clicking **Accept Signature** allows immediate access to a PDF of the receipt containing the captured information and signature.)

|                   | Sign Receipt      |                    |
|-------------------|-------------------|--------------------|
|                   |                   |                    |
| Decline Signature | 🤁 Clear Signature | 🔗 Accept Signature |

7. Click on Close to close the "Product Distribution Receipt" window. Controllable Asset Management May 2024 Page 82 of 210

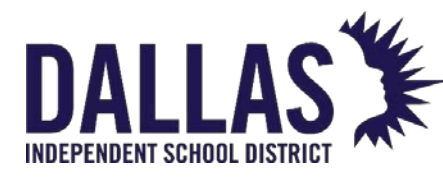

#### E-Mail Distribution Receipt from Staff

When "Allow Sites to E-Mail Receipts to Staff" is enabled, a digital copy of the collection receipt can be e-mailed and kept with the staff member's records.

- 1. Click on Staff, located in the top navigation bar.
- 2. Click the name of respective staff member. The grid expands and displays the **Details**, **Inventory**, **Charges**, and **Attachments** tabs.
- 3. Click the **Inventory** tab.
- 4. Under "Actions," click on Product Distribution Receipt in the row of the respective tag number. The "Product Distribution Receipt" window opens.
- 5. Scroll to the bottom of the receipt and click **E-Mail Receipt**. The "E-Mail Confirmation" window opens.
- 6. Enter an e-mail address in the **Staff E-Mail Address** field.
  - If the staff member, student, or parent has an e-mail address on file, the email address automatically populates.
- 7. Select Update E-Mail Record to add the e-mail address to the staff member's record.
- 8. Click on **Confirm** to send the e-mail.
- 9. Click on **Close** to close the "Product Distribution Receipt" window.

#### Note:

- If the receipt was previously signed, it can be viewed from the **Attachments** tab for the respective user.
- If an item has a due date, the "Due Date" is indicated in the bottom-right corner of the "Product Distribution Receipt." By signing the "Product Distribution Receipt," the staff acknowledges the due date.

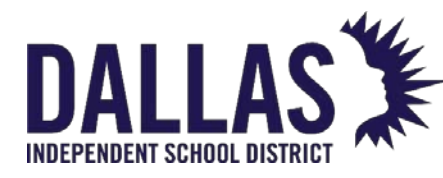

# Staff Charge Receipts

"Charges" are assessed when an item has been damaged and/or as a prerequisite before an item is issued. "Charge Types" are created by the administrator. All charges require the selection of an established "Charge Type." The administrator also determines whether users can adjust the dollar amount required to satisfy a charge. Charges can be either "Unsatisfied" or "Satisfied."

When charges are applied to a staff account it is possible to generate an individual "Charge Receipt" or a "Full Charges Receipt."

#### View Staff Charge Receipt

The "Staff Charge Receipt" provides, in PDF format, the information regarding the product, the charge type assigned, the status of the charge, any charge notes, and payment history, including who collected the payment and from which campus the payment was collected, for a particular staff member.

- 1. Click on 🊨 **Staff**, located in the top navigation bar.
- 2. Filter for the respective staff member.
- 3. Click on the respective staff member's row. The grid expands displaying the **Details**, **Inventory**, **Charges**, and **Attachments** tabs.
- 4. Click on the **Charges** tab. The "Charges" grid expands.

| Details Inventory Charges Attachments (1)             |  |                        |               |                 |        |       |          |         |             |         |
|-------------------------------------------------------|--|------------------------|---------------|-----------------|--------|-------|----------|---------|-------------|---------|
| Charges                                               |  |                        |               |                 |        |       |          |         |             |         |
| C Add Record D Show Voids Please Select Charge Report |  |                        |               |                 |        |       |          |         |             |         |
|                                                       |  | Product                | Tag           | Charge Type     | Amount | Due   | Payments | Refunds | Issued Date | Actions |
| >                                                     |  | HP Chromebook 11 G8 EE | <u>T51930</u> | Broken Keyboard | 20.00  | 20.00 | 0.00     | 0.00    | 03/23/2022  | ي 🥐 🦻   |
| K<1>> Page size: 5                                    |  |                        |               |                 |        |       |          |         |             |         |

- 5. Locate the item where the charge was assessed.
- 6. Click on Charge Receipt, located in the respective charge's row under the "Actions" column. The receipt launches as a PDF.
- 7. Click on Close to close the "Charge Receipt" window.

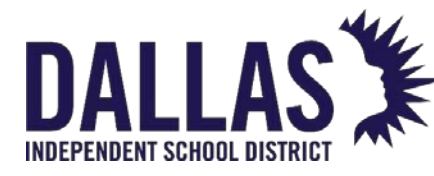

#### View Full Charge Receipt

The "Full Charge Receipt" provides, in PDF format, information regarding all items issued to the staff member, the charge types assigned, the charge dates, the charge amounts, any charge notes, and payment summary for each charge. The report also provides the total of all charges, total paid, and total amount due.

- 1. Click on 🊨 **Staff**, located in the top navigation bar.
- 2. Filter for the respective staff member.
- 3. Click on the respective staff member's row. The grid expands displaying the **Details**, **Inventory**, **Charges**, and **Attachments** tabs.
- 4. Click on the **Charges** tab. The "Charges" grid expands.
- 5. Click on **Please Select Charge Report** drop-down menu, located above the blue grid header.
- 6. Select **Full Charges Receipt** under the "--- PDF ---" menu subcategory. The "Full Charge Receipt Settings" window opens.
- 7. Select Charge Date, Charge Amount, Charge Type, or Product Name from the "Sort By" drop-down menu. Charge Date is selected by default.
- 8. Select I Include Satisfied Charges to include satisfied charges on the receipt.
- 9. Click on <sup>60</sup>GO. The receipt launches as a PDF.
- 10. Click on Set to close the "Full Charge Receipt Settings" window.

#### The "Full Charges Receipt" sorts accordingly:

- Charge Date: Most recent date first
- Charge Amount: Highest charge amount
- Charge Type: Alphabetically by type

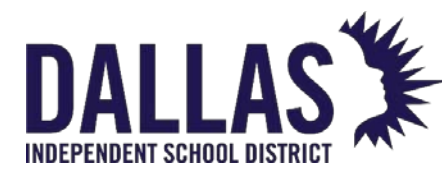

#### The "Full Charges Receipt" sorts accordingly:

• Product Name: Alphabetically by product, then non-product

If the **Show Voids** filter is selected, the "Full Charges Receipt" dropdown is hidden from the user.

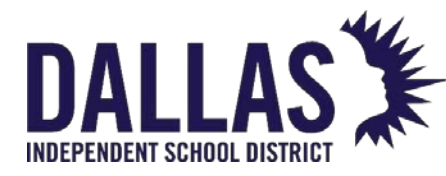

# Saving Attachments to Staff Records

It is possible to manually add staff members. The best practice is to set up a nightly integration with your student information system. If manually entering staff members, use the ID number produced by your student management system. The data import to update the record you added and will not create a second account for the same staff member.

- 1. On the top navigation bar, click  $^{\$\$}$  Staff.
- 2. Click the name of the respective student or staff member. The grid expands and displays the **Details**, **Inventory**, **Charges**, and **Attachments** tabs.
- 3. Click the **Attachments** tab. The attachments grid expands.

| ø | 847638 |                                                    | Brandon                                                 | с                                            | Abdelrahim       | 9                                                             | 3                 | 💋 🕼 🖨 🧿 |
|---|--------|----------------------------------------------------|---------------------------------------------------------|----------------------------------------------|------------------|---------------------------------------------------------------|-------------------|---------|
| • | etails | Inventory                                          | Charges                                                 | Attachments (1)                              | Student Attachme | ıts                                                           |                   |         |
|   | •      | File Name: Br<br>File Size: 42.3<br>Notes: Dell Ch | <mark>andon_Abdelrah</mark><br>8 KB<br>ıromebook 11 (CB | im_02222023.pdf<br>1C13) Distribution Receip | ot               | Date Attached: 2/22/2023 1:4:<br>Attached By: Trainer 1 Admin | 3:41 PM<br>/Admin |         |
| 0 | К < 1  | <mark>&gt; &gt;</mark> Pag                         | e size: 10 🔻                                            |                                              |                  | 1 items in 1                                                  | pages             |         |

4. Click <sup>3</sup> Add Attachment. The Add Attachment window opens.

|             | Add Attachment                |
|-------------|-------------------------------|
| Attachment: | Browse                        |
| Notes:      |                               |
|             | Maximum Upload File Size: 1MB |

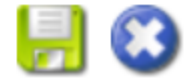

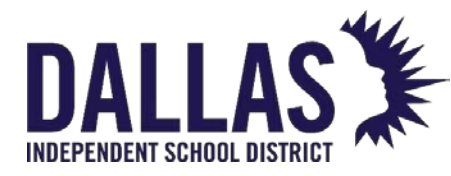

- 5. Click **Browse** to locate the respective file, then click the file name. Files are restricted to a single 1MB or less file.
- 6. Click **Open** to add the file.
- 7. Enter respective notes regarding the file in the Notes field. Notes have a 500character limit restriction.
- 8. Click 🛃 Save.

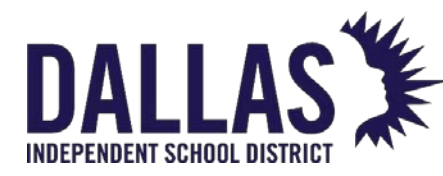

# Acquire Floating Staff and Issue Item

This process allows a site to issue an item to a staff member who "floats" between multiple sites.

If the staff member does not currently reside in your site's staff grid (your site may not be listed as the staff member's "home" site in your district's student information system), you can acquire the individual through the Quick Issue to Staff screen. Once the item has been issued, the item will be in the status of In Use.

After the item you issued to this floating staff member has been collected, the staff member will no longer appear on your staff grid.

Acquire and Issue an Item to a Floating Staff Member

- 1. Located in the Site Tools Quick Links menu, click **Issue to Staff**. The Issue Inventory window opens.
- 2. Enter/scan the staff member's ID number in the Staff ID field.
- 3. If the ID is located within your district's staff data, the **Staff Not Found** window opens and displays the following message: "The Staff ID entered does not exist at your site. Click OK to add this staff member and continue." Click **OK** to acquire the staff member to your site.
- 4. If multiple tags are to be issued to the same staff member, select the **Icck** icon next to the Staff ID field. This allows you to scan all the tag numbers without entering the same staff member's ID for each tag.
- 5. Enter/scan the tag number to be issued in the **Tag** field.
- 6. Click Save. The district-wide Current Inventory for this staff member is displayed in the bottom grid. It displays all tags issued from all sites to this staff member.
- 7. If desired, collect a digital signature to generate a distribution receipt by selecting Full Distribution Receipt from the "Please Select Inventory Report" dropdown menu. Today's Transaction Receipt only displays the items issued or collected today (district wide). All other items on the staff member's account, including those items issued or collected today, are available on the Full Transaction Receipt (district wide).

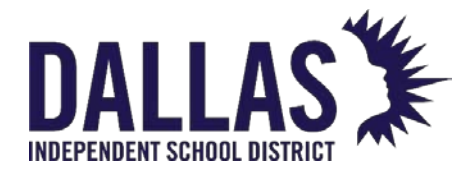

8. Click S Done to close the Issue Inventory window.

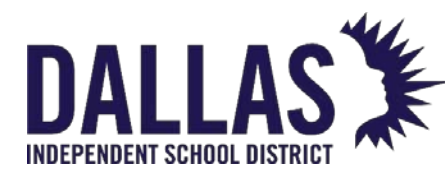

# End-of-Year Collection and Reporting

The following end-of-year considerations and examples cover the process processes around collecting issued devices from students and staff members before the leave for summer break.

While each district is different, the following examples are common processes and procedures districts are using to make collection as efficient as possible.

#### **Collection Process Considerations**

- Students can be scheduled to drop off devices at a specific time period.
- Communicate to families ahead of time about the items required for drop off (i.e., asset only, or asset and accessories).

#### **Collection Methods**

- Have a manned collection process where students can hold up asset for quick, handsfree scanning by staff members.
- Have a drop-off location for students to leave assets. Staff members can later scan assets using Quick Collect.
- If you have a single collection location, utilize carts, pallets, or boxes.

#### **Digital Signature Options**

- Make sure the collection device has easy access so that parents/students can easily sign.
- Ensure signed collection receipts are attached to student accounts in the district settings.
- Have sanitation items available for cleaning sign-in devices after each use.

#### **High-Level Collection Process Examples**

The following are collection example scenarios to consider.

Controllable Asset Management May 2024

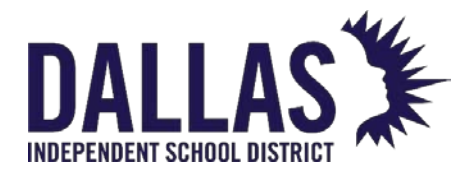

#### Scenario 1

- 1. Students walk up to a specified station, bringing their assets and accessories.
- 2. A staff member scan devices and has the parents/students digitally sign (if applicable).
- 3. A second staff member places the device and accessories in a bag and transports the bag to the holding location on campus.

#### Scenario 2

- 1. Parent drives student up to vehicle-accessible drop off point.
- 2. A staff member scan devices and has the parents/students digitally sign (if applicable).
- 3. A second staff member places the device and accessories in a bag and transports the bag to the holding location on campus.

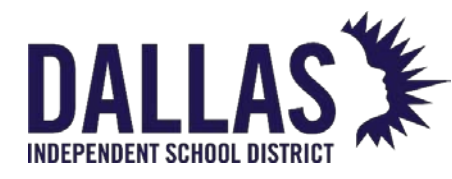

# **Students**

### **Students Grid Overview**

Students are the individuals within a site who may have an issued item. The <sup>50</sup>Students grid allows you to search for active students (default) and inactive students (if "Show Inactive" is selected). Students are imported/updated on a nightly basis from your Student Management system.

#### **Students Functionality**

Students allows a site user to add students, edit student details, issue items to students, and view/print student inventory reports.

| 6 | <u>H</u> ome | e 🛃 Catalog                | 🏭 Purchasing     | 🔋 <u>R</u> ooms 🛛 🕵 S | taff <b>Students</b> | Tags 📋 | Audits Tag / Serial + Se | earch Tag or Serial Numbe Q |
|---|--------------|----------------------------|------------------|-----------------------|----------------------|--------|--------------------------|-----------------------------|
| 0 | Add R        | ecord <sub> (</sub> Bulk C | harge 🗌 Show Ina | ctive                 |                      |        | Please Select Stude      | ent Report 👻 🍣 Refresh      |
|   |              | Student ID                 | First            | Middle                | Last                 | Grade  | Homeroom                 | Actions                     |
|   |              |                            |                  |                       |                      |        | •                        |                             |
| > | <i>6</i>     | 839902                     | Addison          | R                     | Abadie               | 9      | 3                        | 🔊 🕼 🖓 📀                     |
| > | 1            | 817020                     | Joshua           | D                     | Abbott               | 11     | 3                        | 🔊 🕼 🕼 🚱                     |
| > | s?           | 84443                      | Eric             | S                     | Anthony              | 12     | 3                        | 🔊 🕼 🕼                       |
| > | 6            | 826104                     | Jerrad           | J                     | Anthony              | 11     | 3                        | 🔊 🕼 🕼                       |
| > | s?           | 827512                     | Shayna           | М                     | Bean                 | 10     | 3                        | 🔊 🕼 🕼 🚱                     |

| Functionality |                                                             |
|---------------|-------------------------------------------------------------|
| Add Record    | Add a student to this site                                  |
| Bulk Charge   | Single charge assessed to multiple students                 |
| Show Inactive | Allows a search for and view of students marked as inactive |

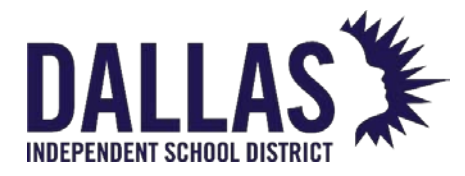

Reference Guide-Site

| Functionality                   |                                                                                                    |
|---------------------------------|----------------------------------------------------------------------------------------------------|
| Search Fields                   | Located at the top of the Students grid,<br>allows a site to search for a specific student<br>using Student ID, First Name, Middle Name,<br>Last Name, Grade, and Homeroom                                    |
| 🖉 Edit                          | Allows a site user to add/edit the respective student's details                                                                                                    |
| Issue Inventory to Student      | Under Actions, allows a site user to issue an item(s) to the respective student                                                                                                    |
| Inventory History               | Under Actions, displays the inventory history<br>of the respective student, including Product<br>Number, Product Name, Tag, Status, Scan<br>Date, Source, Destination, Notes, and<br>Custom Field Information |
| View Transaction Receipt Report | Under Actions, displays a list of all products<br>and the respective tag numbers issued to<br>the student (PDF format)                                                                                        |
| Assess Charge                   | Under Actions, allows charges to be assessed to a student for lost/stolen items and/or accessories                                                                                                    |

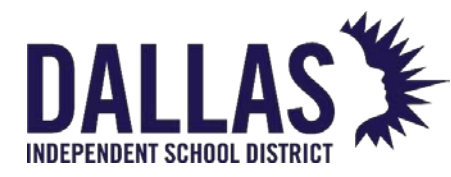

#### **Students Selection**

Selection of a student allows a user to view details for that respective student via a series of tabs.

#### **Students Details**

The "Details" tab displays each student's detailed information, as imported into Asset Management from the student management system and/or as entered by the site user.

| 9                        | 817020      | Joshua    | D       | Abbott             | 11          | 3                                  | 💋 🧔 🎝 🧿 |
|--------------------------|-------------|-----------|---------|--------------------|-------------|------------------------------------|---------|
| D                        | etails      | Inventory | Charges | Attachments        |             |                                    |         |
| Student: Joshua D Abbott |             |           |         |                    |             |                                    |         |
| Stu                      | ident ID: 8 | 17020     | Address | 1: 5096 Charles St | Student E-M | Aail: hss_training@frontlineed.com |         |
|                          | First: Jo   | oshua     | Address | 2:                 | Parent E-M  | Aail: hss_training@frontlineed.com |         |
|                          | Middle: D   |           | Cit     | y: Austin          | No          | tes:                               |         |
|                          | Last: A     | bbott     | Stat    | e: TX              |             |                                    |         |
|                          | Grade: 1    | 1         | Zi      | p: 78623           |             |                                    |         |
| Hor                      | meroom: 3   |           | Phon    | e: 915-867-9305    |             |                                    |         |

| Students "Details"<br>Tab    |                                               |  |  |  |  |  |
|------------------------------|-----------------------------------------------|--|--|--|--|--|
| Student ID                   | An alpha and/or numeric identification number |  |  |  |  |  |
| First                        | First name of student                         |  |  |  |  |  |
| Middle                       | Middle name of student                        |  |  |  |  |  |
| Last                         | Last name of student                          |  |  |  |  |  |
| Grade                        | Grade level the student is associated         |  |  |  |  |  |
| Homeroom                     | Homeroom the student is associated            |  |  |  |  |  |
| Address 1 Address of student |                                               |  |  |  |  |  |
| Address 2                    | Secondary address of student                  |  |  |  |  |  |
| Controllable Asset Mana      | gement May 2024 Page                          |  |  |  |  |  |

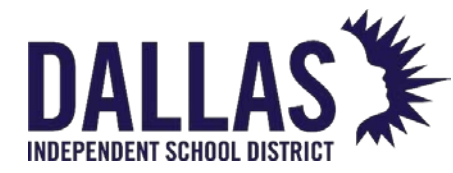

| Students "Details"<br>Tab |                                      |
|---------------------------|--------------------------------------|
| City                      | City of student                      |
| State                     | State of student                     |
| Zip                       | Zip code of student                  |
| Phone                     | Phone number of student              |
| Student E-Mail            | E-mail address of student            |
| Parent E-Mail             | E-mail address of parent             |
| Notes                     | Displays any site user created notes |

#### **Students Reports**

The Students grid provides multiple reports to be viewed and/or printed. When viewing reports, ALL STUDENTS are included unless the Students Grid has been filtered for a subset of records prior to running the report.

| 6                                                                                   | Home    | e 📃 Catalog | 🌉 <u>P</u> urchasin | ig 🤋 <u>R</u> ooms | Staff     | <u>S</u> tudents <u>IIII</u> <u>T</u> ag | gs 📋 Audits Tag / Serial            | Search Tag or |
|-------------------------------------------------------------------------------------|---------|-------------|---------------------|--------------------|-----------|------------------------------------------|-------------------------------------|---------------|
| 🕄 Add Record 📀 Bulk Charge 🗌 Show Inactive Please Select Student Report 🗸 🧟 Refresh |         |             |                     |                    |           |                                          |                                     |               |
|                                                                                     |         | Student ID  | First               | Middle             | Last      | Grade                                    | PDF                                 | ns            |
|                                                                                     |         |             |                     |                    |           |                                          | Barcode IDs<br>Full Charges Receipt |               |
| >                                                                                   |         | 839902      | Addison             | R                  | Abadie    | 9                                        | Transaction Receipts                | 🧔 🦨 🌀         |
| >                                                                                   | <i></i> | 817020      | Joshua              | D                  | Abbott    | 11                                       | Excel                               | 🧔 🎝 📀         |
| >                                                                                   |         | 844443      | Eric                | S                  | Anthony   | 12                                       | Accessory Listing                   | 🧔 🎝 🌖         |
| >                                                                                   | <i></i> | 826104      | Jerrad              | J                  | Anthony   | 11                                       | Inventory Due Date Listing          | 🧔 🎝 📀         |
| >                                                                                   |         | 827512      | Shayna              | м                  | Bean      | 10                                       | Student Inventory Status            | 🧔 🎝 🌖         |
| >                                                                                   | <i></i> | 849916      | Maria               | м                  | Beard     | 11                                       | Sent Students Receipts              | 🧔 🎝 📀         |
| >                                                                                   |         | 839841      | Jessica             | м                  | Bowser    | 11                                       | Student Listing                     | 🧔 🎝 📀         |
| >                                                                                   | <i></i> | 836581      | Taylor              | J                  | Boyce     | 11                                       | Students with No Distributions      | 🧔 🎝 📀         |
| >                                                                                   |         | 843015      | Jesus               |                    | Caballero | 9                                        | 3                                   | 🔊 🕼 🕼         |

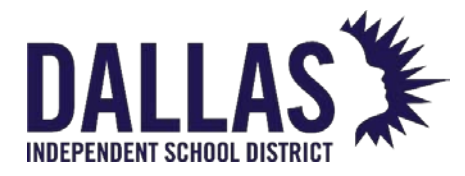

Reference Guide-Site

| Students Reports           |                                                                                                    |  |  |  |
|----------------------------|----------------------------------------------------------------------------------------------------|--|--|--|
| Barcode IDs                | Provides a list of all students within a site and<br>their respective ID number barcode (PDF<br>format) |  |  |  |
| Full Charges Receipts      | Provides a report including full receipts of all<br>charges and charge activity for each<br>student     |  |  |  |
| Transaction Receipts       | Provides a list of all products and their respective tag numbers, issued to the student(s) (PDF format) |  |  |  |
| Accessory Listing          | Provides a list of the quantity of accessories issued to students and quantity missing (CSV format)     |  |  |  |
| Charge Listing             | Provides a list of students with assessed<br>charges (satisfied and/or unsatisfied) (CSV<br>format)     |  |  |  |
| Inventory Due Date Listing | Provides a list of students with overdue items (CSV format)                                             |  |  |  |
| Student Inventory Status   | Provides a list of students, items issued to them, and the respective details of those items            |  |  |  |

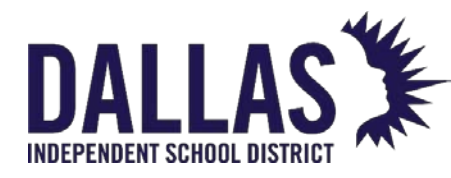

Reference Guide-Site

| Students Reports                |                                                                                                    |
|---------------------------------|----------------------------------------------------------------------------------------------------|
| Student Listing                 | Provides a list of the students (CSV format)                                                                                                    |
| Charge Activity Listing         | Provides a list of the student's respective<br>charges (satisfied or unsatisfied), and any<br>charge payments (payment, void, or refund<br>(CSV format) |
| Students with No Distributions  | Provides a list filtered by Product Type of<br>students who were not issued the respective<br>product type (CSV format)                                 |
| View Transaction Receipt Report | Student Grid area – provides a list of all products and the respective tag numbers issued to the student(s) (PDF format)                                |

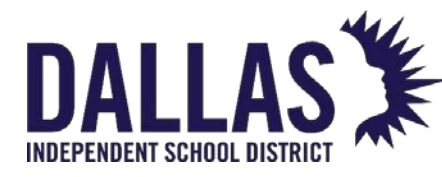

# **Running Students Reports**

"Students" are the individuals that may have an issued item within a site. The "Students" grid provides access to several preconfigured reports in PDF format, or as a CSV or XLSX extract that can be viewed and manipulated in a spreadsheet program such as Excel or Google Sheets. "Students" reports include all students located at the current site. To return a subset of data, the user must apply a filter to the records in the grid prior to running the report.

#### Barcode IDs Report

This report, in PDF format, provides "Student ID," "First Name," "Middle Name," "Last Name," and a respective barcode based on the student's ID number.

- 1. Click on 🖾 **Students**, located in the top navigation bar.
- 2. Click on the **Please Select Student Report** drop-down menu, located above the blue grid header.
- 3. Select **Barcode IDs** under the "--- PDF ---" menu subcategory. The "Barcode IDs report" opens.

#### **Full Charges Receipt**

This report, in PDF format, provides student "Full Charges Receipts" with detailed information for all charges. The report includes "Student ID," "First Name," "Middle Name," "Last Name," "Student Address," "Date Printed," "Product Name," "Product Number," "Tag," "Charge Type," "Charge Date," "Amount," "Satisfied Date," and "Accessories."

- 1. Click on 题 **Students**, located in the top navigation bar.
- 2. Click on **Please Select Staff Report** drop-down menu, located above the blue grid header.
- 3. Select **Full Charges Receipts** under the "--- PDF ---" menu subcategory. The "Full Charges Receipts" report opens.

#### **Transaction Receipts**

This report, in PDF format, provides student transaction receipts with detailed item information status for issued items. The report includes "Student ID," First Name," "Middle Name," "Last

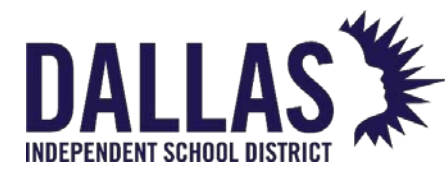

Name," "Student Address," "Date Printed," "Product Name," "Product Number," "Tag," "Status," "Issued On Date," "Returned On Date," "Value," and "Accessories."

- 1. Click on 💴 **Students**, located in the top navigation bar.
- 2. Click on **Please Select Staff Report** drop-down menu, located above the blue grid header.
- 3. Select **Transaction Receipts** under the "--- PDF ---" menu subcategory. The "Transaction Receipts" report opens.

#### Charge Listing Report

This report, in CSV format, provides a list of respective charges (satisfied or unsatisfied) for students at the respective site. The report combines all respective payments for a charge into one "Amount Paid" field. It includes "Student ID," "First Name," "Middle Name," "Last Name," "Grade," "Homeroom," "Product," "Tag," "Charge Type," "Description," "Charge Notes," "Issue Date," "Site Name," "Charge Amount," "Amount Paid" (all respective payments), "Amount Due," and "Satisfied Date."

- 1. Click on 题 **Students**, located in the top navigation bar.
- 2. Click on **Please Select Student Report** drop-down menu, located above the blue grid header.
- 3. Select **Charge Listing** under the "--- Excel ---" menu subcategory. The "Filter Report" window opens.
- 4. (Optional) Filter charges using the **Charge Type** and **Charge Issued** drop-down menus.
- 5. Click on **© GO**.
- 6. If prompted "Do you want to open or save "StaffChargeListing.csv," click on **Open**. The "Charge Listing" report opens within Microsoft Excel.

#### Student Inventory Status Report

This report, in CSV format, provides a detailed list of items issued to students. This report includes "Site Name," "Student ID," "Last Name," "First Name," "Middle Name," "Grade," "Home

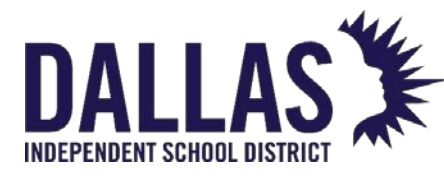

Room," "Student Notes," "Product Name," "Model," "Product Type," "Suggested Price," "Tag," "Serial," "Asset Type," "Parent Tag," "Scan Date," "Status," "Status Date," and "Status Notes."

- 1. Click on 🖾 **Students**, located in the top navigation bar.
- 2. Click on **Please Select Student Report** drop-down menu, located above the blue grid header.
- 3. Select **Student Inventory Status** under the "--- Excel ---" menu subcategory. The "Filter Report" window opens.
- 4. (Optional) Filter the status using the **Status** and **Date Range** drop-down menus.
- 5. Choosing **Custom Date Range** opens additional fields.
  - 1. Click on Open the calendar popup to select the "Start Date."
  - 2. Click on <sup>(C)</sup> **Open the time view popup** to select the start time.
  - 3. Click on Open the calendar popup to select the "End Date."
  - 4. Click on <sup>O</sup> **Open the time view popup** to select the end time.
- 6. Click on **© GO**.
- 7. If prompted "Do you want to open or save "StudentInventoryStatus.csv," click on **Open**. The "Student Inventory Status" report opens within Microsoft Excel.

#### Sent Students Receipts Report

This report, in CSV format, provides a list of receipts sent to students. This report includes "Site ID," "Site Name," "Location Type," "ID," "Last Name," "First Name," "Middle Name," "Grade," "Homeroom," "Receipt Type," "Signed Receipt," "E-Mail Date," "Student E-Mail," and "Parent E-Mail."

- 1. Click on 🖾 **Students**, located in the top navigation bar.
- 2. Click the **Please Select Students Report** drop-down menu, located above the blue grid header.
- 3. Select **Sent Students Receipts** under the "--- Excel ---" menu subcategory. The "Sent Students Receipt Report" window opens.

Controllable Asset Management

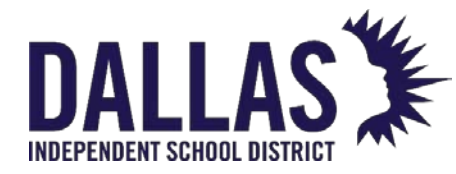

- 4. Select the Sent Receipt Date Range from the drop-down menu.
- 5. Select the **Sent Receipt Type** from the drop-down menu.
- 6. Click on **© GO**.
- 7. If prompted "Do you want to open or save "SentStudentsReceiptsReport.csv," click on **Open**. The "Sent Students Receipts Report" opens within Microsoft Excel.
- 8. Click on Science to close the "Sent Students Receipts Report" window.

#### **Student Listing Report**

This report, in CSV format, provides a list of the students and includes "Student ID," "First Name," "Middle Name," "Last Name," "Grade," "Homeroom," and "Student E-Mail."

- 1. Click on 🖾 **Students**, located in the top navigation bar.
- 2. Click on **Please Select Student Report** drop-down menu, located above the blue grid header.
- 3. Select **Student Listing** under the "--- Excel ---" menu subcategory.
- 4. If prompted "Do you want to open or save "Student.csv," click on **Open**. The "Student Listing" report opens within Microsoft Excel.

#### Charge Activity Listing Report

This report, in CSV format, provides charge details for respective students within a site. This report includes "Student ID," "First Name," "Middle Name," "Last Name," "Grade," "Homeroom," "Product," "Tag," "Charge Type," "Description," "Charge Notes," "Issue Date," "Site Name," "Charge Amount," "Activity Date," "Activity Type," "Activity Amount," "Activity Notes," "Activity Recorded By," and "Satisfied Date."

- 1. Click on 题 **Students**, located in the top navigation bar.
- 2. Click on **Please Select Student Report** drop-down menu, located above the blue grid header.
- 3. Select **Charge Activity Listing** under the "--- Excel ---" menu subcategory.

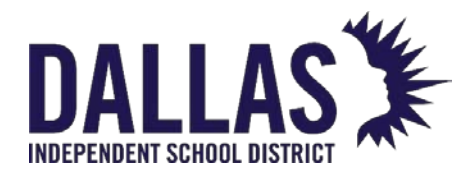

4. If prompted "Do you want to open or save "StudentChargeActivityListing.csv," click on **Open**. The "Charge Activity Listing" report opens within Microsoft Excel.

#### Inventory Due Date Listing Report

This report, in CSV format, provides a list of students with overdue items. The report includes "Student ID," "First Name," "Middle Name," "Last Name," "Grade," "Homeroom," "Phone," "Student E-mail," "Parent E-Mail," "Product Name," "Tag," "Due Date," and "Past Due."

- 1. Click on 🖾 **Students**, located in the top navigation bar.
- 2. Click on **Please Select Student Report** drop-down menu, located above the blue grid header.
- 3. Select **Inventory Due Date Listing** under the "--- Excel ---" menu subcategory.
- 4. If prompted "Do you want to open or save "InventoryDueDateListing.csv," click on **Open**. The "Inventory Due Date Listing" report opens within Microsoft Excel.

#### **Students with No Distributions Report**

This report, in CSV format, provides a list of students, respective to the site, with no issued items. The report includes "Student ID," "First Name," "Middle Name," "Last Name," "Grade," "Homeroom," and "Student Notes."

- 1. Click on 题 **Students**, located in the top navigation bar.
- 2. Click on **Please Select Student Report** drop-down menu, located above the blue grid header.
- 3. Select **Students with No Distributions** under the "--- Excel ---" menu subcategory. The "Filter Report" window opens.
- 4. Select a product type(s) using the **Product Type** drop-down menu.
- 5. Click on <sup>60</sup> **GO**.
- 6. If prompted "Do you want to open or save "StudentsWithNoDistributions.csv," click on **Open**. The "Students with No Distributions" report opens within Microsoft Excel.
- 7. Click on **Close** to close the "Filter Report" window.

Controllable Asset Management

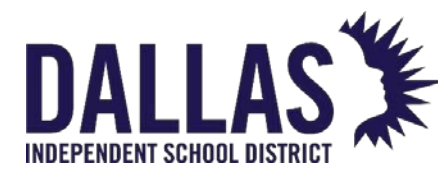

#### Accessory Listing Report

This report, in CSV format, provides detailed information for accessories issued to students. This report includes "Student ID," "Last Name," "First Name," "Middle Name," "Grade," "Homeroom," "Product Name," "Accessory Name," "Issued Date," "Tag, "Quantity Issued," "Quantity Missing," and "Missing Value."

- 1. Click on 题 **Students**, located in the top navigation bar.
- 2. Click on **Please Select Student Report** drop-down menu, located above the blue grid header.
- 3. Select Accessory Listing under the "--- Excel ---" menu subcategory.
- 4. If prompted "Do you want to open or save "StudentAccessoryListing.csv," click on **Open**. The "Accessory Listing" report opens within Microsoft Excel.

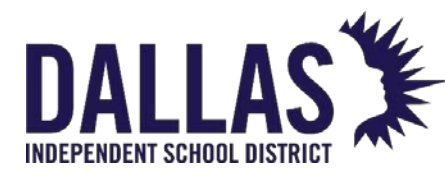

# Creating a Report to See Student Inventory

When you begin to prepare for end-of-year, you need an accurate list of which student has what inventory. The following guide will help you create a report to see student inventory.

Access & Visibility: Site Admins can use this feature.

In Site View, you can use filter students in the Student Grid and use the Student Inventory Status to export a report. This report provides a listing of the students, the items issued to them, and the respective details of those items.

- 1. Under Site View, view the Student Grid.
- 2. Filter students for specific data set (i.e., homeroom or grade level).
- 3. In Student Report Drop Down, choose Student Inventory Status.
- 4. Choose **status** of inventory for report.
- 5. Choose a **date rang**e if desired.
- 6. **Export** the report in CSV format, which can be viewed in a spreadsheet application.

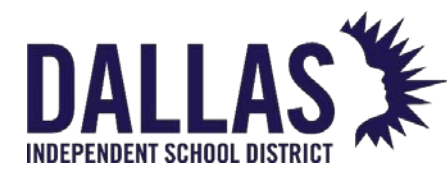

### Create a Report to View Students with No Distributions

The No Distribution report allows you to identify students who do not have assigned devices. The following is a step-by-step process for creating a No Distribution report.

#### **Creating a No Distribution Report**

- 1. In Site view, select **Students** from the top navigation menu.
- 2. Choose the **Students Report** drop-down menu in the grid header.
- 3. Select the Students with No Distribution report.
- 4. Use the **Filter Report** menu to select all products that can be assigned as student devices.
- 5. Click the **Go** button and open the exported file in your favorite spreadsheet application.

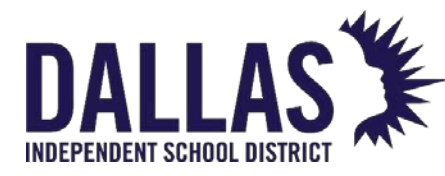

### **Issue To Student Account**

"Students" are individuals at a site who may have an issued item.

- 1. Click on 💷 **Students**, located in the top navigation bar.
- 2. Filter for the respective student.
- 3. Click on *Suce Inventory to Student*, located in the respective student's row under the "Actions" column. The "Issue Inventory" window opens.

|                    |                    |      | ssue Invento | ry        |                |                             |
|--------------------|--------------------|------|--------------|-----------|----------------|-----------------------------|
|                    |                    |      |              |           |                | One                         |
|                    | O 🖉 🔒 🧐            |      |              |           |                |                             |
|                    |                    |      |              |           |                |                             |
|                    |                    |      |              |           |                |                             |
|                    | Tag / Serial:      |      |              |           |                | • 😼                         |
| Current Inventory: |                    |      |              |           | Please         | e Select Inventory Report 🔻 |
| Product Number     | Product            | Tag  | Status       | Scan Date | Source         |                             |
| 2000057            | HP Mini 110-1126NR | 5540 | In Use       | 12/08/20  | )20 Student: E | Brandon C Abdelrahim        |
| К < 1 > Я          | Page size: 10 🔻    |      |              |           |                | 1 items in 1 pages          |
| Outstanding Charge | 5:                 |      |              |           |                |                             |
| Product            | Tag Charge Type    |      | Amount       | D         | ue la          | sued Date                   |
| None               | Lab Fee            |      | 15.00        | 1         | 5.00 0         | 3/23/2022                   |
| К < 1 > Э          | Page size: 10 🔻    |      |              |           |                | 1 items in 1 pages          |
|                    |                    |      |              |           |                | (3) Done                    |

- 4. Enter the tag number in the Tag field.
- 5. Click on **Save**. This updates the "Current Inventory" grid (displaying all tags issued to this student).
- 6. If the issued device includes accessories, it will be indicated with the Accessories icon to the left of the asset in the "Current Inventory" grid. Click the icon to change the quantity issued.
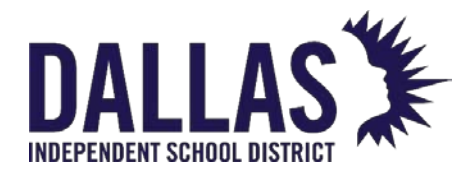

- 7. If a "Transaction Receipt" is desired for this transaction, select "Today's Transaction Receipt" from the **Please Select Inventory Report** drop-down menu above the "Current Inventory" grid.
- 8. Click on 3 Done to close the "Issue Inventory" window.

#### Note:

 "Today's Transaction Receipt" only displays the items that have been issued or collected today. All other items on the student's account, including those items issued or collected today, are available on the "Full Transaction Receipt."

• If the tag(s) issued to the student are an "Asset Type" of "Component" or "Parent," an additional warning screen will display to verify the transaction.

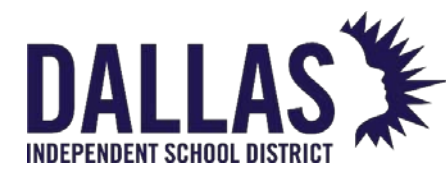

### Collect from Student to a Room

This process allows a site to collect from a student an item in the status of "In Use." To locate the tag's originating source before or after you have collected the item from the student, perform a "Tag Search" for the respective tag number and review the **Status History** tab.

### Collect from Student to a Room

- 1. Click on 题 **Students**, located in the top navigation bar.
- Filter for the respective student. The grid expands and displays the **Details**, **Inventory**, **Charges**, and **Attachments** tabs. The record expands to show the **Inventory** tab.
- 3. Locate the item to be collected and click on **Quick Collect** under the "Actions" column. The "Quick Collect" window opens.

|                          | Quick (                  | Collect |                    |
|--------------------------|--------------------------|---------|--------------------|
|                          |                          |         | 😢 Done             |
| Collect to:              | Room                     | -       | ]                  |
| Return to Room:          | <br>ROOM NUMBER REQUIRED |         | 0 🕫 🚽 🚭            |
| Room Description:        |                          |         |                    |
| Collect to Status:       | Available                | •       | ]                  |
| Status Notes:            |                          |         | <b>_</b>           |
| Tag / Serial:            | 5540                     |         | ] 🛃                |
| Scan History for Today:  |                          |         |                    |
| Product Tag So           | urce Destination         | Reports | Actions            |
| No records to display.   |                          |         |                    |
| К < 1 > > Page size: 5 ▼ | ]                        |         | 0 items in 1 pages |
|                          |                          |         | 😮 Done             |

- 4. Click on <sup>Search</sup> and select the respective room. If you know the room number, you can type it directly into the **Room Number** field and press **Enter** on your keyboard.
- 5. Select the tag status from the **Collect to Status** drop-down menu.

Controllable Asset Management

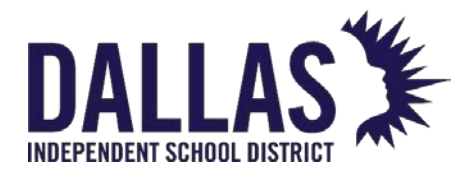

- 6. (Optional) Enter notes in the **Status Notes** field.
  - 1. Click on 🧕 Lock/Unlock to secure if collecting more than one asset.
- 7. Verify the tag number in the "Tag" field.
- 8. Click on 🐱 Save.
  - If there are accessories to be collected for this tag, they will display in the "Collect Accessories" grid. Edit the **Collected Quantity** for the respective accessory.
- 9. To collect the tag and respective accessories, click on 🐱 Collect Accessories.
- 10. Click on **View Transaction Receipt**, located under the "Actions" column, to view the report in PDF format.
- 11. To assess a charge to a staff member's tag, click on <sup>3</sup> Assess Charge, located under the "Actions" column on the "Audits" grid.
- 12. Click on <sup>3</sup> **Done** to close the "Quick Collect" window.

#### Collect from Student to a Transfer

If the asset being collected is to be transferred to another site, it can be collected directly to a current transfer or to a new transfer.

- 1. Click on 💷 **Student**, located in the top navigation bar.
- Click on the respective student's row. The grid expands and displays the **Details**, **Inventory**, **Charges**, and **Attachments** tabs. The record expands to show the **Inventory** tab.
- 3. Locate the item to be collected and click on Collect under the "Actions" column. The "Quick Collect" window opens.
- 4. Select **Transfer** from the "Collect to" drop-down menu.

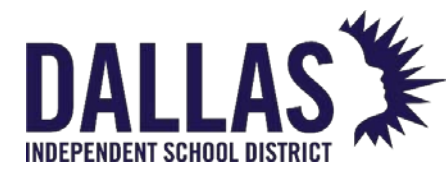

# **TIPWeb-IT Asset Management**

Reference Guide-Site

| Ouick | Col | lact |
|-------|-----|------|
| QUICK | 201 | IEC. |

|                              |                            |                                                     |             |         |            | 😮 Done  |
|------------------------------|----------------------------|-----------------------------------------------------|-------------|---------|------------|---------|
|                              | Collect                    | to: Transfer                                        |             | •       |            |         |
| Pic                          | kup Locat                  | ion:                                                |             |         | 🕜 ବ୍ଜ 🔒 🍣  |         |
| Pickup Roor                  | n Descript                 | ion:                                                |             |         |            |         |
| Ac<br>De                     | dd to Trans<br>stination S | ifer: Please enter or select a transfer nu<br>site: | umber       |         | 🕜 🖉 🖣 🖏    |         |
| Collect to Status: Available |                            |                                                     |             | •       |            |         |
|                              | Status No                  | tes:                                                |             |         | <b>9</b>   |         |
|                              | Tag / Se                   | rial: Enter Tag or Serial                           |             | •       | 5          |         |
| Scan History for Today:      |                            |                                                     | I           | 1       |            |         |
| Product                      | Tag                        | Source                                              | Destination | Reports |            | Actions |
| HP Mini 110-1126NR           | 5540                       | Student: Brandon C Abdelrahim                       | Room: 600   | Reports | •          | 6       |
| K < 1 > > Pa                 | ge size: 5                 | •                                                   |             |         | 1 items in | 1 pages |
|                              |                            |                                                     |             |         |            | 😮 Done  |

- 5. Click on <sup>Search</sup> and select the respective room. If you know the room number, you can type it directly into the **Room Number** field and press **Enter** on your keyboard.
- 6. Click on <sup>Search</sup> next to the "Add to Transfer" field.
  - If the transfer does not exist, select a destination from the **Destination** dropdown menu located in the "Create a New Transfer" area. Click on OBGO.
  - To use an existing transfer, select the transfer from the "Search for an Existing Transfer" grid.
- 7. Select the tag status from the **Collect to Status** drop-down menu.
- 8. (Optional) Enter notes in the **Status Notes** field.
  - Click on 🧕 Lock/Unlock to secure.
- 9. Verify the tag number in the "Tag" field.
- 10. Click on 🐱 Save.

Controllable Asset Management

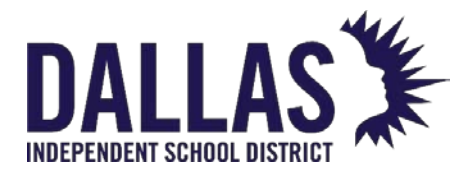

- If there are accessories to be collected for this tag, they will display in the "Collect Accessories" grid. Edit the **Collected Quantity** for the respective accessory.
- 11. To transfer the tag and respective accessories, click on **Collect Accessories**.
- 12. Click on **View Transaction Receipt**, located under the "Actions" column to view the report in PDF format.
- 13. To assess a charge to a staff member's tag, click on <sup>(3)</sup> Assess Charge, located under the "Actions" column on the "Audits" grid.
- 14. Click on <sup>3</sup> Done to close the "Quick Collect" window.

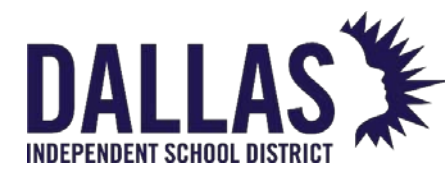

### Create a Charge Listing Report for Students

When evaluating the charges for students and staff at the close of the school year, a Charge Listing Report is available from the site view. This report provides a listing of the students and their respective charges (satisfied or unsatisfied). It combines all respective payments for a charge into one Amount Paid field.

Access & Visibility: Site Admins can use this feature.

#### Creating a charge listing report

- 1. Navigate to the **Student Grid** in Site View.
- 2. Filter the grid for a specific data set, like homeroom or grade level.
- 3. Choose the **Student Report** drop down and select **Charge Listing**.
- 4. Choose the **status** of inventory for the report.
- 5. **Export** the report in CSV format and open it in your favorite spreadsheet software.

All students with no outstanding obligations or distributions will be set to "inactive."

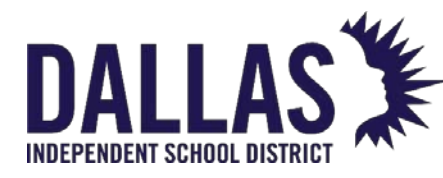

### Assess Student Charges

"Charges" are assessed when an item has been damaged and/or as a prerequisite before an item is issued. The "Charge Assessment" window allows the site user to document the specifics of a charge and its payment history.

#### Assess a Charge to a Student

Assessing a charge with a tag allows the site user to document and/or receive a specified dollar amount regarding an item/tag issued to a student (for example, a missing accessory, broken part, or late charge).

A charge can be assessed without a tag to allow the site user to document and/or receive a specified dollar amount prior to the issuance of an item to a staff (for example, insurance, deposit, or permission form).

- 1. Click on 🗾 **Students**, located in the top navigation bar.
- 2. Filter for the respective student.
- 3. Click on S Assess Charge, located in the respective student's row under the "Actions" column. The grid expands displaying the **Details**, **Inventory**, **Charges**, and **Attachments** tabs. The record expands and displays the **Charges** tab.
- 4. Click on <sup>(1)</sup> Add Record. The "Assess a Charge" window opens.

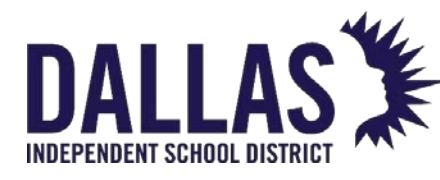

# **TIPWeb-IT Asset Management**

Reference Guide-Site

| Assess a Charge       |                   |                      |       |              |          |             |              |            |               |
|-----------------------|-------------------|----------------------|-------|--------------|----------|-------------|--------------|------------|---------------|
| Individual:           | Brandon C Abo     | delrahim             |       | Sugges       | sted     | 100%=       | \$0.00       | 75%=       | \$0.00        |
| Charge Type:          | Charger - Chr     | omebook 🔻            |       | Percenta     | ges:     | 50%=        | \$0.00       | 25%=       | \$0.00        |
| Product and Tag:      |                   |                      |       |              |          |             |              |            |               |
| Show History          | ,                 |                      |       |              |          |             |              |            |               |
| Proc                  | duct Number       | Product Name         |       | Tag          |          | Status      | Scan Date    |            | Actions       |
| <b>C</b> 200          | 00027             | Hayes Infinity (MGH1 | 990)  | <u>T3150</u> | <u>1</u> | In Use      | 02/27/20     | 023        | <u>Select</u> |
| K < 1 >               | H Page size       | e: 10                |       |              |          |             |              | 1 items in | 1 pages       |
|                       |                   |                      |       |              |          |             |              |            |               |
| Charge Amount:        | Charge Amount: 30 |                      |       |              | otes:    | Please ente | r notes here |            |               |
| Payment Informatio    | n (Optional)      |                      |       |              |          |             |              |            |               |
| Payment Date:         | 2/27/2023         | <b>==</b>            |       |              |          | Please ente | r notes here |            |               |
| Amount:               | Enter a dollar d  | imount.              |       | Payment No   | otes:    |             |              |            |               |
| Satisfied:            |                   |                      |       |              |          |             |              |            |               |
|                       |                   |                      |       |              |          |             |              |            |               |
| Charge History for: I | Brandon C Abd     | elrahim              |       |              |          |             |              |            |               |
| Product Name          |                   | harge Type           | Charg | e Amount     | Am       | ount Due    | Date Sati    | sfied      | Notes         |
| None                  | L                 | ab Fee               |       | 15.00        |          | 15.00       | )            |            | N             |

- 5. Select a charge type from the **Charge Type** drop-down menu.
  - If the charge type does not require a tag to be associated with the selected charge type, skip to step 8.
- 6. Click on **Select**, located under the "Actions" header, to associate an "In Use" item to the charge.
  - If the item is no longer in the status of "In Use" for this student, click on the **Show History** option in the "Product and Tag" header section. This will display all items that were previously issued to this student.
- If the charge type allows, and it is desired, adjust the charge amount in the Charge Amount field.
- Optional) Enter any respective notes regarding this charge into the Charge Notes field.

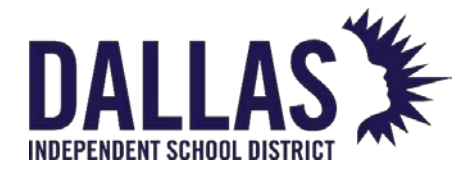

- 9. Click on **Save**. The charge is added to the "Charge History" grid at the bottom of the "Assess a Charge" window.
- 10. Click on **Close** to close the "Assess a Charge" window.

### Void a Charge for a Student

A charge can be voided only if there are no payments associated with the charge. In order to void a charge with payments, each payment must be voided first.

- 1. Click on 题 **Students**, located in the top navigation bar.
- 2. Filter for the respective student.
- 3. Click on <sup>(S)</sup> Assess Charge, located in the respective student's row under the "Actions" column. The grid expands displaying the **Details**, **Inventory**, **Charges**, and **Attachments** tabs. The record expands and displays the **Charges** tab.
- 4. Click on Set Edit Assessed Charge, located on the respective charge's row. The "Edit a Charge" window opens.

| Edit a Ch                                                                          | arge                                        | ×        |
|------------------------------------------------------------------------------------|---------------------------------------------|----------|
| Individual: Brandon C Abdelrahim                                                   | Price: \$380.00                             |          |
| Product Number: 2000057                                                            | Suggested 100%= \$380.00 75%= \$285.00      |          |
| Product Name: HP Mini 110-1126NR                                                   | Percentages: 50%= \$190.00 25%= \$95.00     |          |
| Tag: 5540                                                                          |                                             |          |
| Charge Type:     Broken Keyboard       Charge Amount:     \$20.00       Satisfied: | Charge Notes: Please enter notes here Void: |          |
|                                                                                    |                                             | <b>_</b> |

- 5. Select 🔲 Void.
- 6. Click on 🛃 **Update**. The "Void Charge Confirmation" window opens and displays the message "You are about to void this charge. This action cannot be undone."
- 7. Click **OK**.
- 8. Click on Close to close the "Edit a Charge" window.

Controllable Asset Management

May 2024

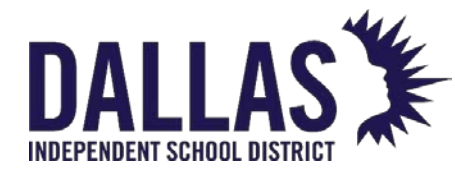

9. To view the voided charge, select Show Voids, located above the "Charges" grid for the respective student.

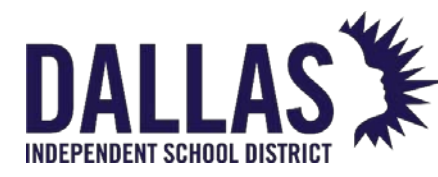

### **Student Charge Payments**

Charges are assessed when an item has been damaged and/or as a prerequisite before an item is issued. Charge Types are created by the administrative administrator and all charges require the selection of an established Charge Type. The administrative administrator also determines if site level users can adjust the dollar amount required to satisfy a charge. Charges can be either unsatisfied or satisfied.

#### **Process a Charge Payment**

- 1. Click on Students, located in the top navigation bar.
- 2. Filter for the respective student.
- Click on S Assess Charge, located in the respective student's row under the Actions column. The grid expands and displays the Details, Inventory, Charges, and Attachments tabs. The Charges tab is expanded.
- 4. Click on **Payment**, located in the respective charge's row under the **Actions** column. The **New Payment** window opens.

|                                               |                                              |      | New Payment    |                       |                    |
|-----------------------------------------------|----------------------------------------------|------|----------------|-----------------------|--------------------|
| Charge Type:<br>Charge Amount:<br>Amount Due: | Broken Keyboard<br>\$20.00<br><b>\$20.00</b> |      | Charge Notes:  | Please enter notes he | 'I C               |
| Payment Date:                                 | 2/27/2023                                    |      |                | Please enter notes he | 7/Ê                |
| Amount:                                       | Enter a dollar amount.                       |      | Payment Notes: |                       |                    |
| Satisfied:                                    |                                              |      |                |                       |                    |
|                                               |                                              |      |                |                       | L.                 |
| harge History for:                            | Brandon C Abdelra                            | ahim |                |                       |                    |
| Payment Date                                  | Amo                                          | unt  | Received By    | Site Name             | Notes              |
| o records to displa                           | ay.                                          |      |                |                       |                    |
| К < 1 > Э                                     | Page size: 10                                | -    |                |                       | 0 items in 1 pages |

5. Enter a payment amount into the **Amount** field.

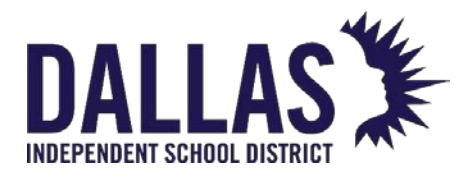

If the Payment Amount matches the Charge Amount Due, the charge will automatically be set to satisfied. If a Charge Payment is voided for a satisfied charge, the charge will automatically return to unsatisfied.

- 6. Enter any respective notes regarding this charge into the **Payment Notes** field (optional).
- 7. Click on Save. The Charge Payment is added to the **Charge History** grid at the bottom of the **New Payment** window and the message "Payment has been saved successfully" displays.
- 8. Click on Close to close the **New Payment** window.

#### **Refund a Charge Payment**

- 1. Click on **Students**, located on the top navigation bar.
- 2. Filter for the respective student.
- Click on S Assess Charge, located in the respective student's row under the Actions column. The grid expands and displays the Details, Inventory, Charges, and Attachments tabs. The Charges tab is expanded.
- 4. Click on **PRefund**, located in the respective charge's row under the **Actions** column. The **Issue Refund** window opens.

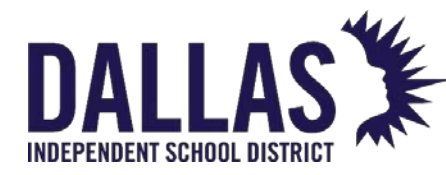

Reference Guide-Site

|                  | Issue Refund X       |
|------------------|----------------------|
| Individual:      | Brandon C Abdelrahim |
| Charge Type:     | Broken Keyboard      |
| Charge Amount:   | \$20.00              |
| Amount Received: | \$20.00              |
| Refund Amount:   | 20.00                |
| Refund Notes:    |                      |
|                  | <b>U</b>             |

5. Enter the respective fund amount in the **Refund Amount** field.

a. The default amount for this field is the total charge amount received to date.

- 6. Enter any respective notes regarding this refunded payment into the **Refund Notes** field (optional).
- 7. Click on 🛃 Save.

a. The refunded amount is displayed under the **Refunds** column in the **Charges** grid.

The refunded amount is displayed under the **Refunds** column in the **Charges** grid.

### Void a Charge Payment

Refunds to a charge payment are displayed on the staff member's Charge Receipt. If a Charge Payment is voided for a satisfied charge, the charge will automatically return to unsatisfied.

- 1. Click on **Students**, located on the top navigation bar.
- 2. Filter for the respective student.
- 3. Click on <sup>(S)</sup> Assess Charge, located in the respective student's row under the Actions column. The grid expands and displays

Controllable Asset Management May 2024

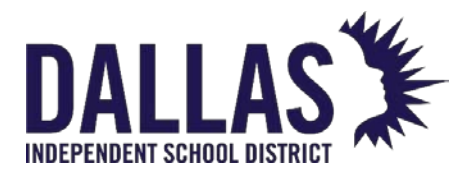

the **Details**, **Inventory**, **Charges**, and **Attachments** tabs. The **Charges** tab is expanded.

- 4. Click on the respective charge's row. The grid expands to display all respective payments.
- 5. Click on Section For the respective payment's row. The Edit a Payment window opens.

|                                            | Edit a Payment |              | × |
|--------------------------------------------|----------------|--------------|---|
| Payment Date: 2/27/2023<br>Amount: \$20.00 | Payment Notes: | Payment Note |   |
|                                            | Void Payment:  |              |   |

- 6. Enter any respective notes regarding this charge into the **Payment Notes** field (optional).
- 7. Select Void Payment.
- 8. Click on 📙 Update.

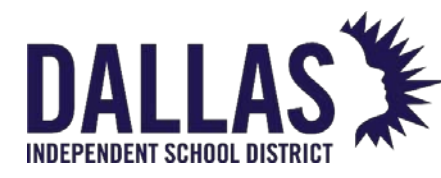

### Student Charge Receipts

Charges are assessed when an item has been damaged and/or as a prerequisite before an item is issued. Charge Types are created by the administrative administrator and all charges require the selection of an established Charge Type. The administrative administrator also determines if site level users can adjust the dollar amount required to satisfy a charge. Charges can be either unsatisfied or satisfied.

#### View Student Charge Receipt

The Charge Receipt provides, in PDF format, the information regarding the product, the charge type assigned, the status of the charge, any charge notes, and payment history, including who collected the payment and from which campus the payment was collected, for a particular student.

- 1. Click on Students, located in the top navigation bar.
- 2. Filter for the respective student.
- 3. Click on the respective student's row. The grid expands displaying the **Details**, **Inventory**, **Charges**, and **Attachments** tabs.
- 4. Click on the **Charges** tab.

| 1                                                   | 84763   | 8 E          | Brandon | с           |             | Abdelrahim | 9       |          |         | 3           | 💋 🧔 🎝 6 |
|-----------------------------------------------------|---------|--------------|---------|-------------|-------------|------------|---------|----------|---------|-------------|---------|
| E                                                   | Details | Inventor     | y Charg | es 📕        | Attachments |            |         |          |         |             |         |
|                                                     | Charges |              |         |             |             |            |         |          |         |             |         |
| C Add Record Show Voids Please Select Charge Report |         |              |         |             |             |            |         |          |         |             |         |
|                                                     |         | Product      |         | Tag         | Charge Type | Amour      | t Due   | Payments | Refunds | Issued Date | Actions |
| >                                                   | <i></i> | None         |         |             | Lab Fee     | 15.0       | 0 15.00 | 0.00     | 0.00    | 03/23/2022  | چ 🦻 🌮   |
|                                                     |         |              |         |             |             |            |         |          |         |             |         |
| ,                                                   | s 🧭     | HP Mini 110- | 1126NR  | <u>5540</u> | Broken Keyb | oard 20.0  | 0 20.00 | 0.00     | 0.00    | 03/23/2022  | 🦻 🛸 🔩   |

- 5. Locate the item where the charge was assessed.
- 6. Click on Scharge Receipt, located in the respective charge's row under the Actions column. The receipt launches as a PDF.
- 7. Click on Close to close the Charge Receipt window.

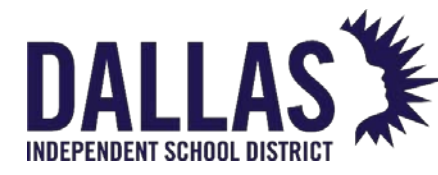

#### View Full Charge Receipt

The Full Charge Receipt provides, in PDF format, information regarding all items issued to the student, the charge types assigned, the charge dates, the charge amounts, any charge notes, and payment summary for each charge. The report also provides the total of all charges, total paid and total amount due.

- 1. Click on Students, located on the top navigation bar.
- 2. Filter for the respective student.
- 3. Click on the respective student's row. The grid expands displaying the **Details**, **Inventory**, **Charges**, and **Attachments** tabs.
- 4. Click on the **Charges** tab.

| D | etail                                     | Inventory Cha       | rges        | Attachments     |         |       |          |        |                   |       |
|---|-------------------------------------------|---------------------|-------------|-----------------|---------|-------|----------|--------|-------------------|-------|
|   |                                           |                     |             |                 | Charges |       |          |        |                   |       |
| 0 | Add                                       | Record 🗌 Show Voids |             |                 |         |       |          | 1      |                   | •     |
|   |                                           | Product             | Tag         | Charge Type     | Amount  | Due   | Payments | Refund | - PDF             |       |
| > | ø                                         | None                |             | Lab Fee         | 15.00   | 15.00 | 0.00     | 0.0 Fu | ll Charges Receip | ot    |
| > | 6                                         | HP Mini 110-1126NR  | <u>5540</u> | Broken Keyboard | 20.00   | 20.00 | 0.00     | 0.00   | 03/23/2022        | چ 🥐 😼 |
|   | K<1>>   Page size: 5   2 items in 1 pages |                     |             |                 |         |       |          |        |                   |       |

- 5. Click on **Please Select Charge Report** drop-down menu, located above the blue grid header in the list of charges.
- Select Full Charges Receipt under the --- PDF --- menu subcategory. The Full Charge Receipt Settings window opens.
- Select Charge Date, Charge Amount, Charge Type, or Product Name from the Sort By drop-down menu.

a. Charge Date is selected by default

- 8. Select Include **Satisfied Charges** to include satisfied charges on the receipt (optional).
- 9. Click on  $\bigcirc$  **GO**. The receipt launches as a PDF.
- 10. Click on Close to close the Full Charge Receipt Settings window.

Full Charges Receipt sorts accordingly:

Controllable Asset Management

May 2024

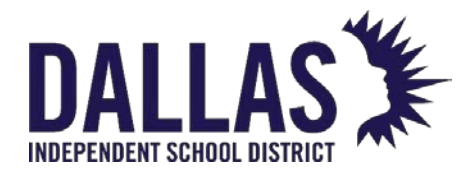

- Charge Date sorts by the most recent date first
- Charge Amount sorts by the highest charge amount
- Charge Type sorts alphabetically by type
- Product Name sorts alphabetically by product, followed by non-products

If the Show Voids filter is selected, the Full Charges Receipt drop-down is hidden from user.

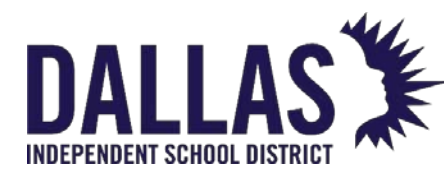

# Student Transaction Receipts

Students are the individuals within a site that may have an issued item. The Student Transaction Receipt provides, in PDF format, a listing of all products and respective tag numbers issued to a particular student.

**Note:** To view and/or print the Student Transaction Receipt, the computer you are using must have a PDF reader installed (for example, Adobe Reader).

#### View Individual Student Transaction Receipt

This report provides Student Name, Address, Site, Date Printed, Product Name & ID, Tag Number, Serial Number, Status, Issued Date, Returned Date, Value, and Accessory Information (including each accessory's quantity, name, and value, and whether it must be returned or not).

- 1. Click on **Student**, located in the top navigation bar.
- 2. Filter for the respective student.
- 3. Click on **View Transaction Receipt**, located in the respective student's row under the "Actions" column. The report opens in the "Transaction Receipt Report" window.
- 4. Click on Close to close the Transaction Receipt Report window.

#### **Multiple Student Transaction Receipts**

This report, in PDF format, provides student transaction receipts with detailed item information status for issued items. The report includes Student ID, First Name, Middle Name, Last Name, Student Address, Date Printed, Product Name, Product Number, Tag, Status, Issued On Date, Returned On Date, Value, and Accessories.

- 1. Click on 题 Students, located in the top navigation bar.
- 2. Click on the **Please Select Student Report** drop-down menu, located above the blue grid header.
- 3. Select **Transaction Receipts** under the --- PDF --- menu subcategory. The **Transaction Receipts** report opens.

Controllable Asset Management

May 2024

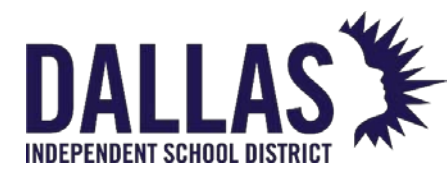

## Issuing a Distribution Receipt from Student

At the individual level, the distribution receipt focuses on a single inventory item assigned to a student. Once an item has been assigned, the individual can digitally sign the receipt, which is then automatically stored under the **Attachments** tab.

### View/Sign Distribution Receipt from Student

- 1. Click on 题 **Students**, located in the top navigation bar.
- 2. Click the name of respective student. The grid expands and displays the **Details**, **Inventory**, **Charges**, and **Attachments** tabs.
- 3. Click on the **Inventory** tab.
- 4. Under "Actions," click on Product Distribution Receipt in the row of the respective tag number. The "Product Distribution Receipt" window opens.
- 5. Scroll to the bottom of the receipt and click **Sign Receipt**. The "Sign Receipt" window opens.
- 6. Using a mouse or stylus, sign in the window.
- 7. Click Decline Signature, Clear Signature, or Accept Signature.

|                   | Sign Receipt      |                  |
|-------------------|-------------------|------------------|
|                   |                   |                  |
| Decline Signature | 🤁 Clear Signature | Accept Signature |

• Clicking **Accept Signature** allows immediate access to a PDF of the receipt containing the captured information and signature.

Controllable Asset Management

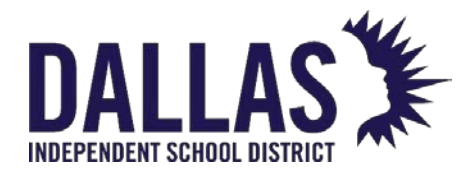

7. Click on Close to close the "Product Distribution Receipt" window.

### E-Mail Distribution Receipt from Student

When "Allow Sites to E-Mail Receipts to Students/Parents" is enabled, a digital copy of the collection receipt can be e-mailed and kept with the student's records.

- 1. Click on 题 **Students**, located in the top navigation bar.
- 2. Click the name of respective student. The grid expands and displays the **Details**, **Inventory**, **Charges**, and **Attachments** tabs.
- 3. Click on the **Inventory** tab.
- 4. Under "Actions," click on Product Distribution Receipt in the row of the respective tag number. The "Product Distribution Receipt" window opens.
- 5. Scroll to the bottom of the receipt and click S E-Mail Receipt. The "E-Mail Confirmation" window opens. Be sure to get the digital signature first if you want to email a signed receipt.
- 6. Enter an e-mail address in the **Student or Parent E-Mail Address** field.
  - If the staff member, student, or parent has an e-mail address on file, the email address automatically populates.
- 7. Select **Update E-Mail Record** to add the e-mail address to the student or parent's record. If you district is integrated with a student information system for staff and/or student accounts, you must update the email address in that system.
- 8. Click on **Confirm** to send the e-mail.
- 9. Click on **Close** to close the "Product Distribution Receipt" window.

#### Note:

- If the receipt was previously signed, it can be viewed from the Attachments tab for the respective user.
- If an item has a due date, the "Due Date" is indicated in the bottom-right corner of the "Product Distribution Receipt." By signing the "Product Distribution Receipt," the student acknowledges the due date.

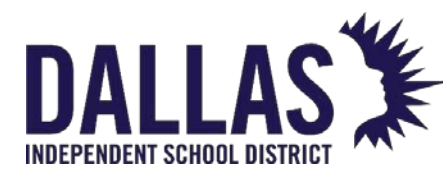

# View/Sign a Collection Receipt from Student

At the individual level, the collection receipt focuses on inventory collected or returned by a student. Once an item has been collected, the individual can digitally sign the receipt, which is then automatically stored under the **Attachments** tab.

### View/Sign Collection Receipt from Student

- 1. Click on E Students, located in the top navigation bar.
- 2. Click the name of respective student. The grid expands and displays the **Details**, **Inventory**, **Charges**, and **Attachments** tabs.
- 3. Click on the **Inventory** tab.
- 4. Under "Actions," click on Product Collection Receipt in the row of the respective tag number. The "Product Collection Receipt" window opens.
- 5. Scroll to the bottom of the receipt and click **Sign Receipt**. The "Sign Receipt" window opens.
- 6. Using a mouse or stylus, sign in the window.
- 7. Click Decline Signature, Clear Signature, or Accept Signature.

|                   | Sign Receipt      |                  |
|-------------------|-------------------|------------------|
|                   |                   |                  |
|                   |                   |                  |
| Decline Signature | ي Clear Signature | Accept Signature |

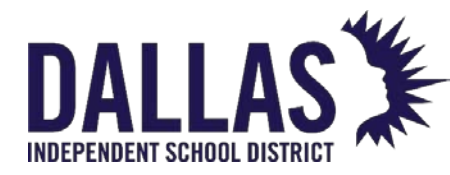

- Clicking **Accept Signature** allows immediate access to a PDF of the receipt that contains the captured information and signature.
- 7. Click on Close to close the "Product Distribution Receipt" window.

### E-Mail Collection Receipt to Student

When "Allow Sites to E-Mail Receipts to Students/Parents" is enabled, a digital copy of the collection receipt can be e-mailed and kept with the student's records.

- 1. Click on 💴 **Students**, located in the top navigation bar.
- 2. Click the name of respective student. The grid expands and displays the **Details**, **Inventory**, **Charges**, and **Attachments** tabs.
- 3. Click on the **Inventory** tab.
- 4. Under "Actions," click on Product Collection Receipt in the row of the respective tag number. The "Product Collection Receipt" window opens.
- 5. Scroll to the bottom of the receipt and click **E-Mail Receipt**. The "E-Mail Confirmation" window opens.
- 6. Enter an e-mail address in the **Student or Parent E-Mail Address** field.
  - If the student or parent has an e-mail address on file, the e-mail address automatically populates.
- 7. Select **Update E-Mail Record** to add the e-mail address to the student or parent's record. If your district updates student records via integration with a student information system, you must update the email record in that system.
- 8. Click on **Confirm** to send the e-mail.
- 9. Click on Sector to close the "Product Collection Receipt" window.

#### Note:

• If the receipt was previously signed, it can be viewed from the **Attachments** tab for the respective user.

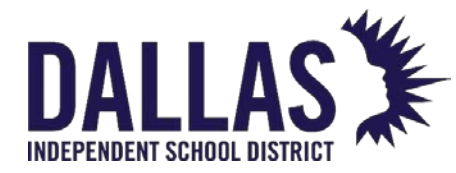

• If an item has a due date, the "Due Date" is indicated in the bottom-right corner of the "Product Distribution Receipt." By signing the "Product Distribution Receipt," the student acknowledges the due date.

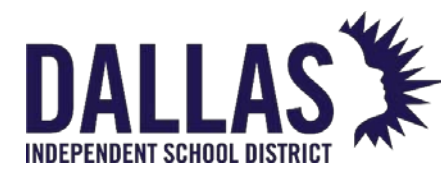

### **Bulk Assess Student Charges**

With the Bulk Charge window, you can submit a single charge to multiple students at once. This is a great way to assess an annual acceptable use policy for those 1:1 programs, or issue an annual deposit for device use.

Bulk charges are applied to every student listed in the Students grid. To apply the charge to a subset of students (for example, 8th graders), filter the records in the Students grid prior to applying the charge.

- 1. On the top navigation bar, click Students.
- 2. Filter for the respective student.
- 3. Above the blue grid header, click 😌 Bulk Charge. The Bulk Charge window opens.
- 4. Select a charge type from the Charge Type drop-down menu. The Charge Amount auto-populates.
- 5. Enter any respective notes regarding this charge into the Charge Notes field (optional).
- 6. Enter information in the Payment Information section, as needed.
- 7. Click <sup>(Q)</sup> GO. The Bulk Charge Confirmation window opens.
- 8. In the Confirmation field, enter **Charge**.
- 9. Click Confirm.
- 10. Click **OK**.
- 11. Click Close to close the Bulk Charge window.

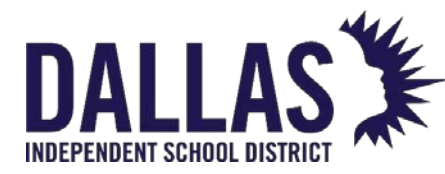

# Saving Attachments to Student Records

It is possible to upload documents directly to a student record in Asset Management.

- 1. On the top navigation bar, click Student.
- 2. Click the name of respective student. The grid expands and displays the Details, Inventory, Charges, and Attachments tabs.
- 3. Click the **Attachments** tab. The attachments grid displays.

| ø  | 847638   |                                                            | Brandon                                                | С                                            | Abdelrahim | 9                       | 3                                                      | 🔊 🕼 🕼 |
|----|----------|------------------------------------------------------------|--------------------------------------------------------|----------------------------------------------|------------|-------------------------|--------------------------------------------------------|-------|
| De | etails   | Inventory                                                  | Charges                                                | Attachments (1)                              |            |                         |                                                        |       |
| 0  | Add Atta |                                                            |                                                        |                                              |            |                         |                                                        |       |
|    | •        | File Name: <b>Br</b><br>File Size: 42.38<br>Notes: Dell Ch | <mark>andon_Abdelrah</mark><br>3 KB<br>romebook 11 (CE | im_02222023.pdf<br>31C13) Distribution Recei | pt         | Date Attack<br>Attached | hed: 2/22/2023 1:43:41 PM<br>By: Trainer 1 Admin/Admin |       |
| ŀ  | K < 1    | <mark>&gt;&gt;</mark> Рад                                  | e size: 10 ▼                                           |                                              |            |                         | 1 items in 1 pages                                     |       |

4. Click <sup>3</sup> Add Attachment. The Add Attachment window opens.

| Attachment: | Browse |
|-------------|--------|
|             |        |
| Notes:      |        |

Maximum Upload File Size: 1MB

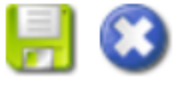

5. Click **Browse** to locate the respective file. Click on the file name. Files are restricted to a single 1MB or less file.

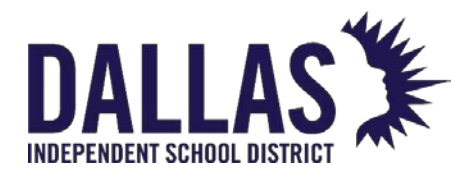

- 6. Click **Open** to add the file.
- 7. Enter respective notes regarding the file in the Notes field. Notes have a 500character limit restriction.
- 8. Click  **Save**.

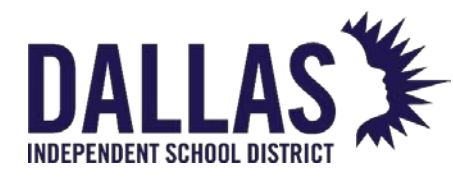

# Tags

## Site Tag Information Reports

"Tag Search" is available in the top navigation bar. It allows a user to search for a specific tag or an item's serial number (a minimum of 3 digits are required), review tag details, and edit tag-specific information. To edit the attributes of a tag, review "Edit a Tag".

Tag Lifecycle Report

This report, in XLS format, provides all events associated with a tag's life within Asset Management. The user filters the tags by "Status History," "Audit History," and "Date Range." This report includes "Event Date," "Event User," "Event Name," "Tag Status," "Tag Site Update," "Tag Location," and "Event Details."

1. Click within the Tag/Serial search field, located in the top navigation bar.

Tag / Serial 🗸 🔍

- 2. Enter/scan the tag number (it can be made up of alpha and/or numeric characters).
- 3. Click on Search or press the Enter key on your keyboard. The "Tag Information" window opens and displays the tag details.
- 4. Click on the **Select Action** drop-down menu, located in the upper right corner of the "Tag Information" window.
- 5. Select the respective location under the "--- View Report ---" menu subcategory. The "Tag Lifecycle" window or "Tag Lifecycle Report Filter" window opens.
- 6. Uncheck **Include Status History** and/or **Include Audit History** to remove data. The default is to include status and audit history.
- 7. Click on **Select Date Range To** to specify the date range. The current date is the default date.

**Note:** For the "Custom Date" selection, click on the **Calendar Control** icons next to the **Start Date** and **End Date** fields to change the date.

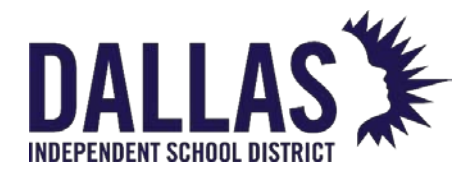

- 8. Click on <sup>60</sup> **GO**.
- If prompted "Do you want to open or save LifecycleReport.csv ...", click on Open. The "Tag Lifecycle Report" opens within Microsoft Excel.
- 10. Click on Sector to close the "Tag Lifecycle Report Filter" window.
- 11. Click on Close to close the "Tag Information" window.

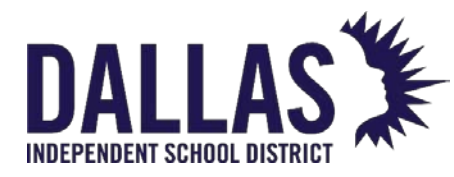

# Quick Issue to Staff

This process allows a site to issue an item to a staff member, in the status of In Use.

Quick Issue an Item to a Staff Member

1. In the Site Tools Quick Links menu, click **Issue to Staff**. The Issue Inventory window opens.

| Issue Inventory                             |                |                    |                          |        |            |                    |  |  |  |
|---------------------------------------------|----------------|--------------------|--------------------------|--------|------------|--------------------|--|--|--|
|                                             |                |                    |                          |        |            | 😮 Done             |  |  |  |
|                                             |                | O 🛷 🖣 🧐            |                          |        |            |                    |  |  |  |
|                                             | St             |                    |                          |        |            |                    |  |  |  |
|                                             |                |                    |                          |        |            |                    |  |  |  |
|                                             | Та             | ]                  |                          |        |            |                    |  |  |  |
| Current                                     | Inventory:     | Please S           | elect Inventory Report 🔻 |        |            |                    |  |  |  |
|                                             | Product Number | Product            | Tag                      | Status | Scan Date  | Source             |  |  |  |
| Α                                           | 2000033        | Dell Latitude 3301 | 5434                     | In Use | 02/22/2023 | Room: 600          |  |  |  |
|                                             | 2000057        | HP Mini 110-1126NR | 5499                     | Lost   | 12/08/2020 | Staff: Nilay Adock |  |  |  |
| K<1>>   Page size:   10   2 items in 1 page |                |                    |                          |        |            |                    |  |  |  |

#### 😢 Done

- In the Staff ID field, enter/scan the staff member's ID number. You can also click Search to filter for and select the desired staff. If multiple tags are to be issued to the same staff member, select the Staff ID field. This allows you to scan all tag numbers without entering the same staff member's ID for each tag.
- 3. In the Due Date field, enter a date, if needed.
  - To select a due date, click the Open the calendar popup next to the Due Date field.
  - Click B Lock/Unlock to secure the date.

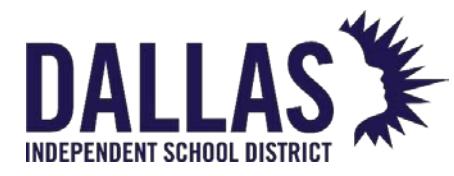

- 4. In the Tag/Serial field, enter/scan the tag number to be issued or the serial number.
- 5. Click **Save**.
  - The Staff to Staff Transfer Confirmation window will open if the tag is issued to another staff member.

#### Staff to Staff Transfer Confirmation

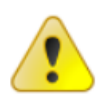

Tag T51937 is currently assigned to Kendra Harper.

Please confirm that you want to transfer HP Chromebook 11 G8 EE and the listed accessories to Nilay Adock.

| Name                | Description        | Price   | Issued | Collected             |
|---------------------|--------------------|---------|--------|-----------------------|
| Chromebook Charger  | Chromebook Charger | 40.00 0 |        | 0                     |
| K < 1 > > Page size | : 5 -              |         | 1 ite  | ems in <b>1</b> pages |

| Cancel |
|--------|
|        |

- Review and click **Confirm**.
- This updates the Current Inventory grid (displaying all tags issued to this staff member).

6. To generate a Transaction Receipt and capture a digital signature for this transaction, select **Today's Transaction Receipt** or **Full Transaction Receipt** from the "Please Select Inventory Report" dropdown menu. Today's Transaction Receipt only displays the items which have been issued or collected today. All other items on the staff member's account, including those items issued, transferred, or collected today, are available on the Full Transaction Receipt.

Х

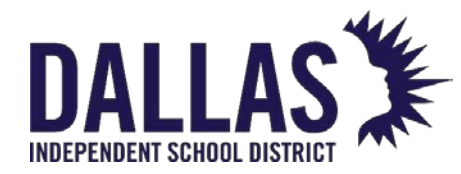

7. Click S Done to close the Issue Inventory window.

**Note:** If the tag(s) issued to the staff member are an Asset Type of Component or Parent, an additional warning screen will display to verify the transaction.

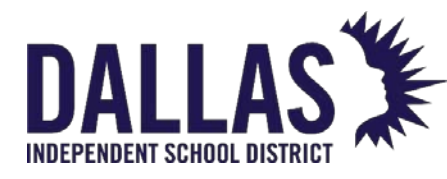

# Quick Issue to Students

This process allows a site to issue an item to a student, in the status of "In Use."

1. Click on **Issue to Students**, located in the "Site Tools Quick Links" menu. The "Issue Inventory" window opens.

| Issue Inventory                                   |                                                 |     |                            |    |         |                   |      |                         |                          |                        |
|---------------------------------------------------|-------------------------------------------------|-----|----------------------------|----|---------|-------------------|------|-------------------------|--------------------------|------------------------|
|                                                   |                                                 |     |                            |    |         |                   |      |                         |                          | 😮 Done                 |
| Student ID: 848195                                |                                                 |     |                            |    |         |                   |      |                         | O 🛷 🚽 🚭                  |                        |
| Student Name: Sean M Bouldin                      |                                                 |     |                            |    |         |                   |      |                         |                          |                        |
| Due Date: 🗐 🔮                                     |                                                 |     |                            |    |         |                   |      |                         |                          |                        |
| Tag / Serial:     Enter Tag or Serial             |                                                 |     |                            |    |         |                   |      |                         |                          |                        |
| Current Inventory: Please Select Inventory Report |                                                 |     |                            |    |         |                   |      |                         | elect Inventory Report 🔹 |                        |
|                                                   | Product Number Product                          |     |                            |    | Tag     | Statu             | IS   | Scan Date               | So                       | ource                  |
| Α                                                 | 2000121                                         |     | Dell Chromebook 11 (CB1C13 | 5) | T500210 | In U              | se   | 07/02/2021              | R                        | oom: 000-Recv          |
|                                                   | 2000057 HP Mini 110-1126NR                      |     |                            |    | 5543    | In U              | se   | 12/08/2020              | St                       | tudent: Sean M Bouldin |
| A                                                 | 2000035 HP Chromebook 11 G8 EE                  |     |                            |    | T51911  | In Use 12/07/2020 |      | Student: Sean M Bouldin |                          |                        |
| К                                                 | K<1>>   Page size:   10 •     3 items in 1 page |     |                            |    |         |                   |      |                         | 3 items in 1 pages       |                        |
| Outsta                                            | nding Charges                                   | 5:  |                            |    |         |                   |      |                         |                          |                        |
| Product                                           | t                                               | Tag | Charge Type                |    | Amount  |                   | Due  |                         | Issue                    | ed Date                |
| None                                              |                                                 |     | Lab Fee                    |    | 15.00   |                   | 15.0 | 00                      | 03/2                     | 23/2022                |
| К                                                 | К < 1 > > Page size: 10 ▼                       |     |                            |    |         |                   |      |                         |                          | 1 items in 1 pages     |
|                                                   |                                                 |     |                            |    |         |                   |      |                         |                          | 😰 Done                 |

- In the Student ID field, enter/scan the student's ID number. If a student ID barcode isn't available to scan, click on Search to filter and select the respective student.
- 3. Click on 🔮 Next.
- If multiple tags are to be issued to the same student, select the <u>Lock/Unlock</u> next to the Student ID field. This allows you to scan all tag numbers without entering the same student's ID for each tag.
- 5. If the student has charge(s), the charge(s) display in the "Outstanding Charges" grid (located below the "Current Inventory" grid).

Controllable Asset Management May 2024

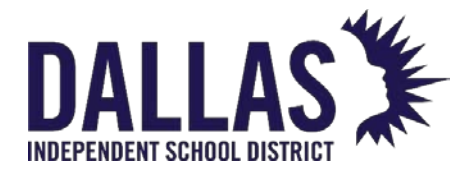

- 6. (Optional) In the **Due Date** field, enter a date, if needed. The **Due Date** field is an optional field. When the student ID is entered, the cursor will skip to the **Tag** field.
  - Click on Open the calendar popup next to the Due Date field to select a due date.
- 7. Click on <sup>6</sup> Lock/Unlock to secure the date.
- 8. In the **Tag/Serial** field, enter/scan the tag number to be issued or the serial number.
- 9. Click on 🐱 Save.
  - 1. This updates the "Current Inventory" grid (displaying all tags issued to this student).
- 10. To view a "Transaction Receipt" for this transaction, select Today's Transaction Receipt and/or the Full Transaction Receipt from the "Please Select Inventory Report" drop-down menu. Today's Transaction Receipt only displays the items that have been issued or collected today. All other items on the student's account, including those items issued or collected today, are available on the Full Transaction Receipt.
- 11. Click on <sup>3</sup> Done to close the "Issue Inventory" window.

**Note:** If the tag(s) issued to the student are an "Asset Type" of "Component" or "Parent," an additional warning screen will display to verify the transaction.

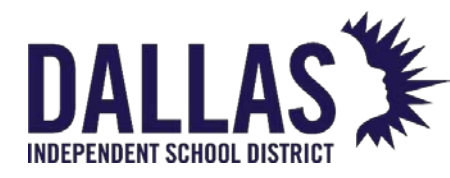

# Quick Collect Assets

The "Quick Collect" process allows a user to quickly collect an asset that has been issued to a "Staff" member or "Student" to a room, transfer, or new status.

Quick Collect to a Room

Collecting an asset to a room is allowed only if the asset is currently issued to a staff or student. If the asset is already in a room in the "Available" status, the asset is blocked from collection and a validation error will notify the user: "Cannot Quick Collect this Tag. This Tag is Available in Room: 1234."

1. Click on **Quick Collect**, located in the "Site Tools Quick Links" menu. The "Quick Collect" window opens.

|                         |                 | Quick C                     | Collect     |         |         |         |
|-------------------------|-----------------|-----------------------------|-------------|---------|---------|---------|
|                         |                 |                             |             |         |         | 8 Done  |
|                         | ]               |                             |             |         |         |         |
| Return<br>Room D        | to Room: Pla    | ease enter or select a roon | n number    |         | 🗿 🛷 🚽 🍣 |         |
| Collec                  | <b>_</b>        |                             |             |         |         |         |
| T                       | ag / Serial: En | ter Tag or Serial           |             | •       | 5       |         |
| Scan History for Today: |                 |                             |             |         |         |         |
| Product                 | Tag             | Source                      | Destination | Reports |         | Actions |
| HP Mini 110-1126NR      | Reports         | •                           | 6           |         |         |         |
| Dell Latitude 3301      | 5434            | Staff: Nilay Adock          | Room: 600   | Reports | -       | 6       |

- 2. Select **Room** from the "Collect" to drop-down menu.
- 3. In the **Site Name** field (not available in "Site View"), enter the site where the asset is located.
  - If the asset has a restricted funding source, the asset will be blocked from collection and a validation notifies the user of the restricted funding source: "Invalid Tag Number; This tag requires restricted funding source approval."

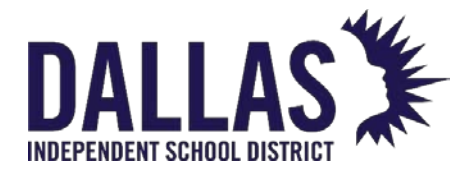

- 4. In the **Return to Room** field, enter the room number where this tag will be collected and click on <sup>ூ</sup> **Next**. OR, click on <sup>∞</sup> **Search** and select the respective room.
  - If multiple tags are to be collected to the same room,
     select <a href="mailto:select">select</a> <a href="mailto:Lock/Unlock">Lock/Unlock</a> next to the "Return to Room" field. This allows you to scan the tag numbers without entering the room number for each tag.
- 5. Enter the desired status in the **Collect to Status** drop-down menu.
- 6. (Optional) Enter notes regarding tag status in the **Status Notes** field.
  - Click on <sup>6</sup> Lock/Unlock to secure.
- 7. Enter/scan the tag number in the **Tag** field.
- 8. Click on 🐱 Save.
- 9. Accessories to be collected for this tag display in the "Collect Accessories" grid.
  - If needed, edit the Collected Quantity for the respective accessory.
  - During the accessory collection process, if an accessory that has the "Missing Charge" setting enabled, is not returned, a charge will be assessed to the staff/student member, based on the price designated for the accessory. The charge will be viewable under the staff/student record.
  - Click on **Collect Accessories** to collect the tag and respective accessories.
- 10. The collection history displays in the bottom grid. It displays all tags collected today.
- 11. To generate a "Collection Receipt" and capture a digital signature, select the **Full Collection Receipt** from the "Reports..." drop-down menu.
- 12. To assess a charge to associated to the collected tag and staff member account, click on <sup>(3)</sup> Assess Charge, located under the "Actions" column in the "Scan History for Today" grid.
- 13. Click on <sup>3</sup> **Done** to close the "Quick Collect" window.

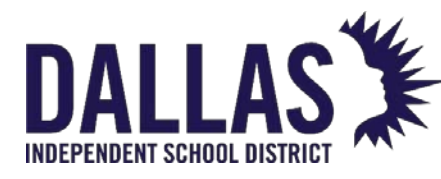

### Quick Collect to a Status Change

- Click on Quick Collect, located in the "Site Tools Quick Links" menu. The "Quick Collect" window opens.
- 2. Select **Room** from the "Collect" to drop-down menu.
- 3. In the **Site Name** field (not available in "Site View"), enter the site where the asset is located.
  - If the asset has a restricted funding source, the asset will be blocked from collection and a validation notifies the user of the restricted funding source: "Invalid Tag Number; This tag requires restricted funding source approval."
- 4. In the **Return to Room** field, verify the room number where this tag will be collected.
- 5. To edit the room, click on <a>Lock/Unlock</a> to unlock the field. OR, click on <a>Search</a> and select the respective room.
  - If the asset is already in a room in the "Available" status, the asset is blocked from collection and a validation error will notify the user: "Cannot Quick Collect this Tag. This Tag is Available in Room: 1234".
- 6. Select the tag status from the **Collect** to Status drop-down menu.
- (Optional) Enter notes regarding tag status in the Status Notes field. Click on <u>Lock/Unlock</u> to secure.
- 8. Enter/scan the tag number in the **Tag** field. The tag information populates.
- 9. Click on 🐱 Save.
- 10. Accessories to be collected for this tag display in the "Collect Accessories" grid.
  - If needed, edit the **Collected Quantity** for the respective accessory.
  - During the accessory collection process, if an accessory that has the "Missing Charge" setting enabled, is not returned, a charge will be assessed to the staff/student member, based on the price designated for the accessory. The charge will be viewable under the staff/student record.
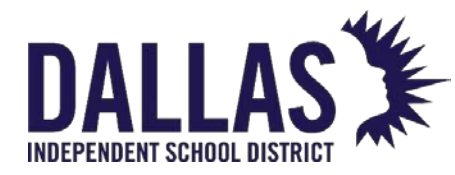

- Click on B Collect Accessories to collect the tag and respective accessories.
- 11. The collection history displays in the bottom grid. It displays all tags collected today.
- 12. To generate a "Collection Receipt" and capture a digital signature, select the **Full Collection Receipt** from the "Reports..." dropdown menu
- 13. To assess a charge to associated to the collected tag and staff member account, click on <sup>(3)</sup> Assess Charge, located under the "Actions" column in the "Scan History for Today" grid.
- 14. Click on <sup>3</sup> Done to close the "Quick Collect" window.

Quick Collect to a Transfer

Only use this function to an existing transfer for disposal.

1. Click on **Quick Collect**, located in the "Site Tools Quick Links" menu. The "Quick Collect" window opens.

Quick Collect

|                               |                         |               |                                          |             |         |                 | 😮 Done        |  |
|-------------------------------|-------------------------|---------------|------------------------------------------|-------------|---------|-----------------|---------------|--|
|                               | Colle                   | ect to: Trans | sfer                                     |             | •       |                 |               |  |
| -                             | Pickup Loo              | ation: Pleas  | se enter or select a room n              | umber       |         | 🕑 👁 🚽 🍣         |               |  |
|                               | Pickup Room Descri      | ption:        |                                          |             |         |                 |               |  |
|                               | Add to Tra              | ansfer: Pleas | Please enter or select a transfer number |             |         | 😍 🗞 🔒 🐯         |               |  |
|                               | Destinatio              | n Site:       |                                          |             |         |                 |               |  |
| -                             | Collect to S            | Status: Avail | able                                     |             | •       | •               |               |  |
|                               | Status                  | Notes:        |                                          |             |         | <b>9</b>        |               |  |
| -                             | Tag /                   | Serial: Enter | r Tag or Serial                          |             | •       | 8               |               |  |
| S                             | Scan History for Today: |               |                                          |             |         |                 |               |  |
|                               | Product                 | Tag           | Source                                   | Destination | Reports |                 | Actions       |  |
|                               | HP Mini 110-1126NR      | 5517          | Staff: Todd Ward                         | Room: 600   | Reports | •               | 6             |  |
|                               | Dell Latitude 3301      | 5434          | Staff: Nilay Adock                       | Room: 600   | Reports | •               | 6             |  |
| Controllable Asset Manaaement |                         |               | Ма                                       | y 2024      |         | Page <b>144</b> | of <b>210</b> |  |

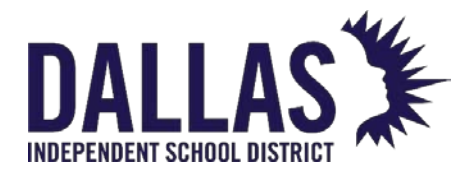

- 2. Select **Transfer** from the "Collect" to drop-down menu.
- 3. In the **Site Name** field (not available in "Site View"), enter the site the asset is located.
  - Selecting a site will transfer the asset to the site chosen if the asset is not already at that site location.
- 4. In the "Pickup Location" field, verify the room number where this tag will be collected.
- 5. To edit the room, click on <sup>(b)</sup> Lock/Unlock to unlock the field. OR, click on <sup>(s)</sup> Search and select the respective room.
- 6. Click on <sup>Search</sup> next to the "Add to Transfer" field.
  - If the transfer does not exist, select a destination from the **Destination** dropdown menu, located in the "Create a New Transfer" field. Click Create New Transfer.
  - To use an existing transfer, select the transfer from the "Search for an Existing Transfer" grid.
- 7. Select the tag status from the **Collect to Status** drop-down menu.
  - If the asset is already in a room in the "Available" status, the asset is blocked from collection and a validation error will notify the user: "Cannot Quick Collect this Tag. This Tag is Available in Room: 1234."
- 8. (Optional) Enter notes regarding tag status in the **Status Notes** field.
  - Click on 🧕 Lock/Unlock to secure.
- 9. Enter/scan the tag number in the **Tag** field. The tag information populates.
- 10. Accessories to be collected for this tag display in the "Collect Accessories" grid. Edit the **Collected Quantity** for the respective accessory.
- 11. Click on 🐱 Save.
- 12. Accessories to be collected for this tag display in the "Collect Accessories" grid.
  - If needed, edit the **Collected Quantity** for the respective accessory.

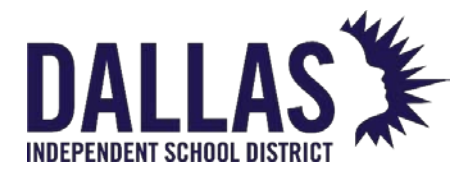

- During the accessory collection process, if an accessory that has the "Missing Charge" setting enabled, is not returned, a charge will be assessed to the staff/student member, based on the price designated for the accessory. The charge will be viewable under the staff/student record.
- Click on Collect Accessories to collect the tag and respective accessories.
- 13. The collection history displays in the bottom grid. It displays all tags collected today.
- 14. To generate a "Collection Receipt" and capture a digital signature, select the **Full Collection Receipt** from the "Reports..." dropdown menu
- 15. To assess a charge to associated to the collected tag and staff member account, click on <sup>(3)</sup> Assess Charge, located under the "Actions" column in the "Scan History for Today" grid.
- 16. Click on <sup>3</sup> Done to close the "Quick Collect" window.

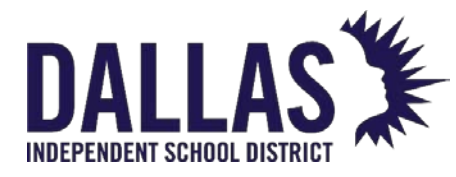

## Edit a Tag

Tag Search is available in the top navigation bar. It allows a user to search for a specific tag or an item's serial number (a minimum of 3 digits are required), review tag details, and edit tag-specific information. To change the status of a tag, review "Update Tag Location and Status".

Edit a Tag's Details

Administrative-level users and site administrators can edit a small number of fields associated with the tag (including the tag number, serial number, tag notes, and custom fields, if they apply). They must be logged into the site where the tag is located to edit the tag's information.

1. Click within the Tag/Serial Search field, located in the top navigation bar.

| Tag / Serial 👻 | Q |
|----------------|---|
|----------------|---|

- 2. Enter/scan the tag number (it can be made up of alpha and/or numeric characters).
- 3. Click on Search or press the Enter key on your keyboard. The "Tag Information" window opens and displays the tag details.

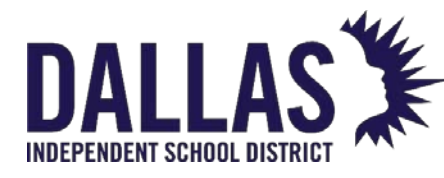

## **TIPWeb-IT Asset Management**

~ /

Reference Guide-Site

| Select Action Components Attachments (1) Ige Date: 06/15/2020 |
|---------------------------------------------------------------|
| re Name:                                                      |
| age Date: 06/15/2020                                          |
| e Name:                                                       |
| A HUITE                                                       |
| ternal IP:                                                    |
| ternal IP:                                                    |
| gin Date:                                                     |
| gin User:                                                     |
| en Date:                                                      |
| JT/LONG:                                                      |
| Address:                                                      |
| VI Status:                                                    |
| OS:                                                           |
| ondition: Select an Asset Condition 🔻                         |
|                                                               |
| ue Date:                                                      |
| C                                                             |

- 4. Click on Setial, located below and to the right of the "Tag Notes" field. Edit the Tag, Serial, Tag Notes, Asset Condition, Due Date, and any additional custom fields (required fields are red). "Due Dates" apply only to inventory assigned to a student or staff member. When the Due Date is equal to today's date, a small alert icon is placed next to the date. When the Due Date is past due, the text will turn red. Changes are logged for this tag in the "Tag Lifecyle Report."
- 5. Click on 😓 Update.
- 6. Click on Close to close the "Tag Information" window.

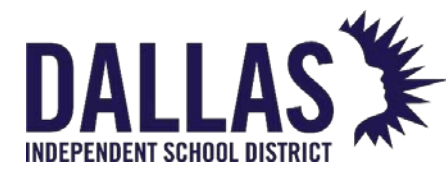

## Update Tag Location or Status

"Tag Search" is available in the top navigation bar. It allows a user to search for a specific tag or an item's serial number (a minimum of 3 digits are required), review tag details, and edit tag-specific information. To edit the attributes of a tag, review "Edit a Tag".

Set Tag Installation Information for a Single Tag

1. Click within the Tag/Serial Search field, located in the top navigation bar

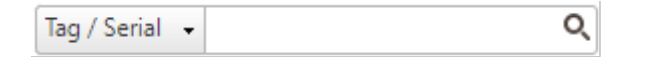

- 5. Enter/scan the tag number (it can be made up of alpha and/or numeric characters).
- 6. Click on Search or press the Enter key on your keyboard. The "Tag Information" window opens and displays the tag details.
- 7. <u>Click on Set Installation Data</u>, located in the "Installation Information" section. Set Installation Location and Date

| Installation Site: | Learning Campus 🔹          |   |
|--------------------|----------------------------|---|
| Installation Room: | Select Installation Room 🔹 |   |
| Installation Date: | Select Date                | = |

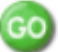

#### Note: Installation details cannot be edited once they are set.

- 8. Edit the Installation Site, Installation Room, and Installation Date (required fields are red).
- 9. Click on **6 Go**.
- 10. Click on Sector to close the "Tag Information" window.

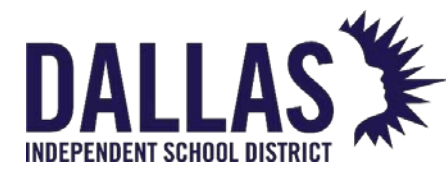

#### Change Tag Location

If a tag is located in a room at the user's site and has a status of "Available," the tag can be issued to a staff member, student, or room from the "Tag Information" window.

1. Click within the Tag/Serial Search field, located in the top navigation bar.

|  | • |  |
|--|---|--|
|--|---|--|

- 2. Enter/scan the tag number (it can be made up of alpha and/or numeric characters).
- 3. Click on Search or press the Enter key on your keyboard. The "Tag Information" window opens and displays the tag details.
- 4. Click on the **Select Action** drop-down menu, located in the upper right corner of the "Tag Information" window.
- 5. Select the respective location under the "--- Change Location ---" menu subcategory. The "Issue Inventory" window or "Room to Room" window opens.
- 6. Enter/scan the **Student** or **Staff ID** (when issuing tag to student or staff).
  - Click on the Calendar Control (open the calendar popup) to set the Due Date.
- 7. Enter/scan the **Room** (when completing a "Room" transfer).
  - 1. For a room transfer, select **Use Previous Tag Status**, or deselect and use the drop-down menu to designate new status.
- 8. The tag is not automatically issued. Click on 😓 **Save** to issue the tag.
- 9. Click on 🙆 Done.
- 10. Click on **Close** to close the "Tag Information" window.

#### Change Tag Status

A user must be logged into the site where the tag is located to edit the tag's status.

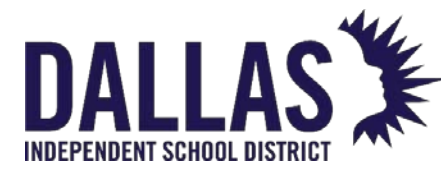

If required, a user must add the "Police Record #" and "Attachment" when changing the status to "Lost" or "Stolen."

1. Click within the Tag/Serial Search field, located in the top navigation bar.

| Tag / Serial 👻 | Q |
|----------------|---|
|----------------|---|

- 2. Enter/scan the tag number (it can be made up of alpha and/or numeric characters).
- 3. Click on Search or press the Enter key on your keyboard. The "Tag Information" window opens and displays the tag details.
- 4. Click on the **Select Action** drop-down menu, located in the upper right corner of the "Tag Information" window.
- 5. Select the respective status under the "--- Change Status ---" menu subcategory. The "Change Status" window opens.
- 6. Enter/scan the sale price in the **Sale Price** field if the tag status is changed to "Sold" or "Auctioned."
- 7. (Optional) Enter notes related to status change in the **Status Notes** field.
- 8. The tag is not automatically issued. Click on 😓 **Save** to issue the tag.
- 9. Click on **@GO**.
- 10. Click on Sector to close the "Tag Information" window.

#### Delete a Tag

A user must be logged into the site where the tag is located to delete a tag.

Criteria must be met to delete a tag, including source of "Initial," asset type of "Standalone" or "Component," located in a "Room," and no "Audit" or "Transfer" history.

1. Click within the Tag/Serial Search field, located in the top navigation bar.

| fag / Serial 🕞 |
|----------------|
|----------------|

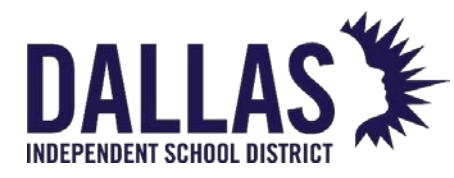

- 2. Enter/scan the tag number (it can be made up of alpha and/or numeric characters).
- 3. Click on <u>Search</u> or press the **Enter** key on your keyboard. The "Tag Information" window opens and displays the tag details.
- 4. Click on the **Select Action** drop-down menu, located in the upper right corner of the "Tag Information" window.
- 5. Select the status **Delete** under the "--- Administrative ---" menu subcategory. The "Delete Tag" window opens.
- 6. Verify the tag to be deleted. Click **Confirm**. The "Tag Information" window closes.

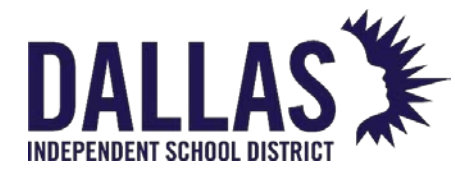

## Tag Export

The Tag Export file is accessible by any user logged in with Administrative or Site View permissions. The user must navigate to each site individually to run this export, the export is not available in a Warehouse.

The Tag Export, in CSV format, is a complete listing of the tags within Asset Management respective to site views. It has detailed information regarding each tag, including:

## Where each Tag is located:

| Site Name & Site ID                                   | Grade           |
|-------------------------------------------------------|-----------------|
| Location Description, Location ID,<br>& Location Type | Email           |
| Room Description                                      | Parent Email    |
| Region                                                | Transfer Number |
| Facility ID                                           |                 |

## What kind of item each Tag is tracking:

| Product Name & Product Number | Manufacturer                                 |
|-------------------------------|----------------------------------------------|
| Product Type                  | 3 possible Product Other Fields' information |

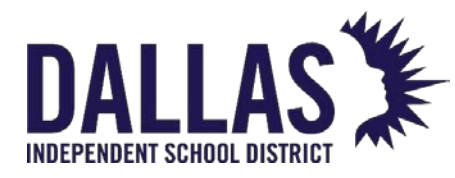

| Product Description | Suggested Price   |
|---------------------|-------------------|
| Model               | Model End of Life |
| SKU                 |                   |

## Each Tag's specific information:

| Tag Number                                                     | Serial Required        |
|----------------------------------------------------------------|------------------------|
| Active or Inactive                                             | Parent Tag Destination |
| Asset Type (Standalone, Parent, or<br>Component)               | Tag Notes              |
| Status o Department Assigned<br>(if Department feature enable) | Due Date               |
| 4 possible Tag Custom Fields' information                      | RFID                   |
| Last Scan Date & Last Scan By                                  | Asset Condition        |
| Last Audit Scan Date & Last Audit Scan By                      | Police Report #        |

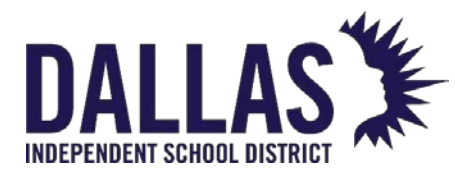

# TIPWeb-IT Asset Management

Reference Guide-Site

| Projected Life  | Last Audit Date                                                   |
|-----------------|-------------------------------------------------------------------|
| Expiration Date | Last Audit By                                                     |
| Serial Number   | Staff Status                                                      |
| Asset UID       | Installation Site, Installation<br>Room,<br>and Installation Date |
| Area            |                                                                   |

## Each tag's inventory & funding history:

| Source (Initial or Order)   | FRN               |
|-----------------------------|-------------------|
| Order Number, if applicable | State Funding %   |
| Funding Source              | Federal Funding % |
| Account Code                | Invoice Date      |
| Vendor, if applicable       | Invoice Number    |

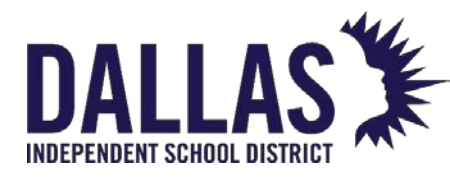

Purchase Price & Purchase Date

## Mobile Device Management Integrated Fields: (if applicable)

| Device Name     | Internal IP |
|-----------------|-------------|
| Last Login Date | LAT/LONG    |
| Last Login User | MAC Address |
| Last Seen Date  | MDM Status  |
| External IP     | OS          |

#### Export the Tag Export File

- 1. In the Site Tools Quick Links menu, click on Tag Export.
- 2. The following message displays: "Tag Export will take several minutes to generate and cannot be selected again until it is complete. Please click on 'OK' to proceed". Click **OK**.
- 3. If prompted "Do you want to open or save TagExport.csv...", click on **Open**. The Tag Export file opens within Microsoft Excel.

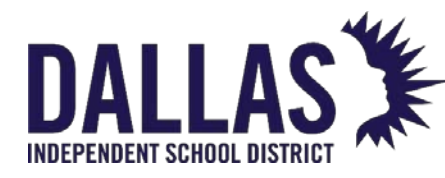

## Parent and Components Overview

"Components" allows one or more existing tags (such as a Chromebook) to be assigned to another existing tag (such as a charging cart) by adding the tags into the **Components** tab in the "Tag Information" window. Once the relationship is established, the edited tag becomes the "Parent" and the associated tags become "Components." This allows all tags to move throughout the district, as a group, by only moving the parent tag. Examples include laptops in a laptop cart or a mobile workstation with various technology items.

#### Asset Types

|                 | Tag Information |               |                |               |            |               |   |  |  |
|-----------------|-----------------|---------------|----------------|---------------|------------|---------------|---|--|--|
| ag/Serial: 5456 |                 | Ø             | ✓ <u>Quick</u> | <u>Verify</u> |            | Select Action | • |  |  |
| Detail Sta      | atus History    | Audit History | Ticket         | History       | Components | Attachments   |   |  |  |
| Tag:            | 5456            |               |                | Device Nam    | ie:        |               |   |  |  |
| Serial:         | ANT209035       |               |                | External      | IP:        |               |   |  |  |
| Site:           | Learning Campu  | is 🤝          |                | Internal      | IP:        |               |   |  |  |
| Location:       | Room: 600       |               | L              | ast Login Da  | te:        |               |   |  |  |
| Asset Type:     | Parent          |               | L              | ast Login Us  | en         |               |   |  |  |
| Status:         | Available       |               | 1              | Last Seen Da  | te:        |               |   |  |  |
| Scan Date:      | 02/10/2021      |               |                | LAT/LON       | G:         |               |   |  |  |
| RFID:           | Not Enabled     |               |                | MAC Addre     | SS:        |               |   |  |  |

There are three "Asset Types" within the Asset Management system. The "Asset Type" of an asset indicates whether the asset will be managed (moves and status changes) in a group or as one asset.

- **Standalone** This is the default asset type for every asset added to your database. Standalone assets are managed on a one-to-one basis.
- Parent When other assets are associated with an asset, it becomes a parent
- Component When an asset is associated with another asset, it becomes a component

Components reflect the current tag status of their parent.

As a parent is moved throughout the district, the components move with the parent.

• Room-to-Room Transfers

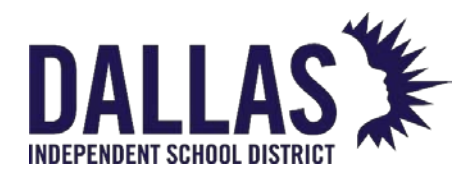

- Issuing to Staff
- Issuing to Students
- Site-to-Site Transfers

For each of the actions listed above, a warning screen displays the parent's respective components. This allows the removal of one or more components from the assigned parent.

A tag can only be assigned one "Asset Type" at a time. Therefore, a component cannot also be a parent.

#### Assigning a Tag to Another Tag

Only tags in the status of "Available" are eligible to be assigned to a parent. When a component is assigned to a parent, it automatically moves to the parent's current location. This action is recorded in the tag's "Status History."

| Tag Information                                                                               |                            |                                   |                              |                                                                                                    |   |  |  |  |  |
|-----------------------------------------------------------------------------------------------|----------------------------|-----------------------------------|------------------------------|----------------------------------------------------------------------------------------------------|---|--|--|--|--|
| Tag/Serial: 5456                                                                              | Ø                          | ✓ <u>Quick Verify</u>             |                              | Select Action                                                                                                    | • |  |  |  |  |
| Detail Status History                                                                         | Audit History              | Ticket History                    | Components                   | Attachments                                                                                                    |   |  |  |  |  |
| Component Tag:                                                                                | Component Tag:             |                                   |                              |                                                                                                    |   |  |  |  |  |
|                                                                                               |                            |                                   |                              |                                                                                                    |   |  |  |  |  |
|                                                                                               |                            | Components                        |                              |                                                                                                    | _ |  |  |  |  |
| Transfer All Components                                                                       |                            | Components                        |                              |                                                                                                    |   |  |  |  |  |
| Transfer All Components Product Name                                                          | Product Type               | Components<br>Tag                 | Serial                       | Action                                                                                                    |   |  |  |  |  |
| <ul> <li>Transfer All Components</li> <li>Product Name</li> <li>Dell Latitude 3301</li> </ul> | Product Type<br>Laptop     | Components<br>Tag<br>5354         | Serial<br>KL9R468            | Action                                                                                                    |   |  |  |  |  |
| Transfer All Components<br>Product Name<br>Dell Latitude 3301<br>Dell Latitude 3301           | Product Type Laptop Laptop | Components<br>Tag<br>5354<br>5356 | Serial<br>KL9R468<br>KL9R469 | Action          Q       Image: Constraint of the second second |   |  |  |  |  |

1. Click within the Tag/Serial Search field, located in the top navigation bar.

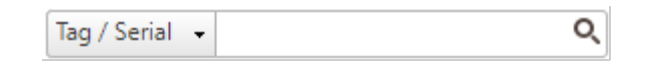

2. Enter/scan the tag number of the intended "Parent" tag (it can be made up of alpha and/or numeric characters).

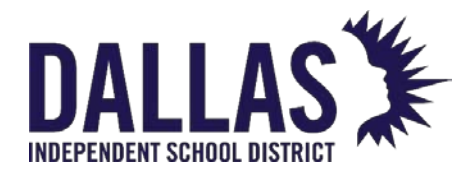

- 3. Click on **Begin Search** or press the **Enter** key on your keyboard. The "Tag Information" window opens and displays the tag details.
- 4. Click on the **Components** tab.
- 5. Enter the intended component in the **Component Tag** field. (If a scanner is not being used, click on ♥.) The tag is displayed in the "Components" grid.

Transfer a Component to Another Tag/Parent

1. Click within the Tag/Serial Search field, located in the top navigation bar.

| Tag / Serial 🕞 | ୦ |
|----------------|---|
|----------------|---|

- 2. Enter/scan the tag number of the "Parent" tag (it can be made up of alpha and/or numeric characters).
- 3. Click on Search or press the Enter key on your keyboard. The "Tag Information" window opens and displays the tag details.
- 4. Click on the **Components** tab.
- 5. Locate the tag to transfer from the parent in the "Components" grid.
- 6. Click on **Transfer Component**, located in the respective tag's row. The "Transfer Component" window opens.
- 7. Enter the tag number of the new parent in the **New Parent Tag** field. (If a scanner is not being utilized, click on ♥.) The new parent's product name and current location are displayed.
- 8. Click on **GO** to complete the transfer. A success statement displays.
- 9. Click **OK**. The window updates and the tag is no longer listed as a component of the parent.

Transfer All Components to Another Tag/Parent

1. Click within the Tag/Serial Search field, located in the top navigation bar.

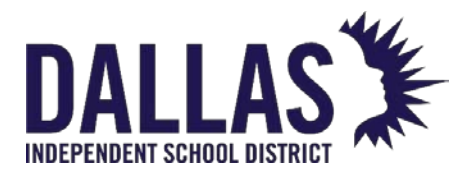

**TIPWeb-IT Asset Management** 

Reference Guide-Site

Tag / Serial 👻 🔍

- 2. Enter/scan the tag number of the Parent tag (it can be made up of alpha and/or numeric characters).
- 3. Click on Search or press the ∫ key on your keyboard. The "Tag Information" window opens and displays the tag details.
- 4. Click on the **Components** tab.
- 5. Verify the desired tags (to transfer from this parent) in the "Components" grid.
- 6. Click on **Transfer All Components**, located above the blue grid header. The "Transfer Component" window opens.
- Enter the tag number of the new parent in the New Parent Tag field. (If a scanner is not being utilized, click on <sup>ூ</sup>.) The new parent's product name and current location are displayed.
- 8. Click on **©GO** to complete the transfer. A success statement displays.
- 9. Click **OK**. The window updates and the tag is no longer listed as a component of the parent.

Remove Component from Parent

1. Click within the Tag/Serial Search field, located in the top navigation bar.

| Tag / Serial 👻 | Q |  |
|----------------|---|--|
|----------------|---|--|

- 2. Enter/scan the tag number of the "Parent" tag (it can be made up of alpha and/or numeric characters).
- 3. Click on Search or press the Enter key on your keyboard. The "Tag Information" window opens and displays the tag details.
- 4. Click on the **Components** tab.
- 5. Locate the tag to remove from the parent in the "Components" grid.

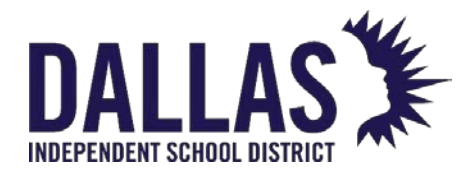

6. Click on **Remove as Component**, located in the respective tag's row. The window updates and the tag is no longer listed as a component of the parent.

#### Remove Parent from Component

1. Click within the Tag/Serial Search field, located in the top navigation bar.

| Tag / Serial | - | Q |
|--------------|---|---|
|--------------|---|---|

- 2. Enter/scan the tag number of the "Component" tag (it can be made up of alpha and/or numeric characters).
- 3. Click on <u>Search</u> or press the **Enter** key on your keyboard. The "Tag Information" window opens and displays the tag details.
- 4. Click on the **Components** tab.
- 5. Click on S Remove as Component, located at the bottom left-hand corner.

**Note:** When "Departments" are enabled, to associate a component to a parent, the user must have access to the department of the parent and the department of the component.

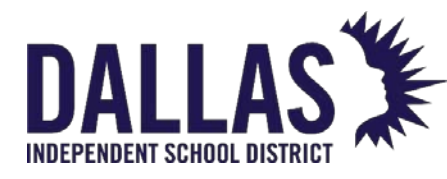

## **Tags Grid Overview**

The "Tags" grid, located on the top navigation bar, allows an administrator or site view user to search, view, share reports, and print tags within the Asset Management application. Administrative and user-level users can also use the "Tags" grid to transfer assets or make bulk edits for select fields if given the corresponding permissions.

#### Tags Functionality

| Search Tags    |                  |                |    |               |                |   |                 |                |   |
|----------------|------------------|----------------|----|---------------|----------------|---|-----------------|----------------|---|
| 🚽 Save Search  | Basic Filters    |                |    |               |                |   |                 |                |   |
| Save Search As | Site Name:       | Please select: | -  | Status:       | Please select: | - | Funding Source: | Please select: | • |
| Saved Searches | Location:        | Please select: | •  | Asset Type:   | Please select: | • | Vendor:         | Please search: | ٩ |
|                | Product Type:    | Please search: | ٥, | Manufacturer: | Please search: | ٩ | Grade:          |                |   |
|                | Advanced Filters |                |    |               |                |   |                 |                |   |
|                |                  |                |    |               | 2 😳            |   |                 |                |   |

The "Search Tags" section of the "Tags" grid allows Administrative View users to save search criteria and column settings for custom searches and reporting utilizing "Basic Filters" and "Advanced Filters."

- **Save Search** saves the current filter set established in the "Basic Filters" and "Advanced Filters" areas.
- Save Search As creates a new saved search based on the current filter set established in the "Basic Filters" and "Advanced Filters" areas.
- **Saved Searches** opens the "Saved Searches" window and allows the search of existing searches and the deletion of desired searches.
- **Basic Filters** located at the top of the "Tags" grid, allows the user to search for specific tag information using the following:
  - Site Name name of the site/location as defined by the district. This field is a required filter and available in the Administrative View Tags Grid only as all searches in the Site View Tags Grid are automatically filtered to the current site.
  - Location includes Rooms, Staff, Students, and Transfer.
  - **Product Type** description of the different types or groups of products (such as laptops, calculators, printers, cell phones, etc.).

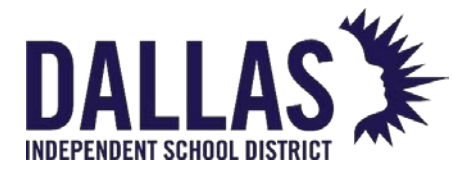

- **Status** indicates the state or condition of the item (such as: "Available" designated as available for the purpose of issuing; "In Use" designated as not available to issue).
- **Asset Type** displays "Standalone," Parent," or "Component" (respective to the tag and if it has a current component relationship established).
- **Manufacturer** company which produces the product.
- Funding Source the source of financial resources used to purchase an item.
- **Vendor** the name of an individual or a company who provides/supplies products to your district.
- Advanced Filters located at the top of the "Tags" grid, allows the user to search for specific tag information using the following:
  - **Tag** the unique identifier which is used to track items within Asset Management (may be an asset tag).
  - Serial if required by the district, a serial number which was recorded when the tag was issued for a product.
  - Asset UID is available for customers with an asset integration setup (paid add-on to Asset Management) and displays the unique asset number brought into Asset Management from the district's integration files (usually sourced from the district's financial or fixed asset system).
  - **Product Number** an auto-generated field; however, the district-level administrative user has the option to enter their own product number.
  - **Product Name** the name of the product.
  - Manufacturer company which produces the product.
  - Model manufacturer's specific version of the product.
  - **Product Type** description of the different types or groups of products (such as laptops, calculators, printers, cell phones, etc.).

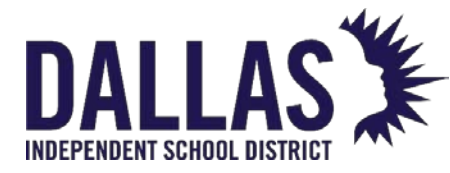

- Other #1, Other #2, and Other #3 optional fields used to track miscellaneous information regarding the product.
- **Suggested Price** suggested replacement price for the product.
- Site ID an alpha and/or numeric site number which likely corresponds with the student management system's site ID numbers.
- **SKU** defined by a retailer's coding system to distinguish individual products within the respective retailer's point-of-sale system.
- Site Name name the site/location goes by.
- Location ID an alpha and/or numeric number which corresponds with the student/staff ID number or Room number of the respective location.
- Location Description includes "Rooms," "Staff," and "Students" and their respective information.
- Location Type displays the respective "Room Type" or "Staff Type."
- **Asset Type** displays "Standalone," "Parent," or "Component" (respective to the tag and if it has a current component relationship established).
- **Parent Tag** displays the tag number of the parent tag the component tag is assigned (respective to the tag and if it has a current component relationship established).
- **Status** indicates the state or condition of the item (such as: "Available" designated as available for the purpose of issuing; "In Use" designated as not available to issue).
- Asset Condition displays the condition of the asset as defined in the "Asset Condition" table
- **Destination** for tags in the status of "In Transit", this field displays the site name responsible for receiving the tag once it arrives.
- Status Notes displays any entered notes entered at the time of a status change.

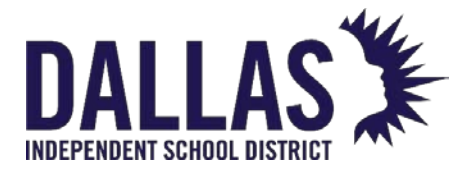

- Custom Tag Field 1, Custom Tag Field 2, Custom Tag Field 3, and Custom
   Tag Field 4 custom fields created by a district administrative user and applied to the "Product Type."
- Tag Notes displays any entered notes.
- **RFID** displays "Enabled" or "Not Found" for customers with RFID (paid add-on to Asset. Management) to indicate which tags have been associated with an EPC (for districts that do not have this paid RFID add-on, the field displays Not Enabled).
- **Department** displays the department assigned to the tag (only for Customers with the "Departments Feature" installed).
- **Due Date** date the tag must be returned to the site.
- **Source –** the source of the tagged inventory item: "Initial" (item was initialized), or "Order" (item was received from a purchase order).
- Order Number an alpha and/or numeric purchase order number.
- Funding Source the source of financial resources used to purchase an item.
- **Purchase Price** amount entered by the district level administrator when adding the product to the respective purchase order (may be different than the product's suggested price).
- **Purchase Date** date the purchase is submitted to a vendor, and it is also used to calculate the item's expiration date (may be the date the item's warranty goes into effect).
- **Vendor** the name of an individual or a company who provides/supplies products to your district (like a supplier).
- Account Code an alpha and/or numeric code indicating a districtspecific financial tracking number.
- **Projected Life** number of years the administrative level predicts this product is deemed to be usable.

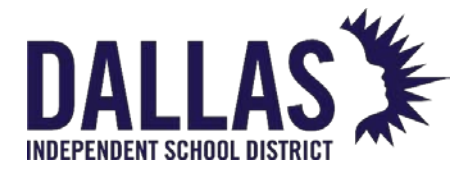

- **Expiration Date** is calculated by increasing the "Purchase Date" by the district's predicted Projected Life in the number of years.
- Last Scan By the Asset Management username who last issued or changed the status of this tag.
- Last Scan Date the date this tag was last issued and/or a change of status was made in Asset Management.
- Last Audit Scan Date The last date on which the tag was scanned on an audit.
- Last Audit Scan By The name of the user who performed the last audit scan.
- **Room Description** the name of the room (such as Principal's Office, Library, Chemistry Lab, etc.).
- Facility ID the internal number assigned to a facility.
- **Refresh –** refreshes and returns the "Tags" grid filters and search results grid to their original states.
- Go applies the filter settings ("Basic Filters" and "Advanced Filters").

Filter Results Grid

|                                                               |               |                |                            |              |              | -              | -              |            |                            |                         |                   |       |       |              |
|---------------------------------------------------------------|---------------|----------------|----------------------------|--------------|--------------|----------------|----------------|------------|----------------------------|-------------------------|-------------------|-------|-------|--------------|
| 强 Edit Columns 🥒 Bulk Edit 🛛 🥥 Quick Transfer 💿 E-Mail Report |               |                |                            |              |              |                |                | Please Se  | Please Select Tag Report 🔻 |                         |                   |       |       |              |
| Tag                                                           | Serial        | Product Number | Product Name               | Manufacturer | Product Type | Site Name      | Location       | Asset Type | Status                     | Vendor                  | Funding Source    | Grade | Email | Parent Email |
| <u>B100100</u>                                                | Y386GH4F65S25 | 2000119        | 2007 Blue Bird Bus (AA 76) | Blue Bird    | Bus          | Admin Building | Room: Bus Yard | Standalone | In Use                     | Nationwide<br>Bus Sales | 0900-<br>District |       |       |              |
| <u>B100101</u>                                                | Y386GT4F69S56 | 2000119        | 2007 Blue Bird Bus (AA 76) | Blue Bird    | Bus          | Admin Building | Room: Bus Yard | Standalone | In Use                     | Nationwide<br>Bus Sales | 0900-<br>District |       |       |              |
| <u>B100102</u>                                                | Y386RT4F79S64 | 2000119        | 2007 Blue Bird Bus (AA 76) | Blue Bird    | Bus          | Admin Building | Room: Bus Yard | Standalone | In Use                     | Nationwide<br>Bus Sales | 0900-<br>District |       |       |              |

The filter results section of the "Tags" grid is directly below the "Refresh" and "Go" icons and displays the result of filters applied in the basic and/or advanced searches.

• Edit Columns - located at the top left of the filter results grid, allows a district administrative user to manipulate the columns included in the search results by adding or removing Asset Management data fields.

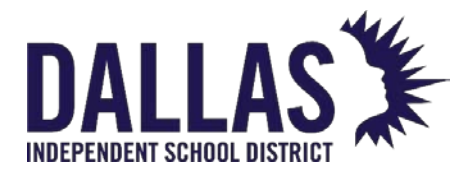

- **Bulk Edit** located at the top of the filter results grid, allows a district administrative user to edit multiple tags at once regarding the following fields.
  - Asset Condition displays the condition of the asset as defined in the "Asset Condition" table.
  - **Custom Field** special field created by user denoting specific information for a tag.
  - **Due Date** date the tag must be returned to the site.
  - Funding Source the source of financial resources used to purchase an item.
  - Installation Info the location (site and room) of a tag, and the date the tag is received at that location.
  - **Purchase Date** date the purchase is submitted to a vendor and it is also used to calculate the item's expiration date (may be the date the item's warranty goes into effect).
  - **Purchase Price** amount entered by the district level administrator when adding the product to the respective purchase order (may be different than the product's suggested price).
  - **Status** status of the tag.
- Quick Transfer located at the top of the filter results grid, allows a district administrative user to move available tags from one location to another without scanning each respective tag.
  - **Room to Room** allows the quick transfer of available tags from a room to a destination room within the same site using the "Tags" grid filters to select the desired tags.
  - Site to Site allows the quick transfer of available tags from a site or multiple sites to a room at a destination site using the "Tags" grid filters to select the desired tags.
- E-Mail Report located at the top of the filter results grid, allows users to e-mail the latest copy of the Tag Listing report to specified users.

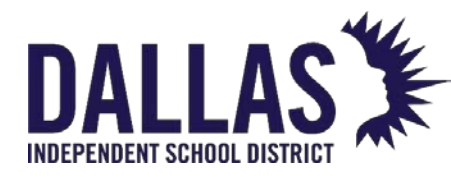

• **Moving Columns** - data fields displayed in the filter results grid can be repositioned by dragging the desired column to a new location with the grid.

#### Tags Reports

| 🗄 Edit Columns 🥒 Bulk Edit 🥥 Quick Transfer 💿 E-Mail Report |            |                |              |                                 |                |                   |                             |            | •                         |     |
|-------------------------------------------------------------|------------|----------------|--------------|---------------------------------|----------------|-------------------|-----------------------------|------------|---------------------------|-----|
| Tag                                                         | Serial     | Product Number | Manufacturer | Product Name                    | Product Type   | Site Name         | Location                    | Asset Type | PDF                       |     |
| T500151                                                     | A234001150 | 2000121        | Dell         | Dell Chromebook 11 (CB1C13)     | Chromebook     | Charles Bailey HS | Student: Jacklyn K Sheppard | Standalone | Inventory Quantity Report |     |
| T500152                                                     | A234001151 | 2000121        | Dell         | Dell Chromebook 11 (CB1C13)     | Chromebook     | Charles Bailey HS | Room: 11111                 | Standalone | Excel                     |     |
| T500153                                                     | A234001152 | 2000121        | Dell         | Dell Chromebook 11 (CB1C13)     | Chromebook     | Charles Bailey HS | Room: 11111                 | Standalone | Archived Inventory        |     |
| T500154                                                     | A234001153 | 2000121        | Dell         | Dell Chromebook 11 (CB1C13)     | Chromebook     | Charles Bailey HS | Room: 11111                 | Standalone | Components Listing        |     |
| T500155                                                     | A234001154 | 2000121        | Dell         | Dell Chromebook 11 (CB1C13)     | Chromebook     | Charles Bailey HS | Room: 11111                 | Standalone | E-Rate Report             | - [ |
| TEODATE                                                     | 4001155    | 2000121        | D-0          | Dell characterite to (controla) | Character also | dealer bellevitie | D                           |            | Model End of Life         |     |

The "Tags" grid provides reports to be viewed/printed. These reports can be accessed by clicking the dropdown box in the upper right corner of the filter results grid. Filtered results will be displayed within the respective report except for the "Archived Inventory Report" and the "Room Audit Detail" reports.

- Inventory Quantity Report displays in PDF format, lists total quantities of tags based on criteria defined by the user.
- Archived Inventory downloads, in .CSV format, tags within Asset Management that have been archived, including detailed information regarding each tag (archive date, archive notes, and the district administrative user who performed the respective archive process).
- **Components Listing** downloads, in .CSV format, a listing of all current component tags and parent tags within the district.
- E-Rate Report downloads, in .CSV format, a list of the tags displayed in the Tags Grid and their respective ERate related data such as FRN, State Funding %, Federal Funding %, Invoice Number, Invoice Date, Delivery and Installation Site, and Date.
- **Model End of Life** downloads, in .CSV format, a list of the tags displayed in the Tags Grid and their respective data relating to Model end of life, Approaching the end of life, and Past end of life.
- **Room Audit Detail Report** downloads, in .CSV format, tags and their respective audit state for room audit(s) within a respective campus.

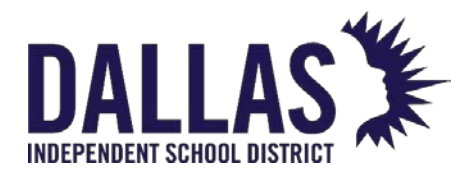

- **Status Lifecycle Report** downloads, in .CSV format, a list of the tags displayed (within the Tags grid) every time each tag was in a particular status (user selects the desired Status and Date Range within the Status Lifecycle Report window).
- **Tag Depreciation Report** displays, in .CSV format, information related to the value of tags as determined by select filters and provides the depreciation value of the tags. (When creating a "Tag Depreciation Report", annual depreciation and depreciated value are calculated only when the purchase price, purchase date, and projected life of a tag are available.)

Tag Listing - downloads, in .CSV format, the columns, and tags displayed within the filter results grid.

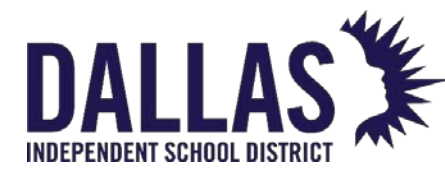

## **Running Tags Reports**

The "Tags" grid, located in the top navigation bar, allows admin view or site view users with "Tags" grid permission to search, view, and/or print reports respective to the selected filters. The administrative view user will be able to search all assets in the district, whereas a site view user can search for assets at their respective site.

Except for the "Archived Inventory Report," assets must be listed in the filter results grid to be included in the report.

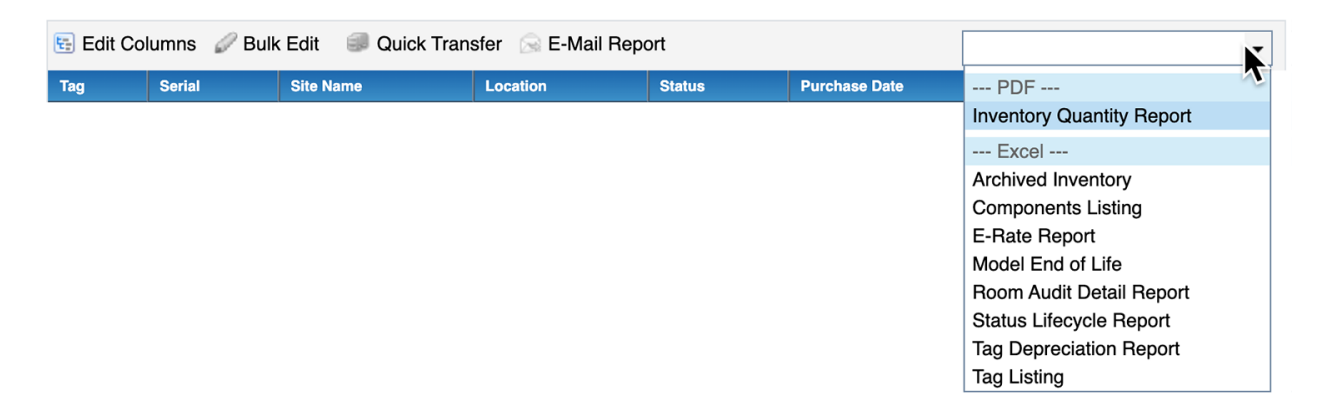

#### Inventory Quantity Report

This report, in PDF format, provides inventory quantities respective to the selected filters. Report options include "Funding Source," "Distribution Type," "Manufacturer," "Model," "Product Name," "Product Type," and "Vendor."

- 1. Click on **Tags**, located in the top navigation bar.
- 2. Filter the "Tags" grid, using the Sasic Filters and/or Advanced Filters feature, for the respective tag information.
- 3. Click on <sup>22</sup> Apply Filters.
- 4. Click the **Please Select Tag Report** drop-down menu, located above the blue grid header.
- 5. Select **Inventory Quantity Report** under the "--- PDF ---" menu subcategory. The "Report Setup" window opens.

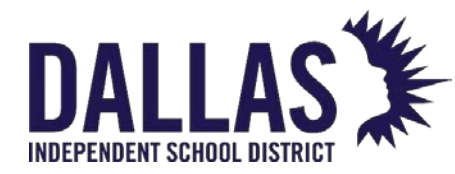

6. Select the report option from the **Report For** drop-down menu. The report will be organized by the field chosen in this step and location of the assets in the filter results grid.

| Tag     Serial     Seport Setup     x r Number +       Selected 3,752 tag(s) from 0 site(s)     Report For:     -       Include District Summary:     Funding Source       Include Untagged Inventory:     Distribution Type       Manufacturer     Manufacturer                                                                                                    | - |
|----------------------------------------------------------------------------------------------------|---|
| Selected <b>3,752</b> tag(s) from <b>0</b> site(s)          Report For:       Include District Summary:         Include Untagged Inventory:       Funding Source         Include Untagged Inventory:       Distribution Type         Manufacturer       Manufacturer                                                                                                    |   |
| Report For:     Image: Constraint of the second second secon |   |
| Include District Summary:<br>Include Untagged Inventory:<br>Manufacturer                                                                                                    |   |
| Include Untagged Inventory: Manufacturer                                                                                                    |   |
|                                                                                                    |   |
| Report Notes: Model<br>Product Name<br>Product Type<br>Vendor                                                                                                    |   |
| 60                                                                                                    |   |

- 7. (Optional) Select **Include District Summary**. This option will include a one-page summary of all assets in the filter results grid.
- 8. (Optional) Select **Include Untagged Inventory**. This option will include a quantity for both tagged and untagged inventory items.
- 9. (Optional) Enter notes in **Report Notes** box. Text placed in the "Report Notes" box will appear at the top of each page in the report.

10. Click on <sup>69</sup> **GO**. The "Inventory Quantity Report" opens in PDF format.

#### Archived Inventory Report

This report, in CSV format, provides a detailed list of archived tags. The "Archived Inventory Report" will list all archived tags and ignore the tags that are in the filter results grid. The report includes "Archive Date," "Archive By," "Archive Notes," "Tag," "Serial," "Product Number," "Product Name," "Manufacturer," "Model," "Product Type," "Other" fields (1, 2, and 3), "Suggested Price," "Site ID," "Site Name," "Region," "Location ID," "Location Description," "Location Type," "Name," "Status," "Custom Tag" fields (1, 2, 3, and 4), "Tag Notes," "Source," "Order Number," "Vendor," "Funding Source," "Account Code," "Purchase Price," "Purchase Date," "Projected Life," "Expiration Date," "Last Scan Date," "Last Scan By," "SKU," "Area," "FRN,"

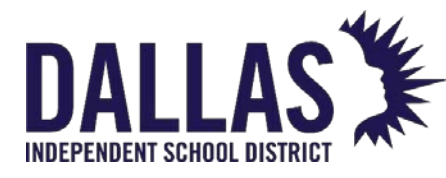

"State Funding Percentage," "Federal Funding Percentage," "Invoice Date," "Invoice Number," "Installation Site," "Installation Date," "Facility ID," "Staff Status," "CFDA," and "Sale Price."

- 1. Click on **III Tags**, located in the top navigation bar.
- 2. Click the **Please Select Tag Report** drop-down menu, located above the blue grid header.
- 3. Select Archived Inventory under the "--- Excel ---" menu subcategory.
- 4. If prompted with "Do you want to open or save csv," click on **Open**. The "Archived Inventory" opens within Microsoft Excel. If your browser does not prompt you to open the file, check your downloads folder.

#### Components Listing

This report, in CSV format, provides a district-wide list of current component and parent tags. The report includes "Parent Tag," "Asset Type," "Tag," "Serial," "Product Number," "Product Name," "Manufacturer," "Product Type," "Site Name," "Location," "Status," "Vendor," "Funding Source," "Grade," and "Email" fields.

- 1. Click on **III Tags**, located in the top navigation bar.
- 2. Filter the "Tags" grid, using the 🔳 **Basic Filters** and/or 🔳 **Advanced Filters** feature, for the respective tag information.
- 3. Click the **Please Select Tag Report** drop-down menu, located above the blue grid header.
- 4. Select **Components Listing** under the "--- Excel ---" menu subcategory.
- 5. If prompted with "Do you want to open or save csv," click on **Open**. The "Components Listing" opens within Microsoft Excel. If your browser does not prompt you to open the file, check your downloads folder.

#### E-Rate Report

This report, in CSV format, provides "E-Rate" asset information from purchase orders. The report includes "Site ID"; "Site Name"; "Current Room"; "Room Description"; "Tag"; "Serial"; "Product Number"; "Product Name"; "Manufacturer"; "Model"; "Purchase Order"; "Vendor"; "Funding Source"; "FRN"; "State Funding Percentage"; "Federal Funding Percentage"; "Department";

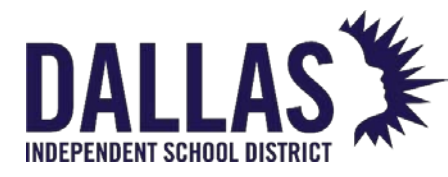

"Account Code"; "Purchase Date"; "Purchase Price"; "Invoice Number"; "Invoice Date"; "Delivery Site"; "Delivery Date"; "Original Install Site"; "Original Install Room"; "Original Install Date"; "Expiration Date"; "Status"; "Asset Condition"; "Asset Type"; "Custom Tag Field #1, #2, #3, and #4"; "Tag Notes"; "Status Notes"; "Last Scan Date"; and "Staff Status" fields.

- 1. Click on **III Tags**, located in the top navigation bar.
- 2. Filter the "Tags" grid, using the 🔳 **Basic Filters** and/or 🔳 **Advanced Filters** feature, for the respective tag information.
- 3. Click the **Please Select Tag Report** drop-down menu, located above the blue grid header.
- 4. Select **E-Rate Report** under the "--- Excel ---" menu subcategory.
- 5. If prompted with "Do you want to open or save E-RateReport.csv," click on **Open**. The "E-Rate Report" opens within Microsoft Excel. If your browser does not prompt you to open the file, check your downloads folder.

#### Room Audit Detail Report

This report, in CSV format, provides a listing of the tags and their respective audit state for room audit(s) within a respective campus. The "Room Audit Detail Report" is not available in "Site View" (check the "Rooms Grid Reports"). This report includes "Site ID," "Site Name," "Tag," "Serial Number,"

"Audit State," "Audit Scan Date," "Audit Scan By," "Audit Location," "Expected Location," "Room Type," "Audit Date," "Audit By," "Audit Status," "Action Taken," "Audit Notes," "Product Number," "Product Name," "Model," "Manufacturer," "Product Type," "Inventory Status," "Tag," "Notes," "Order Number," "Funding Source," "Department," and "Purchase Price."

- 1. Click on **III Tags**, located in the top navigation bar.
- 2. Click the **Please Select Tag Report** drop-down menu, located above the blue grid header.
- 3. Select **Room Audit Detail Report** under the "--- Excel ---" menu subcategory. The "Filter Report" window opens.
- 4. (Optional) Filter the report using the **Site**, **Audit State**, and/or **Audit Status** dropdown menus.

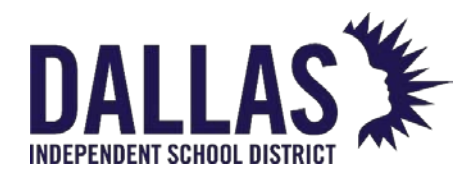

- 5. Click on **© GO**.
- 6. If prompted with "Do you want to open or save csv," click on **Open**. The "Room Audit Detail Report" opens within Microsoft Excel. If your browser does not prompt you to open the file, check your downloads folder.
- 7. Click on Close to close the "Filter Report" window.

#### Status Lifecycle Report

This report, in CSV format, provides a list of all statuses, at various times, to the filtered tags. Dependent on selected filters in the "Tags" grid, this report may include "Selected Status," "Status Notes," "Origin Site," "Scan Date," "Scan By," "Tag," "Serial," "Product Number," "Product Name," "Manufacturer," "Product Type," "Site Name," "Location," "Asset Type," "Status," "Vendor," and "Funding Source."

- 1. Click on **Tags**, located in the top navigation bar.
- 2. Filter the "Tags" grid, using the Sasic Filters and/or Advanced Filters feature, for the respective tag information.
- 3. Click the **Please Select Tag Report** drop-down menu, located above the blue grid header.
- 4. Select **Status Lifecycle Report** under the "--- Excel ---" menu subcategory. The "Status Lifecycle Report Filters" window opens.
- 5. Filter the report using the **Status** and **Date Range** dop-down menus. These are required fields.
- 6. Choosing **Custom Date Range** opens additional fields.
  - 1. Click on Open the calendar popup to select the "Start Date."
  - 2. Click on Open the calendar popup to select the "End Date."
- 7. Click on **© GO**.
- 8. If prompted with "Do you want to open or save csv," click on **Open**. The "Status Lifecycle Report" opens within Microsoft Excel. If your browser does not prompt you to open the file, check your downloads folder.

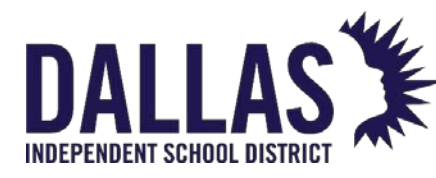

Model End of Life Report

This report, in CSV format, provides information related to the age of tags as filtered using the "Tags" grid filters ("Basic" and/or "Advanced"). The report includes "Site ID," "Site Name," "Location," "Tag Number," "Serial Number," "Product Name," "Product Type," "Manufacturer," "Model," "Suggested Price," "Projected Life," "Status," "Funding Source," "Account Code," "Purchase Date," "Purchase Price," "Model End of Life," "Approaching End of Life," and "Past End of Life" fields.

- 1. Click on **III Tags**, located in the top navigation bar.
- 2. Filter the "Tags" grid, using the 🔳 **Basic Filters** and/or 🔳 **Advanced Filters** feature, for the respective tag information.
- 3. Click the **Please Select Tag Report** drop-down menu, located above the blue grid header.
- 4. Select Model End of Life Report under the "--- Excel ---" menu subcategory.
- 5. When the message appears asking, "Do you want to open or save ModelEndOfLife.csv," click on **Open**. The "Model End of Life Report" opens within Microsoft Excel. If your browser does not prompt you to open the file, check your downloads folder.

#### Tag Depreciation Report

This report, in CSV format, provides tag depreciation value based on selected filters. The user filters the tags by "Report Date," what tags to "Report On," whether to "Calculate Depreciation" by month or year, and whether or not to "Include Archived Inventory." This report includes "Site ID," "Site Name," "Location," "Archive Date," "Archive By," "Archive Notes," "Tag Number," "Serial Number," "Product Name," "Product Type," "Manufacturer," "Model," "Suggested Price," "Projected Life," "Status," "Funding Source," "Account Code," "Purchase Date," "Purchase Price," "Age," "Annual Depreciation," "Monthly Depreciation," "Depreciated Value," "FRN," "State Funding Percentage," "Federal Funding Percentage," "Sale Price," "Invoice Date," "Invoice Number," and "Staff Status."

When creating a "Tag Depreciation Report," annual depreciation and depreciated value are calculated only when the purchase price, purchase date, and projected life of a tag is available.

1. Click on **Tags**, located in the top navigation bar.

Controllable Asset Management

May 2024

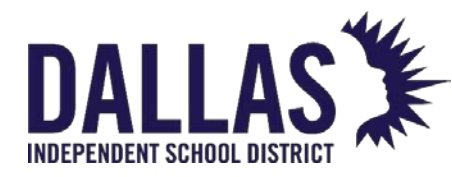

- 2. Filter the "Tags" grid, using the 🔳 **Basic Filters** and/or 🔳 **Advanced Filters** feature, for the respective tag information.
- 3. Click the **Please Select Tag Report** drop-down menu, located above the blue grid header.
- 4. Select **Tag Depreciation Report** under the "--- Excel ---" menu subcategory. The "Tag Depreciation Report Filters" window opens.
- 5. Click on Calendar Control (open the calendar popup) next to the Report Date field to edit the date. The current date is the default date.
- 6. Select "Month" or "Year" from the **Calculate Depreciation By** drop-down menu.
- 7. Select or deselect Include Archived Inventory.
- 8. Click on <sup>60</sup>**GO**.
- If prompted with "Do you want to open or save csv," click on Open. The "Tag Depreciation Report" opens within Microsoft Excel.

#### Tag Listing Report

If the "Tags" grid is filtered using the "Tag Listing" report, the report will display only the filtered tag information in a CSV file. The "Tag Listing" report default columns include "Tag," "Serial," "Product Number," "Product Name," "Manufacturer," "Product Type," "Site Name," "Location," "Asset Type," "Status," "Vendor," and "Funding Source." Edit columns to include a greater amount of tag information, including:

- Where each tag is located:
  - Site
  - Site ID
  - Region
  - Location
  - Location ID
  - Location Type

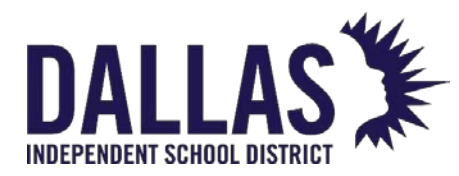

- Destination
- Facility ID
- What kind of item each tag is tracking:
  - Product Type
  - Product Name
  - Product ID
  - Product Description
  - Model
  - SKU
  - Manufacturer
  - 3 possible product Other Fields' information
  - Model End of Life
  - Projected Life
  - Suggested Price
- Each Tag's specific information:
  - Tag Number
  - Serial Number
  - Asset UID
  - Asset Type
  - Parent Tag
  - Active or Inactive
  - Status ("In Use" or "Available")
  - Area Assigned

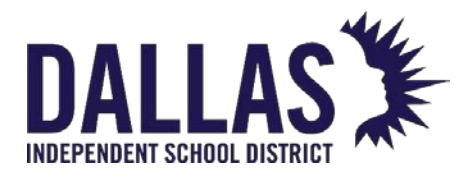

- 4 possible tag Custom Fields' information
- RFID
- Expiration Date
- Last Scan Date & by Whom
- Each Tag's inventory and funding history:
  - Inventory Type ("Initial" or "Order")
  - Order Number
  - Account Code
  - Vendor
  - Funding Source
  - Purchase Price
  - Purchase Date
  - 1. Click on **Tags**, located in the top navigation bar.
  - 2. Filter the "Tags" grid, using the Sasic Filters and/or Advanced Filters feature, for the respective tag information.
  - 3. Click the **Please Select Tag Report** drop-down menu, located above the blue grid header.
  - 4. Select **Tag Listing** under the "--- Excel ---" menu subcategory.
  - 5. If prompted with "Do you want to open or save csv," click on **Open**. The "Tag Listing" report opens within Microsoft Excel.

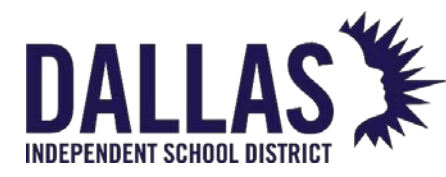

## List All Issued Devices Based on Due Date

The tags grid is a quick way to get you a list of devices and it allows you to set parameters to filter the data to match the information you need. The following is a step-by-step process for creating a listing of all devices issued to staff or students, based on due date.

#### Who can use this feature?

• Admin or Site Admin

The Process

- 1. From the **Tags** grid, set the following parameters:
  - Location: Student and/or Staff
  - Status: In Use
  - If in District view, choose Site view
  - Filter for any additional data sets (i.e., grade level)
- 2. Add a **Due Date** column from the Edit Column action above the Tags grid header.
- 3. Choose Tags Listing from the Tags Report drop down menu.
- 4. Open the exported file in your favorite spreadsheet software.

## Pro Tip

Remove data columns that do not apply to the current search. Add columns that enhance reported data. Leaving basic filters as default returns all records for that field.
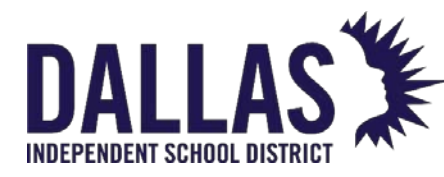

### Using the Tags Grid for Bulk Edits

Bulk Edit, located at the top of the "Tags" grid, allows an administrative user to edit multiple tags at once. The Bulk Edit tool does not allow edits to tags with the Inventory Type of "Order." This means only initialized tags are available to bulk edit.

The fields eligible to be edited are Department, Purchase Date, Purchase Price, Funding Source, and Status.

Bulk Edit Tag Information

Administrative-level users and site administrators can edit a small number of fields associated with the tag (including the tag number, serial number, tag notes, and custom fields, if they apply). They must be logged into the site where the tag is located to edit the tag's information.

- 1. Click on **III Tags**, located in the top navigation bar.
- 2. Filter the "Tags" grid for the desired tags to be edited.
- 3. Click on Sulk Edit. The "Bulk Edit" window opens.
- 4. Select the respective field to edit using the **Field to Edit** drop-down menu. Additional fields populate.
- 5. Select/enter additional information in respective fields.
- 6. Click on **Vext**. This displays the "Sample Selection" grid containing a small sample of tags selected for bulk edit.
- 7. Click on <sup>(Q)</sup> **GO**, located below the "Sample Selection" grid. The "Bulk Edit Confirmation" window opens with a review of the respective bulk edit details.
- 8. Click **OK** to proceed with the bulk edit. The "Bulk Edit Complete" window opens and displays a success message.
- 9. Click **OK**.

Bulk Edit Status Change and Archive

1. Click on **III Tags**, located in the top navigation bar.

Controllable Asset Management

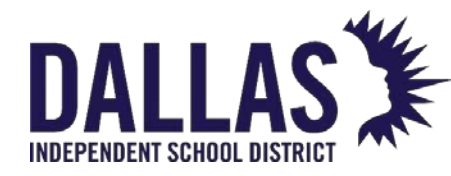

- 2. Filter the "Tags" grid for the desired tags to be edited.
- 3. Click on Sulk Edit. The "Bulk Edit" window opens.
- 4. Select **Status** using the **Field to Edit** drop-down menu.
- 5. Select the respective status in the **Update Records To** field.
- 6. Check Check Archive Records.

Note: Archive Records is not available for the statuses of "Available," "In Repair," or "In Use."

- 7. Click on <sup>(1)</sup> Next. This displays the "Sample Selection" grid containing a small sample of tags selected for bulk edit.
- 8. Click on <sup>(2)</sup> **GO**, located below the "Sample Selection" grid. The "Bulk Edit Confirmation" window opens.
- Enter the number of tags being archived in the Confirm the count by typing it here field.
- 10. Click the **Tag(s) Selected for Archive** report at the bottom of the "Bulk Edit Confirmation" window. A report opens in CSV format listing all the tags impacted by this operation.
- 11. Click **Confirm** to proceed with the bulk edit. The "Bulk Edit Complete" window opens and displays a success message.
- 12. Click **OK**.

### Bulk Edit Notes

To edit the Purchase Date, Purchase Price, and/or Funding Source assigned to a specific tag with an Inventory Type of "Order," use **Edit Purchase Order Details**.

\* Only districts with the "Departments" feature enabled will have the "Department" option displayed in the **Field to Edit** drop-down menu.

\*\* Bulk Edit Statuses are limited. The table below breaks down the rules pertaining to statuschanging in bulk, as they relate to the tag's Location. Tags with the Asset Type of "Parent" are eligible for bulk edit status changes and will automatically update respective "Component"

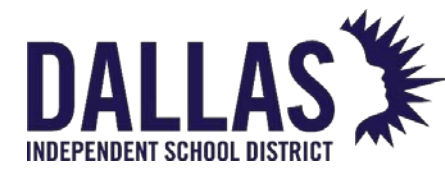

tags. Tags with the Asset Type of "Component" are not eligible for bulk edit status changes if their Parent is not part of the filtered data.

AVAILABLE = Tags in the status of "Available"

**<u>NOT AVAILABLE</u>** = Tags not in the status of "Available" (includes Auctioned, Disposed, In Repair, In Use, Lost, Recycled, Returned to Vendor, Sold, Stolen, Surplus, and Used for Parts)

| Status Transfer Details                                                                                                    | Rooms | Staff | Students | Transfers |
|----------------------------------------------------------------------------------------------------|-------|-------|----------|-----------|
| From AVAILABLE to <u>NOT</u><br><u>AVAILABLE</u><br>(Example: "Available" to<br>"Returned to Vendor")                                                                                                    | YES   | NO    | NO       | NO        |
| From <u>NOT AVAILABLE</u> to <u>NOT</u><br><u>AVAILABLE</u><br>(Example: "In Repair" to<br>"Disposed")                                                                                                    | YES   | YES   | YES      | NO        |
| From <u>NOT</u><br><u>AVAILABLE</u> to <u>AVAILABLE</u><br>Only "In Use" and "In Repair" are<br>eligible <u>NOT AVAILABLE</u> statuses<br>(Example: "In Use" to "Available"<br>or "In Repair" to "Available") | YES   | NO    | NO       | NO        |

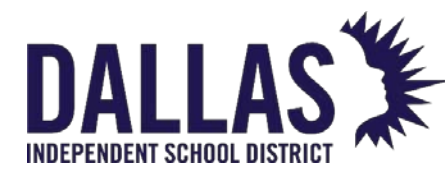

### Transfer Assets Quickly via Tags Grid

Quick Transfer allows administrative administrators the ability to bulk transfer tags (in the status of Available) from multiple origin sites to a single destination or from multiple rooms at a site to a single destination room within the same site. This process does not require each tag to be scanned. Filter the Tags grid to select the desired tags.

Note: Tags issued to a student or staff member cannot be included in a Quick Transfer.

| Quick Transfer              |                          |                                          |                            |  |  |
|-----------------------------|--------------------------|------------------------------------------|----------------------------|--|--|
| Transfer Details            | •                        | Tag Detai<br>Selected <b>6</b> tag(s) fr | ils<br>om <b>2</b> site(s) |  |  |
| Transfer Type: Site to Site | •                        | View Inventory                           | <u>· Details</u>           |  |  |
| 🚱 Create a new tra          | ansfer                   |                                          |                            |  |  |
|                             |                          |                                          | ]                          |  |  |
| Transfer from Site(s):      | All items checked        | •                                        |                            |  |  |
| Destination Site:           | Learning Campus          | -                                        |                            |  |  |
| Destination Room:           | 200                      | •                                        | ]                          |  |  |
| Status:                     | Available                | •                                        | ]                          |  |  |
| Status Notes:               | Transfer to correct site |                                          |                            |  |  |
|                             | GO                       |                                          |                            |  |  |

Perform a Room-to-Room Quick Transfer

- 1. Click on **Tags**, on the top navigation bar.
- 2. Filter the "Tags" grid for the respective tags to transfer.
- 3. Click on SQuick Transfer. The "Quick Transfer" window opens.
- 4. Select Room to Room using the Transfer Type drop-down menu.
- 5. Click on <sup>3</sup> Create a New Transfer.
- 6. Select the site using the Site drop-down menu.
- Select the desired room(s) where the tags are currently located using the Transfer from Room(s) drop-down menu.

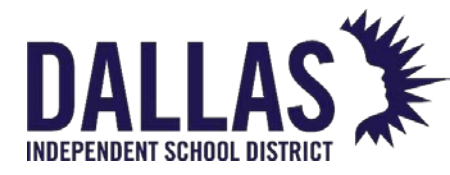

- 8. Review the "Tag Details" box to verify the number of tags available to transfer. Only "Available" tags qualify for this process.
- 9. Select the destination room from the **Destination Room** drop-down menu.
- 10. Select the tag status from the **Status** drop-down menu.
- 11. Enter **Status Notes** (optional). Character limit of 1,000.
- 12. Click on 🥺 GO. The "Room to Room Transfer Confirmation" window opens.
- 13. Confirm that the number of tags displayed in red and the destination room are accurate.
- 14. Type in the confirmation word (case sensitive) displayed on the "Room to Room Transfer Confirmation" window.
- 15. Click on **Confirm**. A processing window opens and displays the progress of the transfer.
- 16. The "Quick Transfer" window opens and displays the message "Transfer Completed Transfer Process Complete."
- 17. Click **OK**.

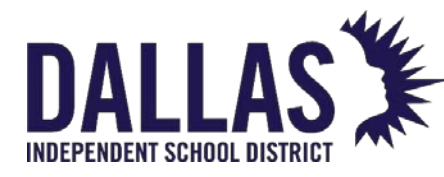

### <u>Attach a File to a Tag</u>

Tag Search is available in the top navigation bar. It allows a user to search for a specific tag or an item's serial number (a minimum of 3 digits are required), review details regarding that tag, and edit tag specific information. To change the status of a tag, review Change Tag Status.

|                                                                       |                 | т             | ag Information        |                     |                                                    | ×        |
|-----------------------------------------------------------------------|-----------------|---------------|-----------------------|---------------------|----------------------------------------------------|----------|
| Tag/Serial:                                                           | T31507          | Ø             | ✓ <u>Quick Verify</u> |                     | Select Action                                      | •        |
| Detail                                                                | Status History  | Audit History | Ticket History        | Components          | Attachments (1)                                    |          |
| 3 Add Atta                                                            | achment         |               |                       |                     |                                                    |          |
| File Name: Example Police Report.pdf<br>File Size: 53.59 KB<br>Notes: |                 |               |                       | Date Attached<br>At | d: 2/13/2023 11:07:10 A<br>tached By: District Adm | M<br>nin |
| К <                                                                   | 1 > > Page size | e: 10 🔻       |                       |                     | 1 items in 1 pag                                   | es       |

- On the top navigation bar, click within the Tag/Serial Search field.
- 2. Enter/scan the tag number of the intended Parent tag. This can consist of alphabetic or numeric characters.
- 3. Click **Search** or hit the Enter key. The Tag Information window opens to display the tag details.
- 4. Click the **Attachments** tab.
- 5. Click 3 Add Attachment to open the window.
- 6. Click **Browse** to search for and select the respective file.
- 7. Enter any necessary notes in the Notes field (optional).
- 8. Click **Save** to close the Add Attachment window. The Attachment tab updates.
- 9. Click Close to close the Tag Information Window.

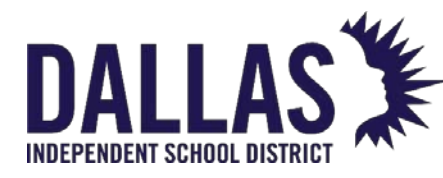

### **Transfer History Reports**

Asset Management allows items to be moved from site to site through site process only transfers (Site-to-Site, Site-to-Warehouse, and Warehouse-to-Site) and administrative only process (Quick Transfers).

The Transfer History window allows an administrator to search for, view, and print a Transfer Report for all site-to-site transfers (in any status) throughout the district.

| Transfer Condition                                                    | Report Includes:                                                             |
|-----------------------------------------------------------------------|------------------------------------------------------------------------------|
| Pending approval or has been<br>approved                              | Approved By and Approved On date.                                            |
| Edited                                                                | Last Edited By and Last Edited On date.                                      |
| Denied                                                                | Denied By and Denied On date.                                                |
| Initiating site has added<br>delivery instructions to the<br>transfer | Notes will be included on the Transfer Ticket, just below the From/To boxes. |

#### Review a Site-to-Site Transfer Ticket

- 1. Under "Admin Tools Quick Links", click **Transfer History** to open the Transfer History window.
- 2. Filter for the respective site-to-site transfer.
- 3. On the site-to-site transfer's row, click **Print Transfer Report** to display the Transfer Ticket.
- 4. **Print** or **Save** the ticket as desired.

Controllable Asset Management

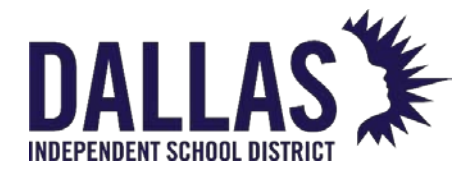

- 5. Click <sup>3</sup> Done to close the Transfer Ticket view.
- 6. Click Close to close the Transfer History window.

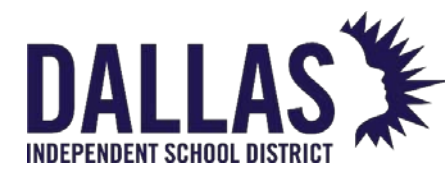

### Site-to-Site Transfer Ticket

This article discusses site-to-site ticket transfer.

The "Transfer Ticket" contains the following:

- List of the product(s) and respective tag numbers included in the site-to-site transfer.
- "Notes" section where the initiating site communicates transfer details to the receiving site.
- Digital signatures and any updates made to the transfers throughout its lifecycle.

Updates made to the transfer appear on the "Transfer Ticket" in the sections "Ready for Pickup," "Pickup Postponed," and "Removed from the Transfer."

Print a Copy of a Transfer Ticket

"Transfer Ticket" can be printed by either site involved in the transfer at any point during the transfer.

- Locate the correct transfer in Initiate Transfer, Receive Transfer, or Transfer History in the "Transfer Tools Quick Links" menu.
- 2. Enter the transfer number in the **Transfer #** field or click on Search to find and select the appropriate transfer.
- 3. Click on **Print Transfer Ticket** in the "Actions" section. The "Transfer Ticket" opens in the "Review Transfer" window.
- 4. Select Display Images to display catalog images of the product on the "Transfer Ticket."
- 5. Using the PDF reader's controls, print out the "Transfer Ticket."
- 6. Click on 🚨 Done to close the "Transfer Ticket."
- 7. Click on Sector to close the "Receive Transfer" window.

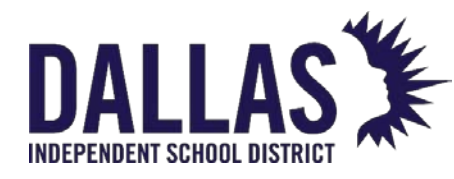

### Catalog

### **Catalog Grid Overview**

The Catalog is a group of tables that create a framework, or categorization, of products in your database. These tables help standardize the way your assets are presented by providing preset definitions of product types, manufacturers, product names, model end-of-life, and images.

Products must exist in the catalog prior to adding an associated asset and can be added and edited ONLY at the "Administrative View" by an administrator or user with permission to edit the catalog. This grid is also available at the Site View and will be automatically filtered to show only those products that are located at the corresponding site. Site level admins and users can view the details of products that reside at their assigned site(s).

### Catalog Functionality

The **Catalog** grid allows an administrator to add a new product, view existing products, inventory details, sites where product resides, and respective accessories.

| Home       | Catalog           | Purchasing Sites               | Iags Audits                                                         | lag / Serial • Seal | rch lag or Serial Number | Q.                     |                    |             |
|------------|-------------------|--------------------------------|---------------------------------------------------------------------|---------------------|--------------------------|------------------------|--------------------|-------------|
| Add Record | Show Ina          | ctive                          |                                                                     |                     | Pleas                    | e Select Catalog Repor | rt 💌               | 🥏 Refresh   |
|            | Product<br>Number | Product Name                   | Manufacturer                                                        | Model               | Product Type             | Other #1               | Total<br>Inventory | Price       |
|            |                   |                                |                                                                     | •                   |                          | •                      |                    |             |
| 🥒 🖻 🗞      | 2000124           | Lenovo Duet 2in1<br>Chromebook | Lenovo                                                              | Duet 2in1           | Chromebook               |                        | 15                 | 200.00      |
| 0 🗿 🗞      | 2000133           | Lenovo Duet Charger            | Lenovo                                                              | Duet 2in1           | Charger                  |                        | 0                  | 35.00       |
| 🥒 🗎 🗞      | 2000111           | Lenovo IdeaPad 5               | Lenovo                                                              | IdeaPad5            | Laptop                   |                        | 10                 | 900.00      |
| 🥒 🗊 🗞      | 2000009           | Lenovo IdeaPad N20P            | Lenovo                                                              | N20p                | Laptop                   | 11.6 Display           | 217                | 330.00      |
| G 🖸        | dd Re             | cord                           | Adds                                                                | a produ             | uct to the A             | sset Man               | aqeme              | nt cataloa. |
|            |                   |                                |                                                                     |                     |                          |                        |                    |             |
| Sho        | w Ina             | ctive                          | When checked, allows the viewing of any product marked as inactive. |                     |                          |                        |                    |             |
|            |                   |                                |                                                                     |                     |                          |                        |                    |             |
| <u> </u>   | ا ما به ا         |                                |                                                                     |                     |                          | 004                    |                    |             |

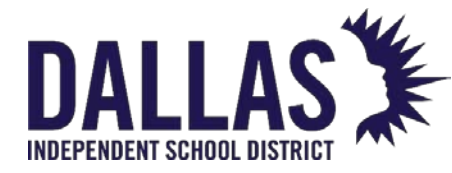

| Catalog Grid Functions |                                                                                                    |
|------------------------|----------------------------------------------------------------------------------------------------|
| Search Fields          | Located at the top of the <b>Catalog</b> grid, the search fields<br>allow for keyword and dropdown filtering of products<br>using the Product Number, Product Name,<br>Manufacturer, Model, Product Type, Other #1, and/or<br>Price search fields. |
| 🖉 Edit                 | Located on each product's row, this is the process by which a user may add/edit the respective product's details.                                                                                                    |
| Duplicate              | Located on each product's row, this is the process by<br>which a user may duplicate an existing product's details<br>for time-saving measures.                                                                                                    |
| 🔁 Merge                | Located on each product's row, this is the process by<br>which a user may merge assets associated with two<br>products into one to clean up duplicate and incorrect<br>entries.                                                                    |

### Catalog Reports

The **Catalog** grid provides the following report options. This grid is also available at the Site View and will be automatically filtered to show only those products that are located at the corresponding site. Results are dependent on how the Catalog grid is filtered prior to selecting the report.

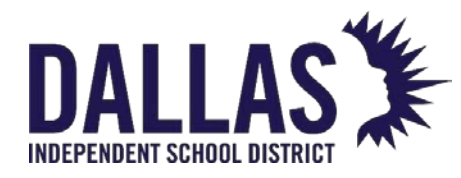

Reference Guide-Site

|   |   |                                         |        | •       | 😂 Refresh |
|---|---|-----------------------------------------|--------|---------|-----------|
|   | 0 | PDF                                     |        |         | Price     |
| • | Γ | Product Catalog I                       | Report |         |           |
|   |   | Excel                                   |        |         |           |
|   |   | Product Listing                         | 670.00 |         |           |
|   |   | Inventory Aging By Product Type         |        | 380.00  |           |
|   |   | Inventory Quantity By Product Type      |        | 720.00  |           |
|   |   | Inventory Value By Product Type         |        |         | 600.00    |
|   |   | Missing Inventory Value By Product Type |        |         | 1000.00   |
|   |   | Site Inventory Aging By Product Type    |        | 1200.00 |           |
|   | 1 | 5 " Screen                              | 22     |         | 530.00    |

| Catalog Reports<br>Dropdown        |                                                                                                    |                                                                         |
|------------------------------------|----------------------------------------------------------------------------------------------------|-------------------------------------------------------------------------|
| F<br>Product Catalog Report        | Provides, in, PDF format, a listing of all o<br>Product Description, Product Number,<br>Model, Product Type, Area, Price, Othe<br>nventory (qty), SKU, Projected Life, Allo<br>Notes fields. | and includes<br>Manufacturer,<br>er 1, 2, & 3, Total<br>ow Untagged and |
| F                                  | Filters available include Area, Other #2<br>Projected Life, Notes and Allow Untage                                                                                                    | , Other #3<br>ged.                                                      |
| Product Listing                    | Provides, in CSV format, a listing of a<br>includes Product Number, Product N<br>Manufacturer, Model, Product Type,<br>#2, Other #3, Price, Quantity and To                                  | III products and<br>Jame,<br>, Other #1, Other<br>tal Value fields.     |
| Inventory Aging by<br>Product Type | Provides, in CSV format, a listing of P<br>Name, Location Type, Quantity, and<br>calculated by the purchase date of<br>item) for the entire district.                                        | roduct Type, Site<br>d Age (which is<br>the catalog                     |
| Controllable Asset Management      | May 2024                                                                                                    | Page <b>191</b> of <b>210</b>                                           |

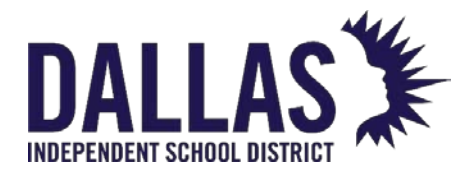

| Catalog Reports<br>Dropdown                |                                                                                                    |
|--------------------------------------------|----------------------------------------------------------------------------------------------------|
| Inventory Quantity by<br>Product Type      | Provides, in CSV format, a listing of Product Type,<br>Location Type, Quantity for the entire district.                                                                                                    |
| Inventory Value by<br>Product Type         | Provides, in CSV format, the total value of existing inventory across the district. Includes Product Type, Site, Quantity and Total Value                                                                   |
| Missing Inventory Value by<br>Product Type | Provides, in CSV format, the total value of missing<br>inventory from audit. Includes Product Type, Site,<br>Missing Count and Total Missing Value.<br>Filters include Audit Start Date and Audit End Date. |
| Site Inventory Aging by<br>Product         | Provides, in CSV format, a listing of Product Type, Site,<br>Location Type, Quantity, and Age (which is<br>calculated by the purchase date of the catalog<br>item) for the entire district.                 |

### Product Details

Selecting a product allows a user to view details for the respective product. The Details tab displays each product's information.

| 4 | 1 1 2                                                                                                   | 2000106                                                                                                    | Brother<br>MFC-<br>L2707DW                  | Brother                                                                                                    |                                                                       | MFC<br>L270 | :-<br>)7DW                 | Printer                                             | Toner:<br>TN-760 | 12  | 200.00 |
|---|----------------------------------------------------------------------------------------------------|----------------------------------------------------------------------------------------------------|---------------------------------------------|----------------------------------------------------------------------------------------------------|-----------------------------------------------------------------------|-------------|----------------------------|-----------------------------------------------------|------------------|-----|--------|
|   | Details<br>Product: Bro<br>Product Num<br>Product Na<br>Manufacti<br>Manufacti<br>Product T<br><i>f</i> | Inventory<br>ther MFC-L2<br>ber: 2000100<br>ame: Brother<br>L2707D<br>urer: Brother<br>odel: MFC-L2<br>ype: Printer<br>Area: None<br>SKU: | y Acce<br>2707DW<br>6<br>MFC-<br>W<br>707DW | ssories<br>Model End Of Life:<br>Projected Life:<br>Other #1:<br>Other #2:<br>Other #3:<br>Suggested Price: | Brother<br>MFCL2707DW<br>08/31/2022<br>7<br>Toner: TN-760<br>\$200.00 | -           | Total In<br>Total A<br>Tot | ventory: 12<br>vailable: 12<br>al Value: \$2,400.00 |                  | UKK |        |
|   | No                                                                                                    | otes:                                                                                                    |                                             | Allow Untagged:                                                                                             | False                                                                 |             |                            |                                                     |                  |     |        |

Controllable Asset Management

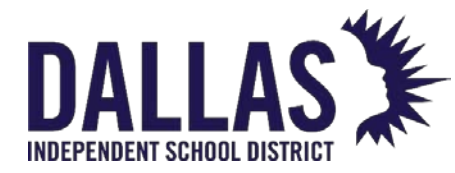

| Product Details Tab |                                                                                                    |
|---------------------|----------------------------------------------------------------------------------------------------|
| Product Number      | An auto-generated field; however, the district-level administrative user has the option to enter their own product number.             |
| Product Name        | Name of the product.                                                                                                    |
| Manufacturer        | Company which produces the product.                                                                                                    |
| Model               | Manufacturer's specific version of the product.                                                                                        |
| Product Type        | Description of the different types or groups of products (such as laptop, calculator, printer, cell phone, etc.).                      |
| Area                | A descriptive area to which a product is associated (such as science, special education, technology, etc.).                            |
| SKU                 | Defined by a retailer's coding system to distinguish<br>individual products within the respective retailer's point-<br>of-sale system. |
| Notes               | Displays any user-created notes.                                                                                                    |
| Model End of Life   | Displays the known end-of-life date for the product.                                                                                   |
| Projected Life      | Number of years this product is predicted to be usable.                                                                                |
| Other #1            | Optional field used to track miscellaneous information regarding the product.                                                          |

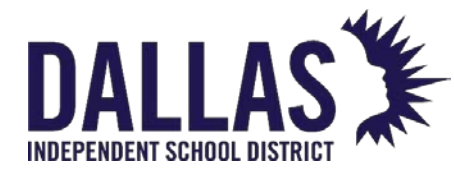

| Product Details Tab |                                                                                                    |
|---------------------|----------------------------------------------------------------------------------------------------|
| Other #2            | Optional field used to track miscellaneous information regarding the product.                                                                           |
| Other #3            | Optional field used to track miscellaneous information regarding the product.                                                                           |
| Suggested Price     | Suggested replacement price for the product.                                                                                                    |
| Serial Required     | True or false setting used to require a serial number be recorded when a tag is issued for this product.                                                |
| Allow Untagged      | True or false setting used to allow this product to be tracked by qty instead of individual tag number. Most commonly used for products in a warehouse. |
| Total Inventory     | Quantity of the product.                                                                                                    |
| Total Available     | Quantity of the product tagged and currently in the status of "Available" (versus the status of "In Use").                                              |
| Total Value         | Calculated by the Total Inventory count multiplied by the Suggested Price.                                                                              |
| Image of Product    | Picture associated with the product and displayed on numerous screens and various reports.                                                              |
|                     |                                                                                                    |

### Product Inventory

Selecting a product allows a user to view details for the respective product. The Inventory tab displays the product's total inventory count, the total In Use, and the total Available. It displays the sites to which the product has been issued and the status of the item at the site level.

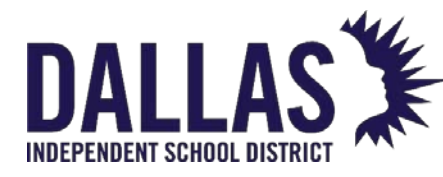

## DALLAS TIPWeb-IT Asset Management

Reference Guide-Site

| 0 | e 😵                           | 2000106                       | Brother<br>MFC-<br>L2707DW | Brother   |           | MFC-<br>L2707DW | Printer         |          | Toner:<br>TN-760 | 12           | 200.00 |
|---|-------------------------------|-------------------------------|----------------------------|-----------|-----------|-----------------|-----------------|----------|------------------|--------------|--------|
|   | Details Inventory Accessories |                               |                            |           |           |                 |                 |          |                  |              |        |
|   | Inventory by Site             |                               |                            |           |           |                 |                 |          |                  |              |        |
|   |                               |                               |                            |           |           |                 |                 |          |                  | a Re         | efresh |
|   | Site ID                       |                               | Site Name                  |           | Site Type |                 | Total Inventory | In Use   |                  | Available    |        |
|   |                               |                               |                            |           |           | -               |                 |          |                  |              |        |
|   | W003                          | W003 Technology Warehouse War |                            | Warehouse |           | 12              | 0               |          | 12               |              |        |
|   |                               |                               |                            |           |           |                 | Total: 12       | Total: 0 | -                | Total: 12    |        |
|   | К < 1                         | К                             | Page size: 10              | •         |           |                 |                 |          | 1                | items in 1 p | oages  |

| Product Inventory Tab |                                                                                                    |
|-----------------------|----------------------------------------------------------------------------------------------------|
| Site ID               | An alpha and/or numeric identification number as<br>assigned by the student management system, imported<br>into the Asset Management data, and/or as entered by<br>the administrative level. |
| Site Name             | Name of the site.                                                                                                    |
| Site Type             | General categories used to identify different kinds of sites<br>(such as: Elementary Campus, Middle School Campus,<br>Print Services, Administration, etc.).                                 |
| Total Inventory       | Quantity of the product as assigned to this site.                                                                                                    |
| In Use                | Quantity of the product tagged and currently in the status of "In Use."                                                                                                    |

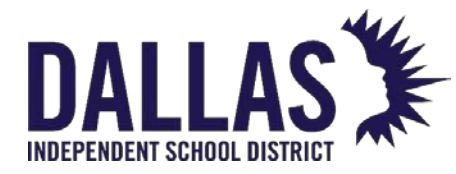

| Product Inventory Tab  |                                                                                                    |
|------------------------|----------------------------------------------------------------------------------------------------|
| Available              | Quantity of the product tagged and currently in the status of "Available."                                                                                                    |
| Site Level Information | Clicking on the site will display the location type (Room,<br>Staff, and/or Student) the item is issued to at the site level<br>and the respective type's inventory total. The action icon<br>for each location type will display the specific rooms, staff<br>members, and/or students the item has been issued.<br><b>Location Type</b> - includes <b>Rooms</b> , <b>Staff</b> , and <b>Students</b> . |
|                        | <b>Detail Inventory</b> - A detailed view of inventory counts by specific location and status.                                                                                                    |

### Product Accessories

Selecting a product allows a user to view details for the respective product. The **Accessories** tab displays each accessory associated with this product. Accessories may be issued with a tagged item. The accessory, however, is not tagged.

| Ø 🗅     | 2000121       | Dell<br>Chromebook 11<br>(CB1C13) | Dell               | CB1C13    | Chromebo | ook        |       | 450               | 280.00 |
|---------|---------------|-----------------------------------|--------------------|-----------|----------|------------|-------|-------------------|--------|
| Details | Inventory     | Accessories                       |                    |           |          |            |       |                   |        |
|         |               |                                   | Assigned Ac        | cessories |          |            |       |                   |        |
| a Assig | n Accessories |                                   |                    |           |          |            |       |                   |        |
|         | Name          |                                   | Description        |           | Price    | Consumable | Units | Action            | s      |
| 0       | Chromebook C  | harger                            | Chromebook Charger |           | 40.00    | No         | 1     | 4                 |        |
| К       | 1 > > Р       | age size: 10 ▼                    |                    |           |          |            | 1     | items in <b>1</b> | pages  |

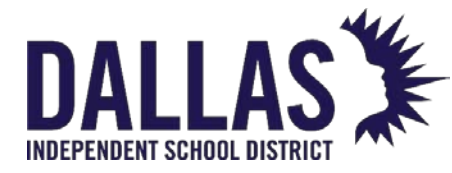

Product Accessories Tab Assigns optional items which may be issued along with 🗳 Assign Accessories the product to which it is assigned. Is located on each accessory's row and is the process by 🥖 Edit which an administrator may add/edit/alter the respective accessory's details. Name Name of the accessory. Description of the accessory as entered by the Description administrative level. Price Replacement price of the accessory. No or yes designation of the administrative level to Consumable establish what is not expected to be returned when the tag/item is collected. Enabling this setting will automatically assess a missing accessory charge to the student or staff when not **Missing Charge** returned during collection. The charge amount will be set to the price of the accessory. Number of units to be issued when the associated Units product is issued to room, staff member, or student.

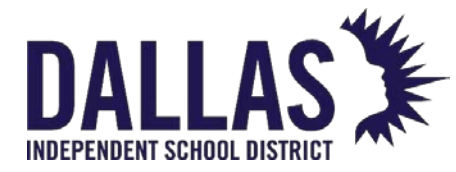

| Product Accessories<br>Tab |                                                                                   |
|----------------------------|-----------------------------------------------------------------------------------|
| Actions                    | <b>Remove</b> - a process that removes the accessory from the respective product. |

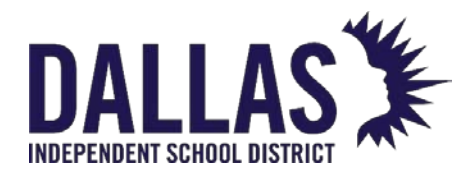

### Purchasing

### Purchasing Grid Overview

The Purchasing grid allows an administrative district-level user to create purchase orders, receive items, ship items to sites, and quickly assign items to sites while simultaneously recording essential purchasing data (purchase order number, purchase date, vendor, funding source, and quantity).

The Attachments tab allows the user to attach files of up to 1MB to a purchase order. This could be an invoice, packing slip, or copy of the initial purchase request. A purchase order may contain multiple products. Items can be assigned and/or shipped to multiple sites.

A user with Site View privileges will only see Purchase Order detail from POs that resulted in asset that are located at their assigned site(s).

Purchasing Functionality

The following functionality is available throughout Purchasing:

| Function         | Definition                                                                                                    |
|------------------|----------------------------------------------------------------------------------------------------|
| Add Record       | Record a purchase order in Asset Management                                                                                                    |
| Import Inventory | Import inventory directly to a purchase order                                                                                                    |
| Search Fields    | Allows a district administrator to search for purchase<br>orders using the order ID, purchase date, vendor,<br>status, estimated delivery date, or notes fields. Located<br>at the top of the Purchasing grid. |

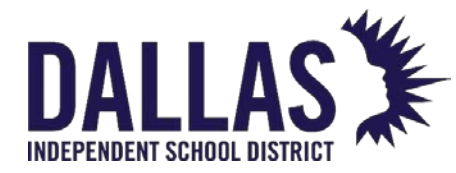

### Reference Guide-Site

| Function | Definition                                                                                                  |
|----------|----------------------------------------------------------------------------------------------------|
| Edit     | The process by which an administrator may add/edit the order details. Located on each purchase order's row. |

### Purchase Order Tabs

The **Details** tab displays each purchase order's information as entered by the creator of the purchase order (site administrator or administrative level).

| 🚮 <u>H</u> ome 🖳 Catalog 🏭 <u>P</u> urchasing | 훳 <u>S</u> ites 🛛 🛄 <u>T</u> ag | s 📋 <u>A</u> udits | Tag / Serial 🔹 Sear | ch Tag or Serial I  | Number <b>Q</b>   | <b>@</b> ! |  |  |
|-----------------------------------------------|---------------------------------|--------------------|---------------------|---------------------|-------------------|------------|--|--|
| 📀 Add Record 🛛 🗮 Import Inventory 🛛 Show C    | losed                           |                    | Please Se           | lect Purchasing     | Report 🔻          | 🤓 Refresh  |  |  |
| Order Number Purchase Date                    | Vendor                          | 1                  | Status              |                     | st. Delivery Date | Notes      |  |  |
|                                               |                                 | •                  |                     | •                   |                   | <b></b>    |  |  |
| <ul> <li>Ø</li></ul>                          | Dell Marke                      | ting, LLC          | Open                |                     |                   |            |  |  |
| Details Products Attachments                  |                                 |                    |                     |                     |                   |            |  |  |
| Purchase Order: 21-041501                     |                                 |                    |                     |                     |                   |            |  |  |
| Purchase Order #: 21-041501                   |                                 | Purchase [         | Date: 04/15/2021    |                     |                   |            |  |  |
| Vendor: Dell Marketing, LLC                   |                                 | Est. Delv. [       | Date:               |                     |                   |            |  |  |
| Funding Request #:                            |                                 | Sta                | atus: Open          |                     |                   |            |  |  |
| State Funding:                                |                                 | N                  | otes:               |                     |                   |            |  |  |
| Federal Funding:                              |                                 |                    |                     |                     |                   |            |  |  |
|                                               |                                 |                    | -                   |                     |                   |            |  |  |
|                                               |                                 |                    |                     |                     |                   |            |  |  |
| Function                                      |                                 |                    | De                  | finition            |                   |            |  |  |
| Function<br>Purchase Order ID                 | An                              | alpha-nu           | De<br>meric purc    | finition<br>chase o | rder num          | nber       |  |  |

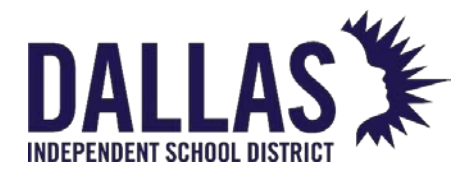

| Function                | Definition                                                                                                    |
|-------------------------|----------------------------------------------------------------------------------------------------|
| Funding Request #       | Number assigned to the funding request covering the purchase of the product; necessary for the E-Rate report.                                                               |
| Stated Funding          | The percent of funding on this purchase coming from state level funds.                                                                                                    |
| Federal Funding         | The percent of funding on this purchase coming from federal level funds.                                                                                                    |
| Purchase Date           | The date the purchase is submitted to a vendor<br>and it is also used to calculate the item's<br>expiration date (may be the date the item's<br>warranty goes into effect). |
| Estimated Delivery Date | The date the items on the purchase order are expected to be received from the vendor.                                                                                       |
| Status                  | The current status of this purchase order.                                                                                                    |
| Notes                   | Displays notes entered by the creator of the purchase order and/or a district level user.                                                                                   |

The **Products** tab displays each purchase order's product information as assigned by the creator of the purchase order and/or a district level user.

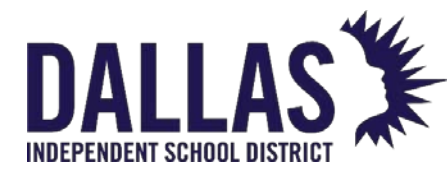

# DALLAS TIPWeb-IT Asset Management

Reference Guide-Site

|       |                    |                    |                 | Purchase Inventory   |          |          |          |               |        |              |        |
|-------|--------------------|--------------------|-----------------|----------------------|----------|----------|----------|---------------|--------|--------------|--------|
| Add I | Record             | 1                  | F               |                      | 1        |          | 1        |               | 4      |              | Refres |
|       | Product Number     | Product Name       | Funding Source  | Account Code         | Ordered  | Received | Shipping | Tags Received | Status | Actions      |        |
|       |                    |                    |                 |                      |          |          |          |               |        |              |        |
| 0     | 2000112            | Dell Latitude 3510 | 1300-Technology | 86-55776-4355-20-003 | 11       | 11       | 11       | 11            | Closed | 1            | 0      |
|       | Shipped To Site    |                    | Invoice Number  | Invoice Date         | Shipping | Receive  | d Tags   | Status        |        | Action       | IS     |
|       | Gravson Elementary |                    | invoice Number  | invoice Date         | 6        | 6        | u iags   | Closed        |        | Action       | 13     |
|       | Jackson Elementary |                    |                 |                      | 5        | 5        |          | Closed        |        |              |        |
|       | к < 1 > א          | Page size: 10 🔻    |                 |                      |          |          |          |               |        | 2 items in 1 | pages  |

| Function       | Definition                                                             |
|----------------|------------------------------------------------------------------------|
| Edit           | Edit the contents of the grid row.                                     |
| Product Number | Asset Management assigned product number.                              |
| Product Name   | Name of the product.                                                   |
| Funding Source | The percent of funding on this purchase coming from state level funds. |
| Account Code   | Source of financial resources used to purchase an item.                |
| Ordered        | Quantity of the product ordered from the vendor.                       |

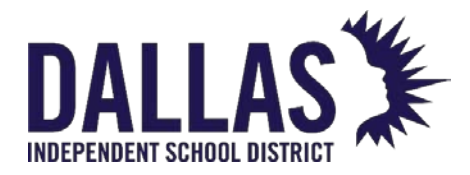

| Function                     | Definition                                                                                                    |
|------------------------------|----------------------------------------------------------------------------------------------------|
| Received                     | Quantity of the product received by the district from the vendor.                                                                                                |
| Shipping                     | Quantity of the product the district has shipped to respective sites.                                                                                            |
| Tags Received                | Quantity of the product tagged and issued to a room on the respective sites.                                                                                     |
| Status                       | State of the product within the purchase order ('Open'<br>products have items left to be tagged, 'Closed' products<br>have all been tagged).                     |
|                              | Functions allowing the district level administrator to affect each product's processing within the respective purchase order.                                    |
|                              | • <b>Receive</b> - Receives a quantity of the product delivered to the district from the vendor.                                                                 |
| Actions                      | • Ship to Site - Assigns available product quantities to sites and allows the district level administrator to assign and issue tags to a respective site's room. |
|                              | • <b>Delete</b> - Deletes any product assigned to the respective purchase order with no received items.                                                          |
| Specific Product Information | Displays the product's Details tab.                                                                                                    |

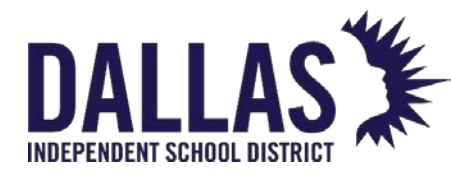

| Function           | Definition                                                                                                    |
|--------------------|----------------------------------------------------------------------------------------------------|
| Purchase Price     | Amount entered by the district level administrator when<br>adding the product to the respective purchase order<br>(may be different than the product's suggested price). |
| Ordered Quantity   | Quantity of the product ordered from the vendor.                                                                                                    |
| Received Quantity  | Quantity of the product received by the district from the vendor.                                                                                                    |
| Shipping Quantity  | Quantity of the product the district has shipped to respective sites.                                                                                                    |
| Available Quantity | Quantity of the product received by the district from the vendor and not yet shipped to a site.                                                                          |
| Shipped to Site    | A list of site names which have been shipped the respective product for this purchase order.                                                                             |
| Invoice Number     | Number designated by the vendor for billing.                                                                                                    |
| Invoice Date       | Date vendor creates the invoice.                                                                                                    |
| Shipping           | Quantity of the product the district has shipped to respective sites.                                                                                                    |
| Received Tags      | Quantity of the product tagged and issued to a room on the respective sites.                                                                                             |

The **Attachments** tab displays any attachment details saved to the purchase order. It includes the type of file, file name, file size, and notes. The date the attachment was saved and the name of the person saving the file is displayed. The attachment can be deleted using the delete icon.

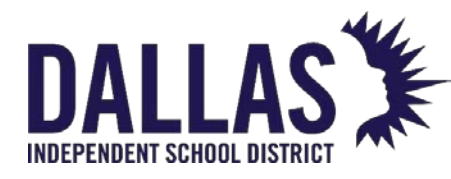

### **TIPWeb-IT Asset Management**

Reference Guide-Site

| <b>O</b> A | Add Record 💷 Import Inventory 🗆 Show Closed                                                                          |              |               |                     | ase Select Purchasing Report 🔹 | 2 Refresh          |       |
|------------|----------------------------------------------------------------------------------------------------|--------------|---------------|---------------------|--------------------------------|--------------------|-------|
|            |                                                                                                    | Order Number | Purchase Date | Vendor              | Status                         | Est. Delivery Date | Notes |
|            |                                                                                                    |              |               | -                   | •                              |                    |       |
| •          | 10                                                                                                    | 21-041501    | 04/15/2021    | Dell Marketing, LLC | Open                           |                    |       |
|            | Details         Products         Attachments           Purchase Order Attachments         Purchase Order Attachments |              |               |                     |                                |                    |       |
|            |                                                                                                    |              |               |                     |                                |                    |       |
|            | Add Attac                                                                                                    | hment        |               |                     |                                |                    |       |
|            |                                                                                                    |              |               |                     |                                |                    |       |

| Function       | Definition                                                                      |
|----------------|---------------------------------------------------------------------------------|
| Add Attachment | Allows an attachment to be added to the purchase order.                         |
| Browse         | Allows the user to search for the desired file to attach to the purchase order. |
| Notes          | Information pertaining to the file to be attached is inserted here.             |
| Save           | Saves the attachment to the purchase order.                                     |
| Cancel         | Cancels the attachment of the file selected.                                    |

The **Purchasing** grid provides the following report options. Reports are accessed via the dropdown in the upper right corner of the grid. This grid is also available at the Site View and will be automatically filtered to show only those purchase orders that are located at the corresponding site. To report on a subset of data, filter the **Purchasing Grid** prior to running the report.

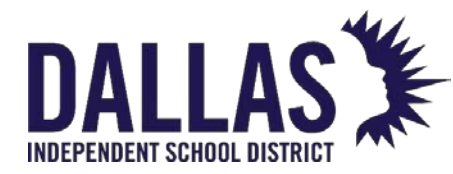

| Report Option                  | Report Description                                                                                                    |
|--------------------------------|----------------------------------------------------------------------------------------------------|
| Purchase Order Listing         | Provides in .CSV format a list of all the Purchase Orders<br>displayed on the Purchase Grid. The report includes Order<br>Number, Purchase Date, Vendor, FRN, State Funding %,<br>Federal Funding %, Status, Estimated Delivery Date, and<br>Notes.                                                                                                    |
| Product Line<br>Listing Report | Provides in .CSV format, Product Line detail for all<br>Purchase Orders displayed on the Purchase Grid. The<br>report includes Order Number, Purchase Date, Vendor,<br>Vendor Account Number, FRN, State Funding %, Federal<br>Funding %, Purchase Order Status, Estimated Delivery<br>Date, Notes, Product Number, Product Name, Funding<br>Source, Account Code, Purchase Price, Shipped to SiteID,<br>Shipped to Site Name, Invoice Number, Invoice Date,<br>Shipping Quantity, Received Tags, Line Status, and Line<br>Number. Exported in CSV format.<br>Filters include: "Show only outstanding tags to receive",<br>"Tagging Overdue by" and "Purchase Date Range" |

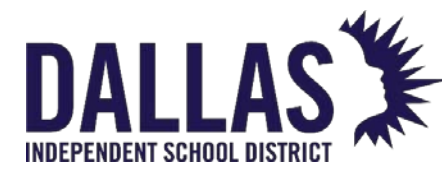

### **Running Purchasing Reports**

The "Purchasing" grid provides access to preconfigured reports as .csv extracts that can be viewed and manipulated in a spreadsheet program such as Excel or Google Sheets.

When in "Administrative View," the reports by default include all purchase orders in the district. In "Site View," the reports include all purchase orders for assets located at the current site. To return a subset of data, the user is required to apply a filter to the records in the grid prior to running the report.

Product Line Listing Report

This report, in .csv format, provides a list of all line items on all open purchase orders in the district, using applied filters. The report includes Order Number, Purchase Date, Vendor, Vendor Account Number, FRN, State Funding %, Federal Funding %, Purchase Order Status, Estimated Delivery Date, Notes, Product Number, Product Name, Funding Source, Account Code, Purchase Price, Shipped to Site ID, Shipped to Site Name, Invoice Number, Invoice Date, Shipping Quantity, Received Quantity, Line Status, and Line Number.

- 1. Click on 🌉 **Purchasing**, located on the top navigation bar.
- 2. Click on the **Please Select Purchasing Report** drop-down menu, located above the blue grid header.
- 3. Select Product Line Listing Report under the "--- Excel ---" menu subcategory. The "Product Line Listing Filter" window opens. Select the desired filters. Purchase Date **Range** is a required filter.

|                 | Product Line Listing Filter                  |                              |          | × |
|-----------------|----------------------------------------------|------------------------------|----------|---|
|                 | Show Only Outstanding Tags<br>to Receive:    |                              |          |   |
|                 | Tagging Overdue By:                          | Please Select Overdue Limit. | . • ?    |   |
|                 | Purchase Date Range:                         | Please Select Date Range     | •        |   |
|                 |                                              | 2 60                         |          |   |
| 4.<br>Controllo | Click on 🙆 <b>GO</b> .<br>able Asset Managem | nent                         | May 2024 |   |

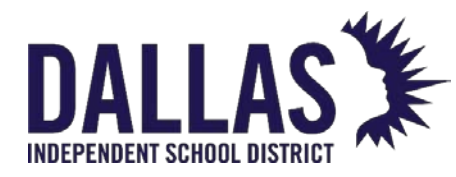

5. When the message appears asking "Do you want to open or save csv," click on **Open**. The "Product Line Listing Report" opens in Microsoft Excel. If your browser does not prompt you to open the file, check your downloads folder.

### Purchase Order Listing

This report, in .csv format, provides a complete listing of all purchasing records displayed on the "Purchasing" grid. The report includes Order Number, Purchase Date, Vendor, FRN, State Funding %, Federal Funding %, Status, Estimated Delivery Date, and Notes fields.

- 1. Click on **# Purchasing**, located on the top navigation bar.
- 2. Click on **Please Select Purchasing Report** drop-down menu, located above the blue grid header.
- 3. Select **Purchase Order Listing** under the "--- Excel ---" menu subcategory.
- 4. When the message appears asking "Do you want to open or save csv," click on **Open**. The "Purchase Order Listing Report" opens in Microsoft Excel. If your browser does not prompt you to open the file, check your downloads folder.

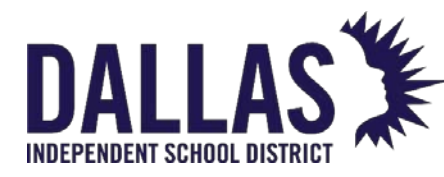

### Show Closed Purchase Orders

The Purchasing grid displays only open purchase orders. Closed purchase orders are hidden from the grid except when **Show Closed** is selected. **Closed** means that tags can still be received against the purchase order, but no additional products can be added.

An Administrative Administrator can edit the purchase price, purchase date, and funding information assigned to products on a purchase order. If the site level created the purchase order, they will be able to edit those purchase orders they created, but not those created by the administrative level.

After exiting out of the Purchasing screen, Show Closed will revert to deselected.

- 1. On the top navigation bar, click 🐺 Purchasing.
- 2. Select **Show Closed**.
- 3. From the Status drop-down menu, select **Closed**, located on the blue grid header. The screen refreshes and displays the closed purchase orders.